به نام خدا

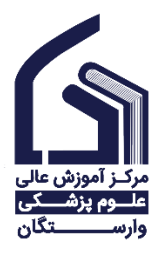

جزوه آموزشى

پایگاه دادهها MySQL

براى دانشجويان فناورى اطلاعات سلامت

مدرس

دکتر مصطفی جهانگیر

استادیار گروه فناوری اطلاعات سلامت علوم پزشکی وارستگان

mjahangir@varastegan.ac.ir

نیمسال دوم ۱۴۰۳-۱۴۰

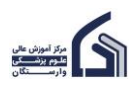

# database چیست؟

(MySQL)

برای این که بدانید database چیست، table زیر را ببینید:

|            |          |               |                |          |           | -           |                 |               |            |               |
|------------|----------|---------------|----------------|----------|-----------|-------------|-----------------|---------------|------------|---------------|
| ptn_doctor | ptn_type | ptn_insurance | ptn_department | ptn_year | ptn_month | ptn_marital | ptn_nationality | ptn_birthyear | ptn_gender | ptn_code<br>✓ |
| 17007      | اورژانس  | ندارد         | ارتوپدی        | 1400     | ارديبهشت  | مجرد        | افغانستانى      | 1852          | زن         | 1001          |
| 12002      | اورژانس  | ندارد         | ارتوپدی        | 1400     | ارديبهشت  | مجرد        | افغانستانى      | 1888          | زن         | 1007          |
| 17007      | اورژانس  | ندارد         | ارتوپدی        | 1400     | ارديبهشت  | مجرد        | افغانستانى      | 1886          | زن         | 1000          |
| 12002      | اورژانس  | ندارد         | ارتوپدی        | 1400     | ارديبهشت  | مجرد        | افغانستانى      | ۱۳۶۳          | زن         | 1004          |
| 17007      | اورژانس  | ندارد         | ارتوپدی        | 1400     | ارديبهشت  | مجرد        | افغانستانى      | 1882          | زن         | ١٠٠۵          |
| 12002      | اورژانس  | ندارد         | ارتوپدی        | 1600     | ارديبهشت  | مجرد        | افغانستانى      | 1881          | زن         | ١٠٠۶          |
| 12002      | اورژانس  | ندارد         | ارتوپدی        | 1400     | ارديبهشت  | مجرد        | افغانستانى      | ۱۳۵۹          | زن         | ١٠٠٧          |
| 12002      | اورژانس  | ندارد         | ارتوپدی        | 1400     | ارديبهشت  | مجرد        | افغانستانى      | ۱۳۵۸          | زن         | ١٠٠٨          |
| 12002      | اورژانس  | ندارد         | ارتوپدی        | 1400     | ارديبهشت  | مجرد        | افغانستانى      | ۱۳۵۷          | زن         | ١٠٠٩          |
| 12002      | اورژانس  | ندارد         | ارتوپدی        | 1400     | ارديبهشت  | مجرد        | افغانستانى      | ۱۳۵۶          | زن         | 1010          |
| 12002      | اورژانس  | ندارد         | ارتوپدی        | 1400     | مرداد     | مجرد        | افغانستانى      | ۱۳۵۵          | زن         | 1011          |
| 12002      | اورژانس  | ندارد         | ارتوپدی        | 1400     | مرداد     | متاهل       | افغانستانى      | ۱۳۵۳          | زن         | 1017          |
| 12002      | اورژانس  | ندارد         | ارتوپدی        | 1400     | مرداد     | متاهل       | افغانستانى      | ۱۳۵۲          | زن         | 1017          |
| 12002      | اورژانس  | ندارد         | ارتوپدی        | 1400     | مرداد     | متاهل       | افغانستانى      | ۱۳۵۱          | زن         | 1014          |
| 17008      | بسترى    | ندارد         | ارتوپدی        | 1400     | مرداد     | متاهل       | افغانستانى      | ۱۳۵۰          | زن         | 1010          |
| ١٢٠٠٣      | بسترى    | ندارد         | ارتوپدی        | 1400     | مرداد     | متاهل       | افغانستانى      | 1849          | زن         | 1018          |
| 17004      | بسترى    | ندارد         | ارتوپدی        | 1400     | مرداد     | متاهل       | افغانستانى      | 1840          | زن         | 1.11          |
| ۱۲۰۰۳      | سرپایی   | ندارد         | ارتوپدی        | 1400     | مرداد     | متاهل       | افغانستانى      | 1868          | زن         | ۱۰۱۸          |
| ۱۲۰۰۳      | سرپایی   | ندارد         | ارتوپدی        | 1400     | مرداد     | متاهل       | افغانستانى      | ۱۳۴۵          | زن         | 1019          |
|            |          |               |                |          |           |             |                 |               |            |               |

این table، ۱۱ ستون دارد و ۱۹ سطر. در علم پایگاه داده به ستون ها می گوییم: column یا field و به سطرها می گوپیم: row یا record.

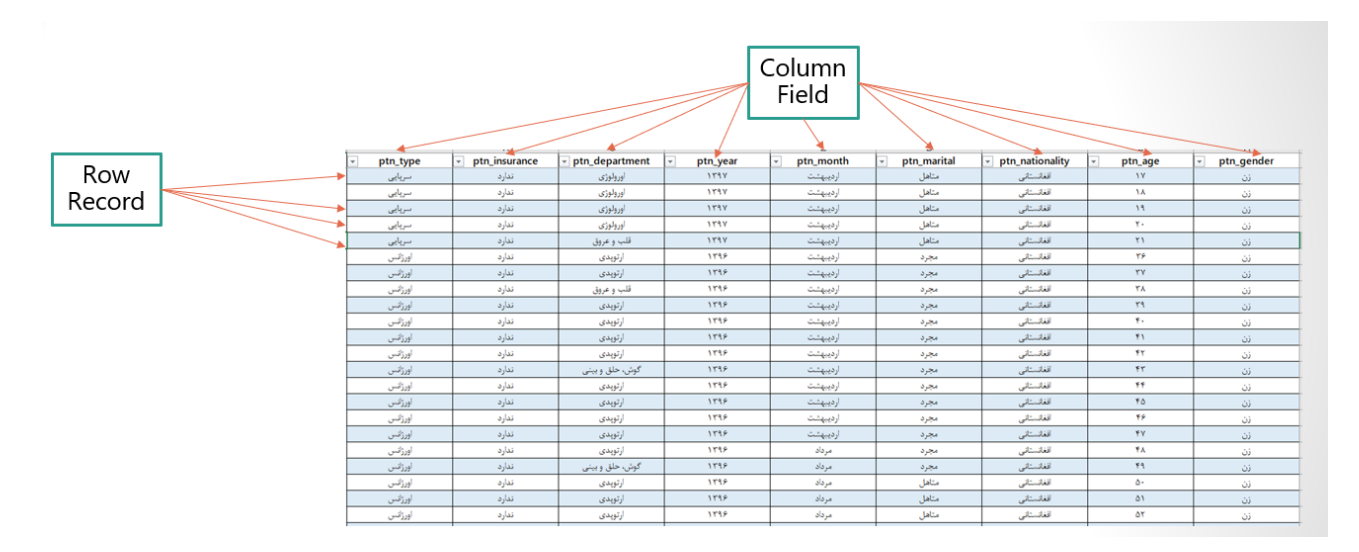

اگر به این table نگاه کنید متوجه می شوید که مربوط به اطلاعات بیماران در یک بیمارستان است. هر سطر یا row مربوط به یک بیمار است.

هر بیماری کلی اطلاعات دارد مثلا نام، نام خانوادگی، کد ملی، جنسیت و .... اینکه چه اطلاعاتی از هر بیمار را در table ذخیره کنیم توسط column ها مشخص می شود. در این table، اطلاعات هر بیمار با column ۱۱ به شرح زیر مشخص می شود.

| ptn_month            | ptn_marital | ptn_nationality | ptn_birthyear | ptn_gender     | ptn_code |
|----------------------|-------------|-----------------|---------------|----------------|----------|
| وضعیت تاهل ماه پذیرش |             | مليت            | سال تولد      | جنسيت          | کد ملی   |
| ptn_doctor           |             | ptn_type        | ptn_insurance | ptn_department | ptn_year |

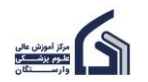

|--|

| شماره نظام پزشک معالج | نوع پذيرش | وضعيت بيمه | بخش | سال پذیرش |
|-----------------------|-----------|------------|-----|-----------|

تا اینجا با مفهوم column ،table و row آشنا شدید. یک مفهوم دیگر هم اینجا هست به نام database که Database خودش شامل چند table است. مثلا می توانیم یک database تعریف کنیم برای کل بیمارستان با نام hospital\_db که شامل table های زیر باشد.

- بیماران: اسم این table را می توانیم tbl\_patient بگذاریم که شامل column هایی است که در table بالا آوردیم.
- پزشکان: اسم این table را می توانیم tbl\_doctor بگذاریم که شامل column هایی از قبیل نام، نام خانوادگی، کد نظام پزشکی، تخصص، جنسیت، سال تولد و ... است.
- تجهیزات: اسم این table را می توانیم tbl\_ equipment بگذاریم که شامل column هایی از قبیل نام دستگاه، مدل دستگاه، شرکت سازنده دستگاه، تاریخ خرید دستگاه و ... است.

# فعال سازی MySQL

برای طراحی و پیاده سازی database از mysql استفاده می کنیم. برای کار با mysql نیاز به یک نرم افزار داریم. این نرم افزار XAMPP است. آخرین نسخه XAMPP را از بخش download سایت XAMPP است. آخرین نسخه دانلود کنید. دانلود کنید.

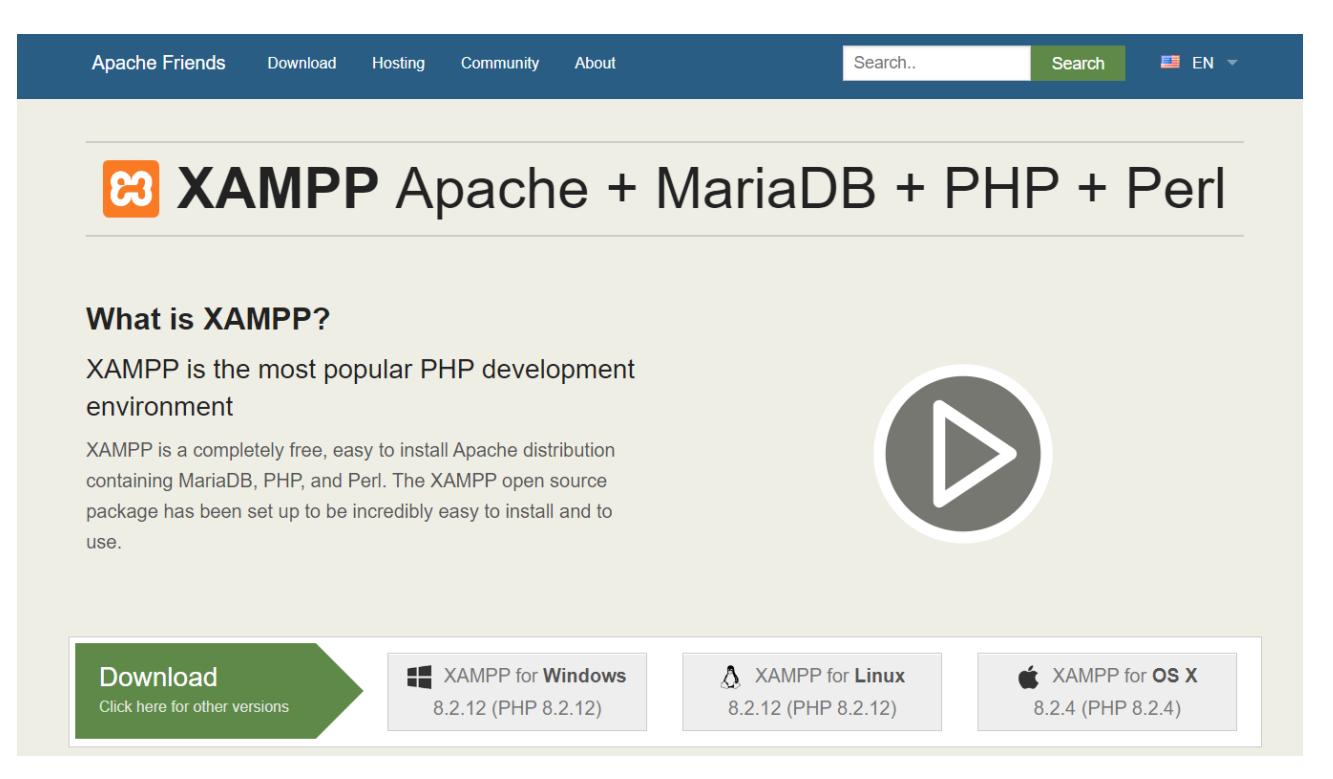

پس از دانلود و نصب XAMPP، آن را اجرا کنید و دو ماژول، apache و mysql را با کلیک بر روی دکمه start فعال کنید.

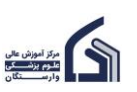

| 🔀 Xampf                                                                                                    | Control Pane | l v3.3.0 [ Cor | mpiled: Apr 6th 20 | 21]         |       |        | _    |          | ×     |
|----------------------------------------------------------------------------------------------------|--------------|----------------|--------------------|-------------|-------|--------|------|----------|-------|
| ខ                                                                                                    | XAM          | PP Cont        | rol Panel v3       | .3.0        |       |        |      | Je Cor   | nfig  |
| Modules -<br>Service                                                                                                    | Module       | PID(s)         | Port(s)            | Actions     |       |        |      | 🛛 🍥 Nets | stat  |
|                                                                                                    | Apache       | 2904<br>10964  | 80, 443            | Stop        | Admin | Config | Logs | 📄 📔 Sh   | ell   |
|                                                                                                    | MySQL        | 192            | 3306               | Stop        | Admin | Config | Logs | 🔚 Expl   | orer  |
|                                                                                                    | FileZilla    |                |                    | Start       | Admin | Config | Logs | 🚽 🚽 Serv | vices |
| Mercury                                                                                                    |              |                |                    | Start Admin |       |        | Logs | 😡 Help   |       |
|                                                                                                    | Tomcat       |                |                    | Start       | Admin | Config | Logs | 📃 QI     | uit   |
| 09:07:27 ه.ن [main] All prerequisites found<br>09:07:27 ه.ن [main] Initializing Modules<br>09:07:27 ه.ن [main] Starting Check-Timer<br>09:07:27 ه.ن [main] Control Panel Ready<br>09:07:27 ه.ن [main] Control Panel Ready<br>09:11:37 ه.ن [Apache] Attempting to start Apache app<br>09:11:37 ه.ن [Apache] Status change detected: running<br>09:11:38 ه.ن [mysql] Attempting to start MySQL app<br>09:11:38 ه.ن [mysql] Status change detected: running |              |                |                    |             |       |        |      |          | < <   |

سپس در نوارد آدرس یک مرورگر وب مثل firefow یا chrome یا هر مرورگر دیگری، http://localhost را وارد کنید. به این صورت صفحه زیر برای شما باز می شود:

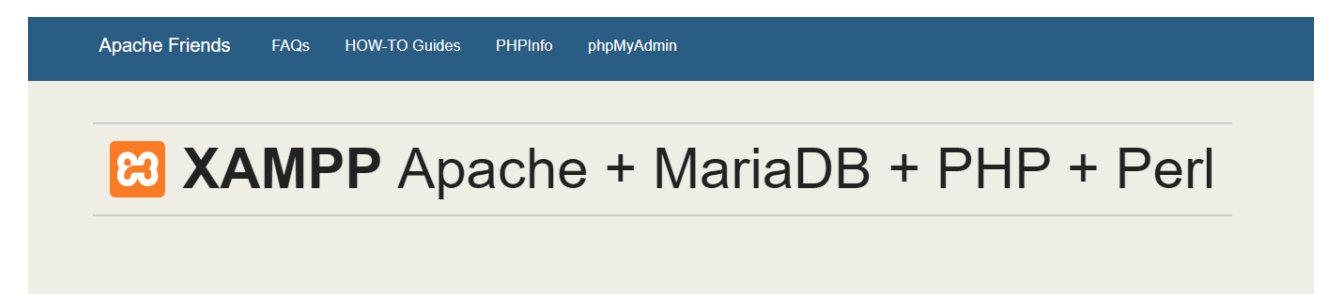

# Welcome to XAMPP for Windows 8.2.12

You have successfully installed XAMPP on this system! Now you can start using Apache, MariaDB, PHP and other components. You can find more info in the FAQs section or check the HOW-TO Guides for getting started with PHP applications.

XAMPP is meant only for development purposes. It has certain configuration settings that make it easy to develop locally but that are insecure if you want to have your installation accessible to others.

Start the XAMPP Control Panel to check the server status.

۴

### Community

XAMPP has been around for more than 10 years – there is a huge community behind it. You can get involved by joining our Forums, liking us on Facebook, or following our exploits on Twitter.

برای کار با mysql بر روی گزینه phpMyAdmin در منوی بالای این صفحه کلیک کنید تا وارد صفحه زیر شوید. این صفحه phpMyAdmin است که برای کار با mysql از آن استفاده می کنید.

#### جزوه آزمایشگاه پایگاه دادهها

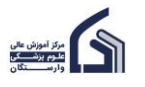

|                                             | ۵                                                                                                    | (MySQL)                                                                                                    |
|---------------------------------------------|----------------------------------------------------------------------------------------------------|----------------------------------------------------------------------------------------------------|
| php <mark>MyAdmin</mark><br>গ্রন্থ ৩ ়ি ঞ হ | - 👘 Server 127 0.0.1                                                                                                    | 🗼 Replication 🕑 Variables 🔳 Charsets 🕠 Engines 🌸 Plugins                                                                                                    |
| Recent Favorites                            | General settings  Server connection collation:  More settings  Appearance settings  Language English  Theme pmahomme View all | Database server         • Server: 127.0.0.1 via TCP/IP         • Server: T27.0.0.1 via TCP/IP         • Server type: MariaDB         • Server type: MariaDB         • Server type: MariaDB         • Server concision: SSL is not being used         • Server version: 10.4.32-MariaDB - mariado org binary distribution         • Protocol version: 10         • User: root@localhost         • Server charset: UTF-8 Unicode (utt8mb4)             Web server         • Apachel/2.4.58 (Win84) OpenSSL/3.1.3 PHP/8.2.12         • Database client version: lbmysql - mysqlnd 8.2.12         • PHP extension: mysqli • curl • mbstring •         • PHP version: 8.2.12 |
|                                             |                                                                                                    | phpMyAdmin  Version information: 5.2.1 (up to date)  Documentation  Official Homepage  Contribute                                                                                                    |

# ايجاد database

اولین اقدام در کار با mysql ایجاد یک database است. برای ایجاد database دو راه وجود دارد یکی با نرم افزار و دیگری با کدنویسی که هر دو راه را توضیح می دهیم.

برای ایجاد database با نرم افزار در منوی سمت چپ بر روی گزینه new کلیک کنید.

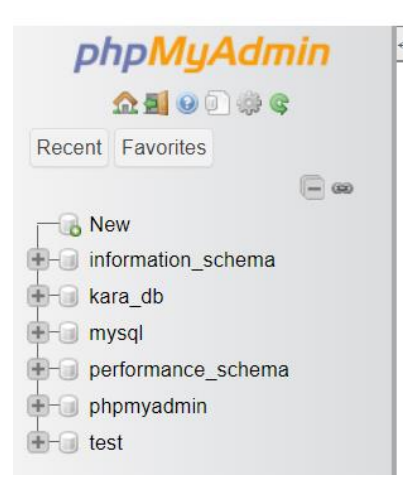

سپس در بخش create database، نام database را وارد کنید مثلا (hospital\_db) و در باکس مقابل گزینه utf۸mb۴\_persian\_ci را انتخاب کنید تا بتوانیم بعدا اطلاعات به زبان فارسی را وارد table های database کنید. سپس بر روی دکمه create کلیک کنید.

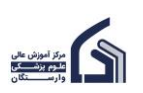

| ۶                   |                  |             |                                    |                    |            | (MySQL)  |
|---------------------|------------------|-------------|------------------------------------|--------------------|------------|----------|
| phpMyAdmin          | ← 🗐Server: 127.0 | ).0.1       |                                    |                    |            |          |
| <u>∧ ≣</u> @ 0` ‡ ¢ | Databases        | SQL         | 🐁 Status 💻                         | User accounts      | 🖶 Export 🗔 | Import 🥜 |
| Recent Favorites    | Database         | S           |                                    |                    |            |          |
|                     | 🕞 Create datab   | ase 😡       |                                    |                    |            |          |
| t − kara_db         | hospital_db      |             | utf8mb4_pers                       | sian_ci            | ✓ Create   |          |
| performance_schema  | Database         | ۵ C         | ollation                           | Action             |            |          |
| 🔁 🗐 phpmyadmin      | information      | schema ut   | utf8_general_ci 📃 Check privileges |                    | eges       |          |
| +- test             | 🗌 kara_db        | ut          | tf8_persian_ci                     | Check privile      | eges       |          |
|                     | mysql            | ut          | tf8mb4_general_                    | ci 🔳 Check privile | eges       |          |
|                     | performance      | e_schema ut | tf8_general_ci                     | Check privile      | eges       |          |
|                     | phpmyadm         | in ut       | tf8_bin                            | 📺 Check privile    | eges       |          |
|                     | test             | 14          | atin1_swedish_c                    | i 📃 Check privile  | eges       |          |
|                     | Total: 6         |             |                                    |                    |            |          |

یک راه دیگر برای ایجاد database، کدنویسی با استفاده از زبان sql است. sql زبان برنامه نویسی database است. برای کد نویسی به زبان sql از منوی بالای این صفحه، گزینه SQL را انتخاب کنید. صفحه زیر برای شما باز می شود.

| phpMuAdmin         | ← 📑 Server: 127 | 7.0.0.1      |                                  |         |          |          |          |
|--------------------|-----------------|--------------|----------------------------------|---------|----------|----------|----------|
| <u>∧ 5</u> 0 0 % ¢ | Databases       | 📄 SQL        | 퉼 Status                         | 💻 Usei  | accounts | 🖴 Export | <b>.</b> |
| Recent Favorites   | Run SQL query   | //queries on | server "127.0.<br>auto-saved que | 0.1": 🕑 |          |          |          |

کد زیر را در این صفحه بنویسید و سپس در سمت راست پایین صفحه روی دکمه Go کلیک کنید.

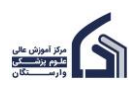

|                    | ٧                                            |                          |                               | (MySQL)                  |
|--------------------|----------------------------------------------|--------------------------|-------------------------------|--------------------------|
| ohoMuAdmin         | ← 📑 Server: 127.0.0.1                        |                          |                               |                          |
| <u>∧</u>           | 🗊 Databases 🔲 SQL  👪 Status 📑                | User accounts 🛛 🖶 Export | 🖬 Import 🥜 Settings 📗 Repl    | ication 💿 Variables 🔳 Ch |
| Recent Favorites   |                                              | _                        |                               |                          |
| - @                | Run SQL query/queries on server "127.0.0.1": | Θ                        |                               |                          |
| New heavital dh    | 1 CREATE DATABASE hospital_db2 COLL          | LATE utf8mb4_persian_ci; |                               |                          |
| Information schema |                                              |                          |                               |                          |
| tere kara_db       |                                              |                          |                               |                          |
| 🕀 🕢 mysql          |                                              |                          |                               |                          |
| performance_schema |                                              |                          |                               |                          |
| ⊕ ⊕ test           |                                              |                          |                               |                          |
|                    |                                              |                          |                               |                          |
|                    |                                              |                          |                               |                          |
|                    |                                              |                          |                               |                          |
|                    |                                              |                          |                               |                          |
|                    | 4                                            |                          |                               |                          |
|                    | Clear Format Get auto-saved query            |                          |                               |                          |
|                    |                                              |                          |                               |                          |
|                    | Bind parameters                              |                          |                               |                          |
|                    | Bookmark this SQL query:                     |                          |                               |                          |
|                    |                                              |                          |                               |                          |
|                    | Console ; Show this query her                | e again Retain query box | Rollback when finished  Z Ena | ble foreign key checks   |
|                    |                                              |                          |                               |                          |
|                    |                                              |                          | ه کنید.                       | به این کد خوب توج        |
|                    |                                              |                          |                               |                          |
|                    | _                                            |                          |                               |                          |
| Database           | s 📄 SQL 🚯                                    | Status al                | User accounts                 | Export                   |
| 0                  |                                              |                          |                               |                          |
|                    |                                              |                          |                               |                          |
|                    |                                              |                          |                               |                          |
| Run SQL au         | erv/queries on serve                         | r "127.0.0.1":           | 0                             |                          |
|                    |                                              |                          |                               |                          |

1 CREATE DATABASE hospital\_db2 COLLATE utf8mb4\_persian\_ci;

CREATE DATABASE یک دستور sql برای ایجاد و ساخت یک database است. در مقابل این دستور نام database را مدنظر خود را بنویسید. در اینجا نوشتیم hospital\_db۲ چون قبلا با روش اول، database با نام hospital\_db۲ را ساخته بودیم. دقت کنید دو تا database با نام مشابه را نمی شود در mysql ساخت. برای همین در اینجا یک ۲ اضافه کردیم که اجازه ساخت این database را بدهد.

COLLATE هم برای فراهم شدن امکان استفاده از زبان فارسی در این database است.

# ایجاد table

حال که database ساختیم، نوبت ایجاد table است. همان طور که قبلا گفتیم هر database از چند table تشکیل شده است. برای ایجاد table هم مانند database دو راه وجود دارد. یک راه با استفاده از نرم افزار است و راه دیگر با کدنویسی است. از این پس دقت کنید کارهایی که با نرم افزار انجام می دهیم را در hospital\_db انجام می دهیم و کارهای کدنویسی را در hospital\_db۲.

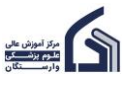

برای ایجاد table با استفاده از نرم افزار، بر روی hosbital\_db کلیک می کنید.

(MySQL)

PhoPMyAdmin
A second representation of the second representation of the second representatio

پس از کلیک بر روی hospital\_db صفحه زیر باز می شود. در این صفحه، در بخش table name نام table یعنی tbl\_patient را وارد می کنیم. طبق tableی که در ابتدای جزوه نشان دادیم، این table شامل column ۱۱ است که در بخش number of columns آن را وارد می کنیم. سپس بر روی دکمه create کلیک نمایید.

| phpMuAdmin             | ← 📑 Server: 127.0.0.1 » 🍵 Database: hospital_db                                                              |
|------------------------|----------------------------------------------------------------------------------------------------|
| <u>∩ ≣</u> ⊌ □ ಘ ¢     | Image: Sql structure     Image: Sql search     Image: Sql search     Image: Sql search     Image: Sql search |
| Recent Favorites       | ▲ No tables found in database.                                                                               |
| New<br>hospital        | Create new table                                                                                             |
| hospital_db            | Table name Number of columns                                                                                 |
| €-i hospital_db2       |                                                                                                    |
| ⊕-                     | tbl_patient 11 Create                                                                                        |
| 🖶 🗐 kara_db            |                                                                                                    |
| 🕀 🕣 mysql              |                                                                                                    |
| ⊕-③ performance_schema |                                                                                                    |
|                        |                                                                                                    |
| test                   |                                                                                                    |

سپس صفحه زیر باز می شود:

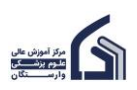

| phpMyAdmin                  | ← 📑 Server: 127.0.0.1     | » 🍵 Database: hos | pital_db |          |           |            |            |            |      |
|-----------------------------|---------------------------|-------------------|----------|----------|-----------|------------|------------|------------|------|
| a 🗐 🕢 🗊 🖉                   | 🕅 Structure 📔 S           | QL 🔍 Search       | Query    | 🛋 Export | 📕 Import  | Operations | Privileges | Routines   | 🕑 Ev |
| Recent Favorites            | Table name: tbl_patient   |                   |          | Add 1    |           | columr     | n(s) Go    |            |      |
|                             |                           |                   |          |          |           |            |            |            |      |
| - New                       |                           |                   |          |          |           |            |            |            |      |
| e e hospital                | Name                      | Type 😡            | Length/  | Values 😡 | Default 😡 | Collatio   | on         | Attributes | N    |
| hospital_db                 |                           |                   |          | Ŭ        |           |            |            |            |      |
| teren hospital_db2          |                           |                   |          |          |           |            |            |            |      |
| • - Information_schema      |                           | INT               | ~        |          | None      | ~          | ~          |            | ~    |
| Type to filter these Enter: | Pick from Central Columns |                   |          |          |           |            |            |            |      |
|                             |                           |                   |          |          |           |            |            |            |      |
|                             |                           | INT               | ~        |          | None      | ~          | ~          |            | ~    |
|                             | Pick from Central Columns |                   |          |          |           |            |            |            |      |
| buying items                |                           |                   |          |          |           |            |            |            |      |
| document                    |                           | INT               | ~        |          | None      | ~          | ~          |            | ~    |
| edured                      | Pick from Central Columns |                   |          |          |           |            |            |            |      |
|                             |                           |                   |          |          |           |            |            |            |      |
|                             |                           | INT               | ~        |          | None      | ~          | ~          |            | ~    |
|                             | Pick from Central Columns |                   |          |          |           |            |            |            |      |
|                             |                           |                   |          |          |           |            |            |            |      |
| tunding items               |                           | INT               | ~        |          | None      | ~          | ~          |            | ~    |
| tending_itends              | Pick from Central Columns |                   |          |          |           |            |            |            |      |
| the bire                    |                           |                   |          |          |           |            |            |            |      |
| the leave                   |                           | INT               | ~        |          | None      | ~          | ~          |            | ~    |
| Lac.                        | Pick from Central Columns |                   |          |          |           |            |            |            |      |

در این صفحه نام column ها را مانند آنچه در table ابتدای جزوه آمده است. به ترتیب در باکس name وارد کنید. در بخش type نوع داده هر column را تعیین کنید. در بخش length/values اندازه هر داده مشخص می شود. که در مورد اینها توضیح داده خواهد شد.

| 🗊 Server: 127.0.0.1 » 🗊 Database: hospital_db 💼 🦻 |              |          |          |           |              |            |            |          |             |        |
|---------------------------------------------------|--------------|----------|----------|-----------|--------------|------------|------------|----------|-------------|--------|
| M Structure                                       | SQL 🔍 Search | Query    | 📑 Export | 🔜 Import  | 🥟 Operations | Privileges | Routines   | 🕑 Events | 26 Triggers | ▼ More |
| Table name: tbl_patie                             | nt           |          | Add 1    |           | colum        | n(s) Go    |            |          |             |        |
| Name                                              | Туре 😡       | Length/V | alues 😡  | Default 😡 | Collat       | ion        | Attributes | Null I   | ndex        | A_J    |
| ptn_code                                          | INT          | ~        |          | None      | ~            | ~          |            | ~        | PRIMARY     | ~      |
| ptn_gender<br>Pick from Central Columns           | VARCHAR      | ∽ 50     |          | None      | ~            | ~          |            | ~        |             | ~      |
| ptn_birthyear<br>Pick from Central Columns        | INT          | ~        |          | None      | ~            | ~          |            | ✓        |             | ~      |
| ptn_nationality Pick from Central Columns         | VARCHAR      | ∽ 50     |          | None      | ~            | ~          |            | ~        |             | ~      |
| ptn_marital Pick from Central Columns             | VARCHAR      | ∽ 50     |          | None      | ~            | ~          |            | •        |             | ~      |
| ptn_month Pick from Central Columns               | VARCHAR      | ∽ 50     |          | None      | ~            | ~          |            | ~        |             | ~      |
| ptn_year                                          | INT          | ~        |          | None      | ~            | ~          |            | ~        |             | ~      |

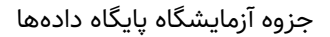

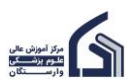

|                                          |         |                         |      | - |                   |   |             |
|------------------------------------------|---------|-------------------------|------|---|-------------------|---|-------------|
|                                          |         | 10                      |      |   |                   |   | <br>(MySQL) |
| ptn_department Pick from Central Columns | VARCHAR | ✔ 50                    | None | ~ | ~                 | ~ | <br>~       |
| ptn_insurance Pick from Central Columns  | VARCHAR | ∽ 50                    | None | ~ | ~                 | ~ | <br>~       |
| ptn_type Pick from Central Columns       | VARCHAR | ✓ 50                    | None | ~ | ~                 | ~ | <br>~       |
| ptn_doctor Pick from Central Columns     | VARCHAR | ✓ 10                    | None | ~ | ~                 | ~ | <br>~       |
| ∢<br>Table comments:                     |         | Collatior               | 1:   |   | Storage Engine: 😡 |   | Þ           |
|                                          |         |                         |      | ~ | InnoDB 🗸          |   |             |
| PARTITION definition:                    | 0       |                         |      |   |                   |   |             |
| Partition by:                            | ∽ (     | Expression or column li | st ) |   |                   |   |             |
| Partitions:                              |         |                         |      |   |                   |   |             |
| Preview SQL Sav                          | e       |                         |      |   |                   |   |             |

اینجا می خواهیم در مورد Type توضیح دهیم. هر column یک نوع داده مخصوص دارد. مثلا جنسیت (ptn\_gender) از نوع داده کاراکتری (حرفی) است ولی سال تولد از نوع داده عددی است یا آدرس از نوع داده متنی است.

در mysql نوع INT برای داده های عددی استفاده می شود. اگر دقت کنید ptn\_code که کد بیمار است، ptn\_birthyear که سال تولد بیمار است و ptn\_year که سال پذیرش بیمار در بیمارستان است از نوع داده عددی INT هستند.

سایر column ها از نوع داده کاراکتری هستند. در mysql نوع VARCHAR برای داده های کاراکتری استفاده می شود. فقط برای داده های کاراکتری یک طول کاراکتر هم مهم است که در ستون Length آن را مشخص کردیم. در اینجا ۵۰ یعنی برای مثلا ptn\_gender طول کاراکتر موردنظر ۵۰ کاراکتر انتخاب شده است.

یک نکته بسیار مهم اینجا هست. قرار است کد بیمار به صورت خودکار توسط خود اmysql داده شود مثلا اولین بیمار ۱۰۰۱ است و دومین ۱۰۰۲ و سومی ۱۰۰۳ و الی آخر. یعنی قرار نیست کاربر کد بیمار را خودش وارد کند بلکه mysql به صورت خودکار، کد بیمار را وارد می کند. برای این کار باید برای ستون ptn\_code گزینه ۱...A یعنی auto increament را با زدن تیک آن فعال کنید. که در تصویر بالا این کار انجام شده است.

پس از انجام همه این کارها بر روی دکمه save کلیک کنید تا table موردنظر ایجاد شود. این هم نتیجه کار.

| <i>php<mark>MyAdm</mark></i><br>ជាផ្ល ម | in | ← [ | Server: <sup>•</sup><br>Browse | 27.0.0.1 » | Databas     | e: hospital_db » 📻<br>SQL 🔍 Search | Table: tbl_p | atient<br>rt | 📑 Expor | t 🔜 Im   | port  | Privileges | 🥜 Oper   | ations | Track |
|-----------------------------------------|----|-----|--------------------------------|------------|-------------|------------------------------------|--------------|--------------|---------|----------|-------|------------|----------|--------|-------|
| Recent Favorites                        |    | J.  | Table s                        | tructure   | Relati      | on view                            |              |              |         |          |       |            |          |        |       |
|                                         |    |     | # Name                         |            | Туре        | Collation                          | Attributes   | Null         | Default | Comments | Extra |            | Action   |        |       |
| hospital                                |    |     | 1 ptn_c                        | ode 🔑      | int(11)     |                                    |              | No           | None    |          | AUTC  | INCREMENT  | 🥜 Change | Drop   | More  |
| hospital_db                             |    |     | 2 ptn_g                        | ender      | varchar(50) | utf8mb4_persian_ci                 |              | No           | None    |          |       |            | 🥜 Change | 😑 Drop | More  |
|                                         |    |     | 3 ptn_b                        | irthyear   | int(11)     |                                    |              | No           | None    |          |       |            | 🥜 Change | Orop   | More  |
| • tbl_patient                           | Ø  |     | 4 ptn_n                        | ationality | varchar(50) | utf8mb4_persian_ci                 |              | No           | None    |          |       |            | 🥜 Change | 😑 Drop | More  |
| +- hospital_db2                         |    |     | 5 ptn_n                        | arital     | varchar(50) | utf8mb4_persian_ci                 |              | No           | None    |          |       |            | 🥜 Change | 😑 Drop | More  |
| + kara_db                               |    |     | 6 ptn_n                        | onth       | varchar(50) | utf8mb4_persian_ci                 |              | No           | None    |          |       |            | 🥜 Change | 😑 Drop | More  |
| ⊕-∋ mysql                               |    |     | 7 ptn_y                        | ear        | int(11)     |                                    |              | No           | None    |          |       |            | 🥜 Change | 😑 Drop | More  |
| performance_schema                      |    |     | 8 ptn_d                        | epartment  | varchar(50) | utf8mb4_persian_ci                 |              | No           | None    |          |       |            | 🥜 Change | 😑 Drop | More  |
| +- phpmyadmin                           |    |     | 9 ptn_ir                       | surance    | varchar(50) | utf8mb4_persian_ci                 |              | No           | None    |          |       |            | 🥜 Change | Orop   | More  |
|                                         |    |     | 10 ptn_t                       | /pe        | varchar(50) | utf8mb4_persian_ci                 |              | No           | None    |          |       |            | 🥜 Change | 😑 Drop | More  |
|                                         |    |     | 11 ptn_d                       | octor      | varchar(10) | utf8mb4_persian_ci                 |              | No           | None    |          |       |            | 🥜 Change | Drop   | More  |

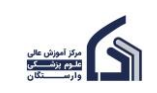

همان طور که مشاهده می کنید، در منوی سمت چپ، در زیر hospital\_db جدول tbl\_patient دیده می شود. در این صفحه در ستون اول یعنی name، نام column ها را می بینید. در ستون type، نوع داده را می بینید. در ستون collation هم برای داده های کاراکتری column، نام utfAmb۴\_persian\_ci را می بینید که به این معناست می توانید برای این column ها، داده های فارسی را وارد کنید. فعلا با ستون های اسا و default و comment کاری نداریم. ستون extra فقط برای ptn\_code پر شده است که نشان می دهد این فیلد، name مان increament است. ستون action هم چند گزینه دارد که گزینه change برای انجام تغییرات و اصلاحات بر روی column موردنظر است و گزینه drop برای پاک کردن column موردنظر استفاده می شود. گزینه more هم امکانات بیشتری می دهد که فعلا با آن کاری نداریم.

هر زمان خواستید لیست column ها را ببینید. در سمت چپ صفحه روی table موردنظر کلیک کنید. سپس از منوی بالا گزینه structure را انتخاب کنید.

گزینه browse در منوی بالا، row های table را نشان می دهد. ولی چون هنوز table خالی است و rowی در آن ثبت نشده است. به صورت زیر نشان می دهد:

| ohoMuAdmin                     | 📛 🚮 Server: 127.0.0.1 » 🍵 Database: hospital_db » 📓 Table: tbl_patient                                                            |  |  |  |  |  |  |  |  |  |  |
|--------------------------------|----------------------------------------------------------------------------------------------------|--|--|--|--|--|--|--|--|--|--|
| <u>Ω ≣ 0 0 0 0 0 0</u>         | 🔄 Browse 🧏 Structure 📄 SQL 🔍 Search 📑 Insert 🚍 Export 🚍 Import 🛤 Privileges 🥜 Operations 💿 Track                                  |  |  |  |  |  |  |  |  |  |  |
| Recent Favorites               | VMySQL returned an empty result set (i.e. zero rows). (Query took 0.0002 seconds.)                                                |  |  |  |  |  |  |  |  |  |  |
| New<br>Mospital                | SELECT * FROM `tbl_patient`                                                                                                    |  |  |  |  |  |  |  |  |  |  |
| - hospital_db                  | Profiling [ Edit inline ] [ Edit ] [ Explain SQL ] [ Create PHP code ] [ Refresh ]                                                |  |  |  |  |  |  |  |  |  |  |
| tbl_patient                    | ptn_code ptn_gender ptn_birthyear ptn_nationality ptn_marital ptn_month ptn_year ptn_department ptn_insurance ptn_type ptn_doctor |  |  |  |  |  |  |  |  |  |  |
| Interpretention → Hospital_db2 | Query results operations                                                                                                    |  |  |  |  |  |  |  |  |  |  |
| ✤-                             |                                                                                                    |  |  |  |  |  |  |  |  |  |  |
| 🛨 🗐 kara_db                    | R Create view                                                                                                    |  |  |  |  |  |  |  |  |  |  |
| 🛨 🕘 mysql                      |                                                                                                    |  |  |  |  |  |  |  |  |  |  |
|                                | Bookmark this SQL query                                                                                                    |  |  |  |  |  |  |  |  |  |  |
| 🛨 回 phpmyadmin                 |                                                                                                    |  |  |  |  |  |  |  |  |  |  |
| €-@ test                       | Label: Let every user access this bookmark                                                                                        |  |  |  |  |  |  |  |  |  |  |

<mark>تا اینجا با استفاده از نرم افزار ایجاد یک table را یاد گرفتید.</mark> در ادامه می خواهیم ایجاد table با کدنویسی sql را با هم کار کنیم. قرار شد برای کدنویسی از database دیگری با نام hospital\_db۲ استفاده کنیم. برای این کار مانند تصویر زیر، hospital\_db۲ را انتخاب کنید.

| ohoMuAdmin                                                                              | ← 📑 Server: 127.0.0.1   | » 🍵 Database: hospital_db2 |                |          |
|-----------------------------------------------------------------------------------------|-------------------------|----------------------------|----------------|----------|
| <u>∩ ≣</u> ⊎ 0 ≑ ¢                                                                      | M Structure Structure   | QL 🔍 Search 间 Quer         | y 📑 Export 📑 I | Import 🥑 |
| Recent Favorites                                                                        | ▲ No tables found in da | atabase.                   |                |          |
| New<br>hospital<br>hospital_db                                                          | Table name              | Number of columns          |                |          |
| Information_schema     kara_db                                                          |                         | 4                          | Create         |          |
| <ul> <li>mysqi</li> <li>performance_schema</li> <li>phpmyadmin</li> <li>test</li> </ul> |                         |                            |                |          |

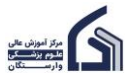

بر روی گزینه sql در منوی بالا کلیک کنید. برای ایجاد tableی مشابه قبلی یعنی tbl\_patient۲ کد sql زیر را وارد کنید.

| 🛏 📑 Server: 127.0.0.1 » 🍵 Database: hospital_db2 |                                                |  |  |  |  |  |  |  |  |
|--------------------------------------------------|------------------------------------------------|--|--|--|--|--|--|--|--|
| 🥻 Stru                                           | cture 🔲 SQL 🔍 Search 间 Query 🚍 Export 🔂 Import |  |  |  |  |  |  |  |  |
|                                                  |                                                |  |  |  |  |  |  |  |  |
| Run SG                                           | L query/queries on database hospital_db2: 🔞    |  |  |  |  |  |  |  |  |
|                                                  |                                                |  |  |  |  |  |  |  |  |
| 1                                                | CREATE TABLE tbl_patient2(                     |  |  |  |  |  |  |  |  |
| 2                                                | <pre>ptn_code INT AUTO_INCREMENT,</pre>        |  |  |  |  |  |  |  |  |
| 3                                                | ptn_gender VARCHAR(50),                        |  |  |  |  |  |  |  |  |
| 4                                                | ptn_birthyear INT,                             |  |  |  |  |  |  |  |  |
| 5                                                | ptn_nationality VARCHAR(50),                   |  |  |  |  |  |  |  |  |
| 6                                                | ptn_marital VARCHAR(50),                       |  |  |  |  |  |  |  |  |
| 7                                                | ptn_month VARCHAR(50),                         |  |  |  |  |  |  |  |  |
| 8                                                | ptn_year INT,                                  |  |  |  |  |  |  |  |  |
| 9                                                | ptn_department VARCHAR(50),                    |  |  |  |  |  |  |  |  |
| 10                                               | ptn_insurance VARCHAR(50),                     |  |  |  |  |  |  |  |  |
| 11                                               | ptn_type VARCHAR(50),                          |  |  |  |  |  |  |  |  |
| 12                                               | ptn_doctor VARCHAR(10),                        |  |  |  |  |  |  |  |  |
| 13                                               |                                                |  |  |  |  |  |  |  |  |
| 14                                               | <pre>PRIMARY KEY(ptn_code)</pre>               |  |  |  |  |  |  |  |  |
| 15                                               | );                                             |  |  |  |  |  |  |  |  |

در مقابل عبارت CREATE TABLE نام table مورد نظر نوشته می شود. سپس نام column ها به ترتیب زیر هم نوشته می شود مثلا ptn\_code و .... در مقابل نام هر column نوع داده column مورد نظر می آید. در مقابل ptn\_code به جز نوع داده INT نوشته شده AUTO\_INCREMENT که نشان می دهد، داده مربوط به این column به صورت خودکار توسط از شماره ۱ به بالا به ترتیب درج می شود. از گذاشتن کاما (,) در پایان هر خط فراموش نکنید.

در انتها PRIMARY KEY(ptn\_code یا کلید اصلی که در اینجا ptn\_code است را به شکل (PRIMARY KEY(ptn\_code مشخص کنید. ممکن است سوال کنید که primary key چی هست؟ primary key به پیدا کردن یک row از table کمک میکند. در table بیماران که در بالا مشاده کردید، column اول کد بیمار است. این کد در واقع کلیدی در table است که به شناسایی row مربوط به هر بیمار در table کمک میکنند. primary key به طور یکتا در table وجود دارد. زیرا کد هیچ دو بیماری مشابه با یکدیگر نیست و هر بیمار کد متمایزی دارد مانند کد ملی.

# ورود داده ها به table

وقتی روی tbl\_patient کلیک می کنید و از منوی بالا گزینه brows را انتخاب می کنید. تصویر زیر را می بینید. همان طور که مشاهده می کنید هیچ داده در زیر column های این table نمی بینید. زیرا هنوز داده ای وارد این table نشده است.

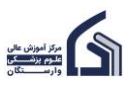

|                        | ١٣                                                                                                    | (MySQL)  |  |  |  |  |  |  |  |  |  |
|------------------------|----------------------------------------------------------------------------------------------------|----------|--|--|--|--|--|--|--|--|--|
| phpMyAdmin             | 🖕 📑 Server: 127.0.0.1 » 🍵 Database: hospital_db » 🔚 Table: tbl_patient                                                      |          |  |  |  |  |  |  |  |  |  |
| <u>Ω ≣</u> 0 0 ∰ ©     | 📑 Browse 🕅 Structure 📄 SQL 🔍 Search 👫 Insert 🚍 Export 🔜 Import 📑 Privileges 🥜 Operations                                    | Tracking |  |  |  |  |  |  |  |  |  |
| Recent Favorites       | ✓ MySQL returned an empty result set (i.e. zero rows). (Query took 0.0002 seconds.)                                         |          |  |  |  |  |  |  |  |  |  |
| New<br>hospital        | <pre>SELECT * FROM `tbl_patient`</pre>                                                                                      |          |  |  |  |  |  |  |  |  |  |
| hospital_db            | Profiling [ Edit inline ] [ Edit ] [ Explain SQL ] [ Create PHP code ] [ Refresh ]                                          |          |  |  |  |  |  |  |  |  |  |
| <u>New</u> tbl_patient | ptn_code ptn_gender ptn_birthyear ptn_nationality ptn_marital ptn_month ptn_year ptn_department ptn_insurance ptn_type ptn_ | n_doctor |  |  |  |  |  |  |  |  |  |
| ➡–i hospital_db2       | Query results operations                                                                                                    |          |  |  |  |  |  |  |  |  |  |
| information_schema     |                                                                                                    |          |  |  |  |  |  |  |  |  |  |
| 🖶 🗊 kara_db            | Create view                                                                                                    |          |  |  |  |  |  |  |  |  |  |
| 🖶 🗊 mysql              |                                                                                                    |          |  |  |  |  |  |  |  |  |  |
| 🖶 🗊 performance_schema | Bookmark this SQL guery                                                                                                    |          |  |  |  |  |  |  |  |  |  |
| 🖶 🗊 phpmyadmin         |                                                                                                    |          |  |  |  |  |  |  |  |  |  |
| test €                 | Label: Let every user access this bookmark                                                                                  |          |  |  |  |  |  |  |  |  |  |

برای ورود داده ها به table مشابه با بخش قبلی از دو روش نرم افزاری و کدنویسی sql می توانیم استفاده کنیم. ابتدا روش نرم افزاری را بیان می کنیم. برای این کار پس از انتخاب tbl\_patient از منوی بالا بر روی گزینه insert کلیک کنید.

| phpMyAdmin                                                                                  | ← 📑 Server: 1   | 27.0.0.1 » 🍵 | Database: hos | pital_db » 🔜 | Table: tbl_pa | tient  |              |            |            |       |
|---------------------------------------------------------------------------------------------|-----------------|--------------|---------------|--------------|---------------|--------|--------------|------------|------------|-------|
| <u>Ω ≣ 0</u> 0 % ¢                                                                          | Browse          | M Structure  | SQL           | Search       | 👫 Insert      | 📑 Expo | ort 🔜 Import | Privileges | Operations | 💿 Tra |
| Recent Favorites                                                                            | Column          | Type F       | unction       |              | Null          | Value  |              |            |            |       |
| <pre>`hospital_db`.`tbl_patient` `hospital_db2`.`tbl_patient2` `hospital`.`hospital`.</pre> | ptn_code        | int(11)      |               |              | ~             |        |              |            |            |       |
| 'kara_db`.'taskokr_keyresult' ▼                                                             | ptn_gender      | varchar(50)  |               |              | ~             |        |              |            |            |       |
|                                                                                             | ptn_birthyear   | int(11)      |               |              | ~             |        |              |            |            |       |
| +- information_schema                                                                       | ptn_nationality | varchar(50)  |               |              | ~             |        |              |            |            |       |
| ●-  a kara_db<br>●-  a mysql                                                                | ptn_marital     | varchar(50)  |               |              | ~             |        |              |            |            |       |
| performance_schema                                                                          | ptn_month       | varchar(50)  |               |              | ~             |        |              |            |            |       |
| e- test                                                                                     | ptn_year        | int(11)      |               |              | ~             |        |              |            |            |       |
|                                                                                             | ptn_department  | varchar(50)  |               |              | ~             |        |              |            |            |       |
|                                                                                             | ptn_insurance   | varchar(50)  |               |              | ~             |        |              |            |            |       |
|                                                                                             | ptn_type        | varchar(50)  |               |              | ~             |        |              |            |            |       |
|                                                                                             | ptn_doctor      | varchar(10)  |               |              | ~             |        |              |            |            |       |
|                                                                                             |                 |              |               |              |               |        |              |            | G          | •     |

سپس در ذیل ستون value مقدار داده هر column را برای یک بیمار بنویسید. دقت کنید به دلیل اینکه ptn\_code از نوع auto increamnt است از نوشتن داده در مقابل آن پرهیز کنید. خود نرم افزار عددی را به صورت خودکار به آن اختصاص خواهد داد. سپس بر روی دکمه Go کلیک کنید.

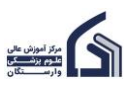

|                                                                                                    | ۱۴              |              |               |                |                 |               |          |            | (MyS       | SQL) |
|----------------------------------------------------------------------------------------------------|-----------------|--------------|---------------|----------------|-----------------|---------------|----------|------------|------------|------|
| phpMyAdmin                                                                                                    | ← 📑 Server: 1   | 27.0.0.1 » 📋 | Database: hos | pital_db » 🔜 T | fable: tbl_pati | ent           |          |            |            |      |
| <u>Ω 5</u> 0 0 0 0 0 0 0 0 0 0 0 0 0 0 0 0 0 0                                                                                                    | Browse          | M Structur   | re 📄 SQL      | Search         | 👫 Insert        | 📑 Export      | 🖶 Import | Privileges | Operations | ۲    |
| Recent Favorites                                                                                                    | Column          | Туре         | Function      |                | Null            | Value         |          |            |            |      |
| New hospital                                                                                                    | ptn_code        | int(11)      |               |                | ~               |               |          |            |            |      |
| hospital_db                                                                                                    | ptn_gender      | varchar(50)  |               |                | ~               | زن            |          |            |            |      |
| tol_patient                                                                                                    | ptn_birthyear   | int(11)      |               |                | ~               | 1370          |          |            |            |      |
|                                                                                                    | ptn_nationality | varchar(50)  |               |                | ~               | ایرانی        |          |            |            |      |
| teres de la companya de la companya | ptn_marital     | varchar(50)  |               |                | ~               | متاهل         |          |            |            |      |
| performance_schema     phpmyadmin                                                                                                    | ptn_month       | varchar(50)  |               |                | ~               | شهريور        |          |            |            |      |
| 🛨 词 test                                                                                                    | ptn_year        | int(11)      |               |                | ~               | 1402          |          |            |            |      |
|                                                                                                    | ptn_department  | varchar(50)  |               |                | ~               | ارتوپدى       |          |            |            |      |
|                                                                                                    | ptn_insurance   | varchar(50)  |               |                | ~               | تامین اجتماعی |          |            |            |      |
|                                                                                                    | ptn_type        | varchar(50)  |               |                | ~               | سريايي        |          |            |            |      |
|                                                                                                    | ptn_doctor      | varchar(10)  |               |                | ~               | 12002         |          |            |            |      |
|                                                                                                    |                 |              |               |                |                 |               |          |            |            | Go   |

پس از فرشدن دکمه go داده ها در table ذخیره می شوند. روی tbl\_patient کلیک کنید و گزینه browse را که انتخاب کنید. داده های وارد شده را مانند تصویر زیر می بینید.

| phpMyAdmin              | 😑 👘 Server: 127.0.0.1 » 👩 Database: hospital db » 📷 Table: tbl patient                                         | <br>∰ ⊼  |
|-------------------------|----------------------------------------------------------------------------------------------------|----------|
| <u>☆</u> <u>∎</u> 000¢¢ | 📶 Browse 🥻 Structure 📄 SQL 🔍 Search 👫 Insert 🛶 Export 🛶 Import 🎫 Privileges 🤌 Operations 👁 Tracking 🕮 Triggers |          |
| Recent Favorites        | Showing rows 0 - 0 (1 total, Query took 0.0002 seconds.)                                                       |          |
| New<br>hospital         | <pre>SELECT * FROM `tbl_patient`</pre>                                                                         |          |
| hospital_db             | Profiling [ Edit inline ] [ Edit ] [ Explain SQL ] [ Create PHP code ] [ Refresh ]                             |          |
| + tbl_patient           | □ Show all   Number of rows: 25 	 Filter rows: Search this table                                               |          |
| • information_schema    | Extra options                                                                                                  |          |
| + kara_db               | ← T→                                                                                                    | ptn_type |
| performance_schema      | ی تامین اجتماعی از تویندی 1402 شیریور مثامل ایرانی 1370 (ن 1 Delete ≩ Copy 😂 Delete ] 🖉                        | سر پایی  |
| <ul> <li></li></ul>     | Check all With selected:                                                                                       |          |
|                         | Show all Number of rows: 25 - Filter rows: Search this table                                                   |          |

حال می خواهیم با کد نویسی sql در tbl\_patient۲، داده های مربوط به یک بیمار را وارد کنیم. برای این کار tbl\_patient۲ را انتخاب کنید. دقت کنید که tbl\_patient۲ را انتخاب کنید نه tbl\_patient. چون قرار گذاشتیم که استفاده از نرم افزار با tbl\_patient باشد و کدنویسی sql با tbl\_patient۲. سپس در منوی بالا بر روی گزینه sql کلیک کنید و کد زیر را بنویسید.

همان طور که می بینید ابتدا دستور INSERT INTO را می نویسید. سپس در مقابل آن نام table مورد نظر یعنی INSERT INTO را می نویسید. فقط نوشتن otn\_code نیازی نیست. را می نویسید. سپس در داخل یک پرانتز بز و بسته () نام column ها را می نویسید. فقط نوشتن otn\_code نیازی نیست. چون به صورت خودکار داده می گیرد. و بعد عبارت VALUES را می نویسید و در مقابل آن در پرانتز باز و بسته () مقدار هر column را می نویسید. دقت کنید ترتیب نوشتن نام column ها و مقدار آن ها باید یکسان باشد. مثلا اگر اولین column، ptn\_gender است مقدار نوشته شده باید در اینجا مثلا 'زن' باشد. دقت کنید چون مقادیر فارسی هستند، در اینجا ترتیب مقدارها از راست به چپ است ولی ترتیب نام column چون انگلیسی است از چپ به راست است. برای اجرا شدن کد بر روی دکمه go کلیک کنید.

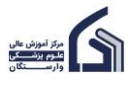

۱۵ (MySQL) phpingAdim Browse 📝 Structure 📗 SQL 🔍 Search 👫 Insert 🚍 Export 🔜 Import 🗉 Privileges 🌽 Operations 👧 🗐 🕑 🗐 🎲 🤤 Recent Favorites Run SQL query/queries on table hospital\_db2.tbl\_patient2: - -- Rew 1 INSERT INTO `tbl\_patient2` 斗 hospital 2 (`ptn\_gender`, `ptn\_birthyear`, `ptn\_nationality`, `ptn\_marital`, `ptn\_month`, `ptn\_year`, `ptn\_department`, hospital\_db <sup>\*</sup>ptn\_insurance<sup>\*</sup>, <sup>\*</sup>ptn\_type<sup>\*</sup>, <sup>\*</sup>ptn\_doctor<sup>\*</sup>)
3 VALUES ('12002', 'سريلي ', سريلي ', '1300', 'الروند', '1402') + tbl\_patient hospital db2 - New E- tbl\_patient2

سپس از منوی بالا گزینه browse را انتخاب کنید تا بتوانید نتیجه کار که اضافه شدن اطلاعات یک بیمار است را ببینید.

| <u>Ω ≣ 0</u> 0 0 0 0 0                                   | 🔄 Browse 🎉 Structure 🔄 SQL 🔍 Search 💱 Insert 🚍 Export 📾 Import 🖭 Privileges 🥜 Operations 💿 Tracking 🕱 Triggers             |     |
|----------------------------------------------------------|----------------------------------------------------------------------------------------------------|-----|
| Recent Favorites                                         | Showing rows 0 - 0 (1 total, Query took 0.0002 seconds.)                                                                   |     |
| New<br>bospital                                          | <pre>SELECT * FROM `tbl_patient2`</pre>                                                                                    |     |
| hospital_db                                              | Profiling [Edit inline ] [Edit ] [Explain SQL ] [Create PHP code ] [Refresh ]                                              |     |
| tbl_patient                                              | □ Show all Number of rows: 25 ▼ Filter rows: Search this table                                                             |     |
| hospital_db2                                             | Extra options                                                                                                    |     |
| tbl_patient2     information_schema                      | ← T→ ▼ ptn_code ptn_gender ptn_birthyear ptn_nationality ptn_marital ptn_month ptn_year ptn_department ptn_insurance ptn_t | ype |
| ● kara_db                                                | سريابی تابين اجتماعی از تويدی 1402 شهريور مناطل ايرانی 1370 (زن 1 Delete 🖌 🖉 🗌                                             |     |
| +- performance_schema                                    | Check all With selected: Select Belete Export                                                                              |     |
| <ul> <li>● - □ phpmyadmin</li> <li>● - □ test</li> </ul> | □ Show all   Number of rows: 25 ✓ Filter rows: Search this table                                                           |     |

# Import داده ها به Import

گاهی داده هایی از قبل داریم مثلا در exce یا sql یا هر فرمت دیگری که می خواهیم به جای ورود یکی یکی داده ها به table مشابه با آنچه در بالا گفتیم، یک جا وارد table کنیم.

در اینجا داده های مربوط به بیماران یک بیمارستان را در قالب یک فایل sql داریم. ابتدا tbl\_petient را انتخاب کنید سپس برای import این داده ها از منوی بالا گزینه import را انتخاب کنید.

| phpMuAdmin                                               | 🗕 👩 Server: 127.0.0.1 » 🍵 Database: hospital_db 🛛 🐻 Table: tbl_patient                                                                                  |                               |        |        |        |        |          |  |  |  |  |
|----------------------------------------------------------|----------------------------------------------------------------------------------------------------|-------------------------------|--------|--------|--------|--------|----------|--|--|--|--|
| <u>Ω 5 0 0 0 0 0 0 0 0 0 0 0 0 0 0 0 0 0 0 </u>          | Browse                                                                                                    | Structure                     | SQL    | Search | Insert | Export | 🖶 Import |  |  |  |  |
| Recent Favorites                                         |                                                                                                    |                               |        |        |        |        |          |  |  |  |  |
| New                                                      | Importing into the table "tbl_patient"                                                                                                    |                               |        |        |        |        |          |  |  |  |  |
| hospital_db                                              | File to import:                                                                                                    |                               |        |        |        |        |          |  |  |  |  |
|                                                          | File may be compressed (gzip, bzip2) or uncompressed.<br>A compressed file's name must end in <b>.[format].[compression]</b> . Example: <b>.sql.zip</b> |                               |        |        |        |        |          |  |  |  |  |
| - New                                                    | Browse your co                                                                                                    | omp <mark>uter: (</mark> Max: | 40MiB) |        |        |        |          |  |  |  |  |
|                                                          | Choose File                                                                                                    | No file cho                   | sen    |        |        |        |          |  |  |  |  |
| +                                                        | You may also drag and drop a file on any page.                                                                                                    |                               |        |        |        |        |          |  |  |  |  |
| ⊕-     performance_schema                                | Character set of the file:                                                                                                    |                               |        |        |        |        |          |  |  |  |  |
| <ul> <li>➡ → □ phpmyadmin</li> <li>⊕ → □ test</li> </ul> | utf-8                                                                                                    |                               |        |        |        |        |          |  |  |  |  |

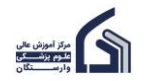

(MySQL)

سپس با کلیک بر روی گزینه choose file فایل tbl\_patient.sq را روی کامپیوترتان انتخاب کنید (این فایل در اختیار شما قرار می گیرد).

| Open                                               |                     |                     |                       |                     | ×    | +             |          |            |
|----------------------------------------------------|---------------------|---------------------|-----------------------|---------------------|------|---------------|----------|------------|
| $\leftarrow$ $\rightarrow$ $\checkmark$ $\uparrow$ | « 1-Teaching-1402-  | 2 > Database Lab    | ~ C                   | Search Database Lab | Q    |               |          |            |
| Organize   New folder                              | r                   |                     |                       | ≣ • [               | •    |               |          |            |
| > 👌 Varastegan                                     | Name                | ^                   | Date modified         | Туре                | Size | ent           |          |            |
| > 📒 VarasteganTale                                 | 🛃 Database-MyS      | QL-1402.5.25        | •1:•/ ب.ظ ۱۴۰۳/۰۵/۲۵  | Adobe Acrobat D     | 1,6  | Export        | 🐺 Import | Privileges |
| 🗸 📮 This PC                                        | 🖻 Database-MyS      | QL-1403.5.25        | ۲:۳۴ ب.ظ ۱۴۰۳/۰۶/۱    | " Microsoft Word D  | 3,7  |               |          |            |
| > 🏪 Local Disk (C:)                                | 🖻 Database-using    | g-MySQL-1400.11.27  | ۶+:+1 ق.ظ ۱۴+۱/۰۷/۱   | Microsoft PowerPo   | 4,3  |               |          |            |
| > 💻 Data (D:)                                      | 🔊 hospital          |                     | ۲:۳۸ ب.ظ ۲:۳۸ ۱۴۰۳/   | Microsoft Excel W   |      |               |          |            |
| > DataSource (0                                    | 🧿 MySQL Tutoria     |                     | ۲:۵۴ ب.ظ ۱۴۰۳/۰۱/۱۸   | Chrome HTML Do      |      |               |          |            |
|                                                    | Programming-        | PHP & MySqI-99.8.25 | ۱۱:۵۵ ق.ظ ۱۴۰۲/۰۷/۲۹  | Microsoft Word D    | 6,8  |               |          |            |
| > metworkDrive                                     | query               |                     | ۲:۰۵ ب.ظ ۲:۰۵/۱۴۰۳    | Text Document       |      |               |          |            |
| > 🎱 Network                                        | 🕲 tbl_patient       |                     | •۲:۴۰ ب.ظ ۲۱۴۰۳/۰۶/۰۱ | SQL File            |      | ole: .sql.zip |          |            |
|                                                    |                     |                     |                       |                     |      |               |          |            |
| File nam                                           | e: tbl_patient      |                     | ~                     | All Files           | ~    |               |          |            |
|                                                    |                     |                     |                       | Open Car            | ncel |               |          |            |
| 🕀 🗐 kara_db                                        | nd drop a file on a | ny page.            |                       |                     |      |               |          |            |
| 🖶 🗐 mysql                                          | file                |                     |                       |                     |      |               |          |            |
| Gharacter set of the file:                         |                     |                     |                       |                     |      |               |          |            |
| test                                               |                     | utf-8               |                       |                     |      |               |          |            |
| er lest                                            |                     |                     |                       |                     |      |               |          |            |

پس از انتخاب فایل موردنظر (در این جا tbl\_patient.sql) در انتهای صفحه بر روی دکمه import کلیک کنید. نتیجه کار این خواهد بود که ۵۰۰ داده به صورت یکجا در دو دسته ۲۵۰ تایی وارد table شد.

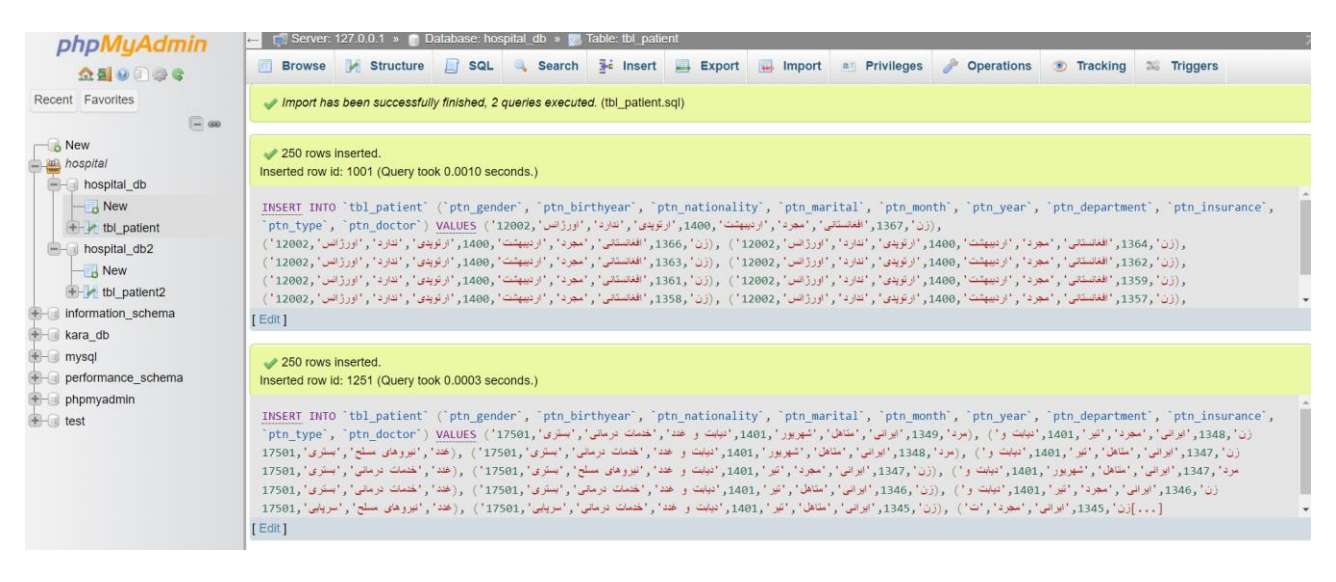

حال برای مشاهده داده های وارد شده، بر روی گزینه browse کلیک کنید.

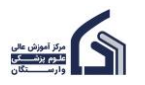

| phpMuAdmin                          | ← 🚮 Server:   | 127.0.0.1 »   | ) 🗊 Datab   | ase: hospita | l_db » 🔝 Ta   | ble: tbl_patient   |                 |               |             |            |                |               | \$        |
|-------------------------------------|---------------|---------------|-------------|--------------|---------------|--------------------|-----------------|---------------|-------------|------------|----------------|---------------|-----------|
| <u>Ω ≣ 0 0 ⊕ ¢</u>                  | Browse        | 🥻 Strue       | cture 📃     | SQL          | Search        | 📑 Insert 🔜         | Export 🔜 Im     | port 📑 Priv   | vileges 🥜 C | operations | Tracking       | 26 Triggers   |           |
| Recent Favorites                    | V Showing     | rows 0 - 499  | (500 total, | Query took   | 0.0006 second | is.)               |                 |               |             |            |                |               |           |
| New<br>a mospital                   | SELECT * FF   | ROM `tbl_p    | atient`     |              |               |                    |                 |               |             |            |                |               |           |
| - hospital_db                       | Profiling [   | Edit inline ] | [Edit][Exp  | lain SQL ] [ | Create PHP c  | ode][Refresh]      |                 |               |             |            |                |               |           |
| tol_patient     hospital_db2        | Show          | all   Numb    | er of rows: | 500 ~        | Filter row    | s: Search this tab | le Sor          | t by key: Nor | ie ·        | ~          |                |               |           |
| - New                               | Extra options |               |             |              |               |                    |                 |               |             |            |                |               |           |
| tbl_patient2     information_achemo | ←T→           |               |             | ptn_code     | ptn_gender    | ptn_birthyear      | ptn_nationality | ptn_marital   | ptn_month   | ptn_year   | ptn_department | ptn_insurance | ptn_typ   |
| +- kara db                          | 🗌 🥜 Edit      | Copy          | Delete      | 752          | زن            | 1367               | افغانستانى      | مجرد          | اردىيىھىت   | 1400       | ارتويدى        | ندار د        | اور ژ انس |
| €- i mysql                          | 🗌 🥜 Edit      | 📑 Copy        | Delete      | 753          | زن            | 1366               | افغانستانى      | مجرد          | ارديبهشت    | 1400       | ارتوپدى        | ندار د        | اور ژانس  |
| erformance_schema                   | 🗌 🥜 Edit      | 🛃 Copy        | Delete      | 754          | زن            | 1364               | افغانستانى      | مجرد          | ارديبهشت    | 1400       | ارتوپدى        | ندار د        | اورژانس   |
| phpmyadmin                          | 🗌 🥜 Edit      | Copy          | Delete      | 755          | زن            | 1363               | اقغانستانى      | مجرد          | ارديبهشت    | 1400       | ارتوپدى        | ندار د        | اورژانس   |
| test ∎                              | 🗌 🥜 Edit      | 📑 Copy        | Delete      | 756          | زن            | 1362               | اقغانستاتى      | مجرد          | ارديبهشت    | 1400       | ارتوپدى        | ندار د        | اورژانس   |
|                                     | 🗌 🥔 Edit      | 📑 Copy        | Delete      | 757          | زن            | 1361               | افغانستانى      | مجرد          | ارديبهشت    | 1400       | ارتوپدى        | ندار د        | اورژانس   |
|                                     | 🗌 🥔 Edit      | Copy          | Delete      | 758          | زن            | 1359               | اقغانستانى      | مجرد          | ارديبهشت    | 1400       | ارتوپدى        | ندار د        | اور ژ انس |
|                                     | 🗌 🥜 Edit      | 📑 Copy        | Delete      | 759          | زن            | 1358               | افغانستانى      | مجرد          | ارديبهشت    | 1400       | ارتوپدى        | ندار د        | اور ژ انس |
|                                     | 🗌 🥜 Edit      | Copy          | Delete      | 760          | زن            | 1357               | افغانستانى      | مجرد          | ارديبهشت    | 1400       | ارتوپدى        | ندار د        | اور ژ انس |
|                                     | 🗌 🥜 Edit      | Copy          | Delete      | 761          | زن            | 1356               | افغانستانى      | مجرد          | اردىيىھشت   | 1400       | ارتوپدى        | ندار د        | اورژانس   |
|                                     | Console       | Copy          | Delete      | 762          | زن            | 1355               | اقغانستانى      | مجرد          | مرداد       | 1400       | ارتوپدى        | ندار د        | اورژانس   |

۱۷

# update داده ها

تاکنون با ورود داده ها در table آشنا شدید. گاهی لازم است برخی از داده ها را تغییر بدیم یا اصلاح کنیم یا اصطلاحا update کنیم. مثلا ممکن است موقع ورود داده ها، برای table بیماران، نوع بیمه (ptn\_insurance) را به اشتباه ثبت کردیم: "ندارد". در حالی که بیمار مربوطه، "بیمه تامین اجتماعی" دارد. برای اصلاح این قلم داده در table از update استفاده می کنیم.

مشابه با موارد پیشین، update داده ها را می توانیم به دو صورت نرم افزاری و کدنویسی انجام دهیم. برای update نرم افزاری، table موردنظر مثلا در اینجا tbl\_patient را انتخاب کنید.

| ohoMuAdmin                    | ← 📑 Server:    | 127.0.0.1 » 🍵 Data         | base: hospital_db » 📊 Ta              | ble: tbl_patient              |                           |                   |                |
|-------------------------------|----------------|----------------------------|---------------------------------------|-------------------------------|---------------------------|-------------------|----------------|
| a 🗐 🛛 🔅 e                     | <b>B</b> rowse | K Structure                | SQL 🔍 Search                          | 🚰 Insert 🚍 Export 🔜 Ir        | nport <b>E</b> Privileges | s 🥜 Operations    | 2© Triggers    |
| Recent Favorites              | Showing r      | ows 0 - 24 (500 total,     | Query took 0.0002 second              | 5.)                           |                           |                   |                |
| New<br>hospital               | SELECT * FR    | OM `tbl_patient`           |                                       |                               |                           |                   |                |
| e-a hospital_db               | Profiling [    | Edit inline ] [ Edit ] [ E | <pre>cplain SQL ] [ Create PHP </pre> | ode ] [ Refresh ]             |                           |                   |                |
| tbl_patient                   | 1 ~            | > >>   🗌 Sho               | ow all   Number of rows:              | 25 ✓ Filter rows: Search      | this table                | Sort by key: None | ~              |
| New                           | Extra options  |                            |                                       |                               |                           |                   |                |
| tbl_patient2     tbl_patient3 | ←⊤→            | $\overline{\nabla}$        | ptn_code ptn_gender                   | ptn_birthyear ptn_nationality | ptn_marital ptn_          | month ptn_year    | ptn_department |
|                               | 🗌 🥜 Edit       | Copy 🤤 Delete              | زن 752                                | افغانستانى 1367               | بهشت مجرد                 | 1400 ارد          | ارتوپدى        |
| 🖶 🗐 kara_db                   | 🗌 🥜 Edit       | 👫 Copy 🥥 Delete            | زن 753                                | افغانستانى 1366               | يهشت مجرد                 | 1400 ارد          | ارتوپدى        |
|                               | 🗌 🥜 Edit       | Copy 🥥 Delete              | زن 754                                | افغانستانى 1364               | بهشت مجرد                 | 1400 ارد          | ارتوپدى        |
| teren entermance_schema       | 🗌 🥜 Edit       | 👫 Copy 🥥 Delete            | زن 755                                | افغانستانى 1363               | يبهشت مجرد                | 1400 ارد          | ارتوپدى        |

Row مورد نظر خود را انتخاب کنید (بیماری که می خواهید وضعیت بیمه او را اصلاح کنید). و سپس روی گزینه edit کلیک کنید.

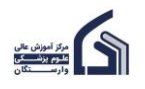

|                                                                |               | ۱۸             |                  |               |                |          |                   |             |           |            |                | (MySQ         | ĮL)  |
|----------------------------------------------------------------|---------------|----------------|------------------|---------------|----------------|----------|-------------------|-------------|-----------|------------|----------------|---------------|------|
| phpMuAdmin                                                     | 🗕 📑 Server: 1 | 27.0.0.1 » 🍵 E | atabase: hospita | ıl_db » 🚮 Ta  | ble: tbl_patie | nt       |                   |             |           |            |                |               |      |
| <u>Ω ≣ 0</u> 0 0 0 ¢                                           | Browse        | M Structure    | SQL 0            | Search        | 👫 Insert       | <b>E</b> | Export 🔜 Imp      | oort 📑 Pri  | vileges 🥜 | Operations | 36 Triggers    |               |      |
| Recent Favorites                                               | ←T→           | - oop, 🚽 oo    | ▼ ptn_code       | ptn_gender    | ptn_birthy     | /ear     | ptn_nationality   | ptn_marital | ptn_month | ptn_year   | ptn_department | ptn_insurance | ptr  |
| (= co                                                          | 🗌 🥜 Edit      | 🔓 Copy 🛛 😂 Del | ete 767          | زن            |                | 1349     | افغانستانى        | متاهل       | مر داد    | 1400       | ارتوپدى        | ندار د        | تر ی |
| New hospital                                                   | 🗆 🥜 Edit      | 🖬 Copy 🛛 😂 Del | ete 768          | زن            |                | 1347     | افغانستانى        | متاهل       | مر داد    | 1400       | ارتوپدى        | ندار د        | تر ی |
| - hospital_db                                                  | 🗌 🥜 Edit      | 🖬 Copy 🛭 😂 Del | ete 769          | زن            |                | 1346     | افغانستانى        | متاهل       | مرداد     | 1400       | ارتوپدى        | ندار د        | پايى |
|                                                                | 🗌 🥜 Edit      | 🖬 Copy 🛛 😂 Del | ete 770          | زن            |                | 1345     | افغانستانى        | متاهل       | مرداد     | 1400       | ارتوپدى        | ندار د        | پايى |
| tbl_patient                                                    | 🗆 🥜 Edit      | 🖬 Copy 🛭 😂 Del | ete 771          | زن            |                | 1344     | افغانستانى        | متاهل       | مرداد     | 1400       | ارتوپدى        | ندار د        | پایی |
| - hospital_db2                                                 | 🗌 🥜 Edit      | 👫 Copy 🛛 😂 Del | ete 772          | زن            |                | 1343     | افغانستانى        | متاهل       | مرداد     | 1400       | ارتويدى        | ندار د        | تر ی |
| tbl patient2                                                   | 🗌 🥜 Edit      | 🔓 Copy 🛛 😂 Del | ete 773          | زن            |                | 1328     | افغانستانى        | مجرد        | ارديبهشت  | 1400       | ارتوپدى        | ندار د        | پایی |
| tbl_patient3                                                   | 🗌 🥜 Edit      | 👫 Copy 🛛 😂 Del | ete 774          | زن            |                | 1349     | عراقي             | متاهل       | اسلاند    | 1400       | ارتوپدى        | ندار د        | ئر ي |
| Information_schema                                             | 🔽 🥜 Edit      | 🔓 Copy 🛛 😂 Del | ete 775          | زن            |                | 1351     | ايرانى            | متاهل       | ارديبهشت  | 1400       | ارتوپدى        | ندار د        | انس  |
| ●                                                              | 🗌 🥜 Edit      | 🛃 Copy 🥥 Del   | ete 776          | زن            |                | 1350     | ايرانى            | متاهل       | مرداد     | 1400       | ار تويدي       | تامين اجتماعى | ئر ی |
| <ul> <li>⊕ gerformance_schema</li> <li>⊕ ghpmyadmin</li> </ul> |               | neck all With  | selected: 🥜 🛛    | Edit 📑 Co     | ору 🤤 D        | elete    | Export ===        |             |           |            |                |               |      |
| €-@ test                                                       | 1 ~           | > >>   🗆       | Show all   Nur   | nber of rows: | 25 ~           | Filte    | er rows: Search t | his table   | Sort by k | ey: None   | ~              |               |      |
|                                                                | Query result  | s operations   |                  |               |                |          |                   |             |           |            |                |               |      |

## در مقابل ptn\_insurance به جای "ندارد" بنویسید: "تامین اجتماعی".

| phpMyAdmin                    | ← 📑 Server: 1   | 27.0.0.1 » 👔 | Database: hos | pital_db » 🔝 <sup>-</sup> | Fable: tbl_pati | ent       |          |            |            |    |
|-------------------------------|-----------------|--------------|---------------|---------------------------|-----------------|-----------|----------|------------|------------|----|
| <u>∧ ≣</u> ⊌                  | Browse          | M Structu    | re 📄 SQL      | Search                    | 👫 Insert        | Export    | 🖶 Import | Privileges | Operations | 26 |
| Recent Favorites              | Column          | Туре         | Function      |                           | Null            | Value     |          |            |            |    |
| New                           | ptn_code        | int(11)      |               |                           | ~               | 775       |          |            |            |    |
| hospital_db                   | ptn_gender      | varchar(50)  |               |                           | ~               | زن        |          |            |            |    |
| ← New                         | ptn_birthyear   | int(11)      |               |                           | ~               | 1351      |          |            |            |    |
| ☐ hospital_db2                | ptn_nationality | varchar(50)  |               |                           | ~               | ايرانى    |          |            |            |    |
| tbl_patient2     tbl_patient3 | ptn_marital     | varchar(50)  |               |                           | ~               | متاهل     |          |            |            |    |
| <ul> <li></li></ul>           | ptn_month       | varchar(50)  |               |                           | ~               | ار دیبهشت |          |            |            |    |
|                               | ptn_year        | int(11)      |               |                           | ~               | 1400      |          |            |            |    |
| phpmyadmin     test           | ptn_department  | varchar(50)  |               |                           | ~               | ارتوپدى   |          |            |            |    |
|                               | ptn_insurance   | varchar(50)  |               |                           | ~               | ندار د    |          |            |            |    |
|                               | ptn_type        | varchar(50)  |               |                           | ~               | اورژانس   |          |            |            |    |
|                               | ptn_doctor      | varchar(10)  |               |                           | ~               | 12003     |          |            |            |    |
|                               |                 |              |               |                           |                 |           |          |            |            | Go |

و سپس بر روی دکمه go کلیک کنید.

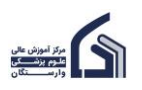

|                               | ۱۹              |              |                     |               |          |               |          |            | (MyS       | QL) |
|-------------------------------|-----------------|--------------|---------------------|---------------|----------|---------------|----------|------------|------------|-----|
| phpMyAdmin                    | ← 📑 Server: 1   | 27.0.0.1 » 🍵 | Database: hospital_ | db » 🔝 Table: | tbl_pati | ent           |          |            |            |     |
| 💁 🚮 😣 🗊 🌼 😋                   | Browse          | M Structure  | e 📄 SQL 🔍           | Search 3      | Insert   | Export        | 📕 Import | Privileges | Operations | 26  |
| Recent Favorites              | Column          | Туре Р       | unction             |               | Null     | Value         |          |            |            |     |
| New                           | ptn_code        | int(11)      |                     | ~             |          | 775           |          |            |            |     |
| hospital_db                   | ptn_gender      | varchar(50)  |                     | ~             |          | زن            |          |            |            |     |
|                               | ptn_birthyear   | int(11)      |                     | ~             |          | 1351          |          |            |            |     |
|                               | ptn_nationality | varchar(50)  |                     | ~             |          | ايرانى        |          |            |            |     |
| tbl_patient2     tbl_patient3 | ptn_marital     | varchar(50)  |                     | ~             |          | متاهل         |          |            |            |     |
|                               | ptn_month       | varchar(50)  |                     | ~             |          | ارديبهشت      |          |            |            |     |
| mysql     performance schema  | ptn_year        | int(11)      |                     | ~             |          | 1400          |          |            |            |     |
| phpmyadmin     test           | ptn_department  | varchar(50)  |                     | ~             |          | ارتوپدى       |          |            |            |     |
|                               | ptn_insurance   | varchar(50)  |                     | ~             |          | تامين اجتماعى |          |            |            |     |
|                               | ptn_type        | varchar(50)  |                     | ~             |          | اورژانس       |          |            |            |     |
|                               | ptn_doctor      | varchar(10)  |                     | ~             |          | 12003         |          |            |            |     |
|                               |                 |              |                     |               |          |               |          |            | G          | io  |

## داده مورد نظر update شد.

| ← | Server:             | 127.0.0.1       | » 🍵 Data | abase: hospi | tal_db » 🔜 T              | able: tbl_patient     |                        |                       |                          |                           |                           |                               | \$              |
|---|---------------------|-----------------|----------|--------------|---------------------------|-----------------------|------------------------|-----------------------|--------------------------|---------------------------|---------------------------|-------------------------------|-----------------|
|   | Browse              | M Str           | ucture   | SQL          | Search                    | 👫 Insert 🔜            | Export                 | 📕 Import              | Privileges               | 🌽 Operations              | 28 Triggers               |                               |                 |
| F | T→<br><i>⊘</i> Edit | <b>≟</b> € Copy | Delete   | ptn_code     | <b>ptn_gender</b><br>زن 9 | ptn_birthyear<br>1358 | ptn_na<br>افغانستانی 3 | tionality ptn<br>مجرد | _marital ptn_n<br>دیبهشت | nonth ptn_year<br>بر 1400 | ptn_department<br>ارتوپدی | <b>ptn_insurance</b><br>بدارد | ptn_t<br>ورژانس |
|   | 🥜 Edit              | 👫 Сору          | Delete   | e 76         | زن 0                      | 135                   | افغانستانى 7           | مجرد                  | دىيەشت                   | 1400 ار                   | ارتوپدى                   | ندار د                        | ورژانس          |
|   | 🥜 Edit              | 📑 Сору          | Delete   | e 76         | زن 1:                     | 1356                  | افغانستانى 6           | مجرد                  | ديبهشت                   | 1400 ار                   | ارتوپدى                   | ندار د                        | ورژانس          |
|   | 🥜 Edit              | 🛃 Copy          | Delete   | e 76         | زن 2                      | 135                   | افغانستانى 5           | ىجرد                  | مرداد ،                  | 1400                      | ارتوپدى                   | ندار د                        | ورژانس          |
|   | 🥜 Edit              | 📑 🖬 Copy        | 😂 Delete | e 76         | زن 3                      | 1353                  | افغانستانى 3           | ىتاھل                 | مر داد م                 | 1400                      | ارتوپدى                   | ندار د                        | ورژانس          |
|   | 🥜 Edit              | 📑 Copy          | Delete   | e 76         | زن 4                      | 1352                  | افغانستانى 2           | ىتاھل                 | مر داد م                 | 1400                      | ارتوپدى                   | ندار د                        | ورژانس          |
|   | 🥜 Edit              | 🛃 Сору          | Delete   | e 76         | زن 5                      | 1351                  | افغانستانى 1           | لتاهل                 | مر داد م                 | 1400                      | ار تو پدی                 | ندار د                        | ورژانس          |
|   | 🥜 Edit              | 🛃 Сору          | Delete   | e 76         | زن 6                      | 1350                  | افغانستانى (           | لتاهل                 | مرداد ه                  | 1400                      | ارتوپدى                   | ندار د                        | بستر می         |
|   | 🥜 Edit              | 📑 🕻 Copy        | Delete   | e 76         | زن 7                      | 1349                  | افغانستانى (           | لتاهل                 | مر داد م                 | 1400                      | ارتوپدى                   | ندار د                        | بسترى           |
|   | 🥜 Edit              | 📑 Copy          | Delete   | e 76         | زن 8                      | 1347                  | افغانستانى 7           | لتاهل                 | مر داد م                 | 1400                      | ارتوپدى                   | ندار د                        | بستر ی          |
|   | 🥜 Edit              | 🛃 Сору          | Delete   | e 76         | زن 9                      | 1346                  | افغانستانى 6           | لتاهل                 | مر داد م                 | 1400                      | ار تو پدی                 | ندار د                        | سر پايى         |
|   | 🥜 Edit              | 🛃 Сору          | Delete   | e 77         | زن 0                      | 134                   | افغانستانى 5           | لتاهل                 | مر داد م                 | 1400                      | ارتوپدى                   | ندار د                        | سر پایی         |
|   | 🥜 Edit              | Copy            | Delete   | e 77         | زن 1                      | 1344                  | افغانستانى 4           | لتاهل                 | مر داد م                 | 1400                      | ارتوپدى                   | ندار د                        | سر پايي         |
|   | 🥜 Edit              | 📑 Copy          | Delete   | e 77         | زن 2                      | 1343                  | افغانستانى 3           | لتاهل                 | مر داد م                 | 1400                      | ارتوپدى                   | ندار د                        | بستر می         |
|   | 🥜 Edit              | 🛃 Сору          | Delete   | e 77         | زن 3                      | 1328                  | افغانستانى 3           | مجرد                  | ديبهشت ه                 | 1400 ار                   | ارتوپدى                   | ندار د                        | سر پايى         |
|   | 🥜 Edit              | Copy            | Delete   | e 77         | زن 4                      | 1349                  | عراقي (                | لتاهل                 | اس <u>فند</u> ه          | 1400                      | ارتوپدى                   | ندار د                        | بستر می         |
|   | 🥜 Edit              | 📑 Сору          | Delete   | e 77         | زن 5                      | 1351                  | ایرانی 1               | ىتاھل                 | ديبهشت ه                 | 1400 ار                   | ارتوپدى                   | تامين اجتماعى                 | ورژانس          |
|   | 🥜 Edit              | Copy            | Delete   | e 77         | زن 6                      | 1350                  | اير اني (              | ىتاھل                 | مرداد م                  | 1400                      | ارتوپدى                   | تامين اجتماعي                 | بستر ی          |

برای update به صورت کدنویسی، کد زیر را در بخش sql این table وارد کنید.

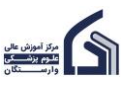

| ۲                                             | ′• (MySQL)                                                                                                    | 1 |
|-----------------------------------------------|----------------------------------------------------------------------------------------------------|---|
| phpMyAdmin<br>ক্র≣ ভ ় ঞ ়                    | ←       fill Server: 127.0.0.1 » in Database: hospital_db2 » in Table: tbl_patient2         Image: Browse intermediate intermediate i |   |
| Recent Favorites                              | Run SQL query/queries on table hospital_db2.tbl_patient2:                                                                                                    |   |
| New hospital_db hospital_db2 New tbl_patient2 | 1 UPDATE `tbl_patient2` SET `ptn_insurance`='تلمين اجتماعي' WHERE `ptn_code`='1';<br>2                                                                                                    |   |

در دستور update، در مقابل عبارت update نام table را که ما در اینجا table\_patient انتخاب کردیم را می آوریم. سپس از عبارت set استفاده می کنیم. در مقابل عبارت Column ،set یا column هایی که می خواهیم تغییر بدهیم را می آوریم. در اینجا قصد داریم فقط column نوع بیمه یعنی ptn\_insurance را از "ندارد" به "تامین اجتماعی" تغییر دهیم. پس از آن عبارت where می آید. این عبارت می گوید که اطلاعات کدام بیمار را می خواهید تغییر دهید. در این جا گفته شده است که قرار است اطلاعات بیماری با کد ۱ تغییر کند. '۱'=Ptn\_code. اگر where را مشخص نکنید مقدار ptn\_insurance را برای همه داده ها در table به "تامین اجتماعی" تغییر می دهد.

پس از نوشتن این کد بر روی دکمه goکلیک کنید. چنین نتیجه ای را نشان می دهد. که به این معنی است که یک row تغییر کرد. ۱ row affected

|   | ← 📑 Server:     | 127.0.0.1 » 🍵 🛙              | )atabase: hos | spital_db2 » 厦   | Table: tbl_pa     | tient2       |          |  |
|---|-----------------|------------------------------|---------------|------------------|-------------------|--------------|----------|--|
| ļ | Browse          | M Structure                  | 📄 SQL         | 🔍 Search         | <b>≩</b> ∔ Insert | 🔜 Export     | 强 Import |  |
|   | Show query      | y box                        |               |                  |                   |              |          |  |
| l | ✓ 1 row affe    | ected. (Query took           | 0.0175 secor  | nds.)            |                   |              |          |  |
|   | UPDATE `tb]     | l_patient2` <mark>SET</mark> | `ptn_insur    | اجتماعی' = `ance | WHERE 'نامین      | `ptn_code`=' | 1';      |  |
| l | [Edit inline][E | Edit ] [ Create PHF          | code ]        |                  |                   |              |          |  |
|   |                 |                              |               |                  |                   |              |          |  |

اگر بخواهید مقادیر دو یا تعداد بیشتری از column ها را تغییر دهید از کد زیر استفاده کنید.

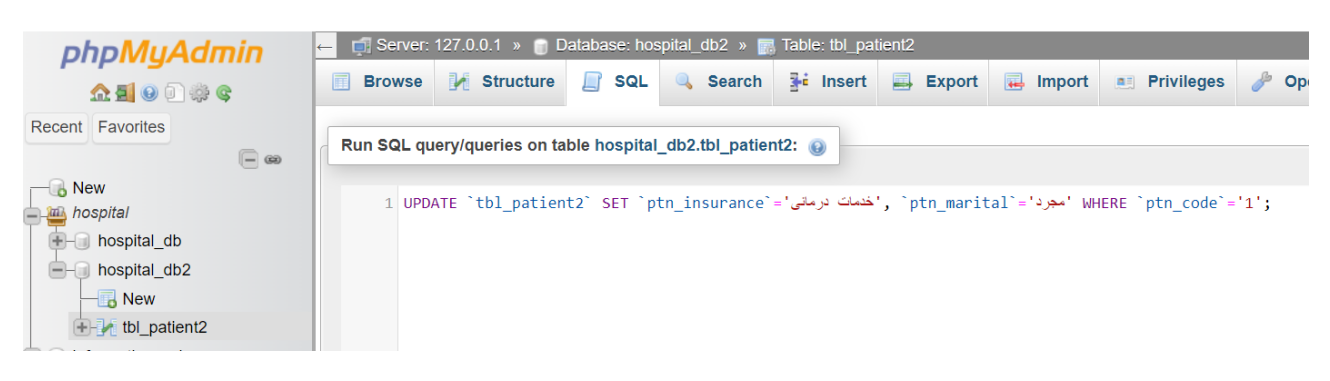

در اينجا column دوم يعنى ptn\_marital با يک کاما , از column اول جدا شده است.

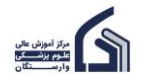

اگر بخواهید مثلا به جای اینکه ماه پذیرش بیماران به صورت حرفی باشد مثلا "شهریور"، عددی شود مثلا "۶"، از کد زیر استفاده کنید.

| ohoMuAdmin                                                | ← 📑 Server: | 127.0.0.1 » 🍵 E    | atabase: hos | spital_db2 » 厉  | Table: tbl_pat | tient2              |
|-----------------------------------------------------------|-------------|--------------------|--------------|-----------------|----------------|---------------------|
| <u>∩ ¶</u> ⊌ □ ≑ ¢                                        | Browse      | M Structure        | 📄 SQL        | 🔍 Search        | ∃ei Insert     | 🛋 Export 🙀          |
| Recent Favorites                                          | Run SQL qu  | uery/queries on ta | ble hospital | _db2.tbl_patier | nt2: 🔞         |                     |
| New<br>hospital_db<br>hospital_db2<br>New<br>tbl_patient2 | 1 UPD       | ATE `tbl_patien    | t2`SET`p     | tn_month`='6'   | WHERE `ptn_    | _month`=' 'شهريور'; |

این کد به جای اینکه فقط مقادیر یک بیمار مشخص را تغییر دهد. مقدار یک column چند بیمار را تغییر می دهد. کد بالا این دستور را می دهد که مقدار ptn\_month همه بیمارانی که ptn\_month آن ها "شهریور" است را به عدد "۶" تغییر بده.

## Delete داده ها

گاهی لازم می شود که برخی از داده ها را delete کنیم. برای Delete داده ها نیز دو راه استفاده از نرم افزار و کد نویسی وجود دارد.

برای Delete داده ها با استفاده از نرم افزار، tbl\_patient را انتخاب کنید. سپس روی گزینه browse کلیک کنید تا داده ها را نمایش دهد. سپس rowی را که می خواهید delete کنید را انتخاب کنید و بر روی دکمه delete در آن row کلیک کنید.

| phpMyAdmin            | ← 📑 Server:   | 127.0.0.1 »     | 🍵 Database: hosp     | oital_db » 🔝 Ta  | ble: tbl_patient |                     |             |             |                |            |
|-----------------------|---------------|-----------------|----------------------|------------------|------------------|---------------------|-------------|-------------|----------------|------------|
| n 🗐 😡 🗊 🎲 😋           | Browse        | M Struc         | ture 📄 SQL           | Search           | i Insert         | 📑 Export 🔜 Im       | port 💻 Priv | vileges 🥜 🤇 | Operations 2%  | Triggers   |
| Recent Favorites      | Showing       | rows 0 - 24 (   | 500 total, Query too | k 0.0003 seconds | s.)              |                     |             |             |                |            |
| New<br>hospital       | SELECT * FF   | ROM `tbl_pa     | tient`               |                  |                  |                     |             |             |                |            |
| e-a hospital_db       | Profiling [   | Edit inline ] [ | Edit][Explain SQL    | ] [ Create PHP c | ode][Refresh     | ]                   |             |             |                |            |
| New New               |               |                 | _                    |                  |                  |                     |             |             |                |            |
| tol_patient           | 1 ~           | > >>            | Show all N           | lumber of rows:  | 25 🗸             | Filter rows: Search | this table  | Sort by ke  | y: None        | ~          |
| +- information schema | Extra options |                 |                      |                  |                  |                     |             |             |                |            |
| tere kara_db          |               |                 |                      |                  |                  |                     |             |             |                |            |
| ⊕ mysql               | ←⊤→           |                 |                      | e ptn_gender     | ptn_birthye      | ar ptn_nationality  | ptn_marital | ptn_month   | ptn_year ptn_c | lepartment |
| ⊕-                    | 🗌 🥜 Edit      | 👫 Сору 🌾        | Delete 7             | زن 52            | 1                | افغانستانى 367      | مجرد        | ارديبهشت    | رتوپدى 1400    | (          |
| 🔁 🕣 phpmyadmin        | 🗌 🥜 Edit      | 📑 Copy (        | Delete 7             | زن 53            | 1                | افغانستانى 366      | مجرد        | ار دیبهشت   | ارتوپدى 1400   | 1          |
| test                  | 🗌 🥜 Edit      | 👫 Сору 🌾        | Delete 7             | زن 54            | 1                | افغانستانى 364      | مجرد        | ار دیبهشت   | ار تويدى 1400  | l.         |
|                       | 🗌 🥜 Edit      | 👫 Copy 🌾        | Delete 7             | زن 55            | 1                | افغانستانى 363      | مجرد        | ارديبهشت    | ارتوپدى 1400   | 1          |
|                       | 🗌 🥜 Edit      | 👫 Сору 🌾        | Delete 7             | زن 56            | 1                | افغانستانى 362      | مجرد        | ار دیبهشت   | ر توپدى 1400   | ł          |
|                       | 🗌 🥜 Edit      | 👫 Copy 🌾        | Delete 7             | زن 57            | 1                | افغانستانى 361      | مجرد        | ارديبهشت    | ارتۇيدى 1400   | 1          |
|                       | 🗌 🥜 Edit      | 👫 Сору 🌾        | Delete 7             | زن 58            | 1                | افغانستانى 359      | مجرد        | ار دیبهشت   | ارتوپدى 1400   | i          |
|                       | 🗌 🥜 Edit      | 👫 Сору 🌾        | Delete 7             | زن 59            | 1                | افغانستانى 358      | مجرد        | ار دیبهشت   | ارتوپدى 1400   | 1          |
|                       | 🗌 🥜 Edit      | 👫 Copy 🌘        | Delete 7             | زن 60            | 1                | افغانستانى 357      | مجرد        | ار دیبهشت   | رتوپدى 1400    | ł          |
|                       | 🗆 🥔 Edit      | The Copy        | Delete 7             | 61               | 1                | افغانستانى 356      | محرد        | ار دىيىشىت  | ارتوبدی 1400   | 1          |

برای row ،delete انتخاب شده، از شما تاییدیه ای به شکل زیر می خواهد که اگر روی ok کلیک کردید، row انتخاب شده را حذف می کند.

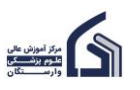

|                                                                                                    | ۲۲            |                      |                   |               |                 |                        |           |             | (MySQL)    |
|----------------------------------------------------------------------------------------------------|---------------|----------------------|-------------------|---------------|-----------------|------------------------|-----------|-------------|------------|
| phpMuAdmin                                                                                                    | ← 📑 Server:   | 127.0.0.1 » 🍵        | Database: hosp    | ital_db » 📻   | Table: tbl_pati | ient                   |           |             |            |
| <u>∩ ≣</u> ⊌ ⊡ ≑ ¢                                                                                                    | Browse        | M Structure          | SQL               | Search        | 👫 Insert        | Export                 | 🔜 Impo    | ort 🔳 Pri   | ivileges 🥜 |
| Recent Favorites                                                                                                    | Showing       | rows 0 - 24 (500     | total, Query tool | 0.0003 seco   | inds.)          |                        |           |             |            |
| New<br>hospital                                                                                                    | SELECT * FF   | ROM `tbl_patie       | nt`               |               |                 |                        |           |             |            |
| hospital_db                                                                                                    | Profiling [   | Edit inline ] [ Edit | ] [ Explain SQL   | ] [ Create PH | P code ] [ Refr | esh]                   |           |             |            |
| - Rew                                                                                                    |               |                      |                   |               |                 |                        |           |             |            |
| ⊕ In tbl_patient                                                                                                    | 1 ~           | > >>   🗌             | Show all N        | umber of row  | s: 25 🗸         | Filter rows:           | Search th | is table    | Sort by ke |
| lefter → hospital_db2                                                                                                    |               |                      |                   | Confir        | m               |                        | ×         |             |            |
| €- information_schema                                                                                                    | Extra options |                      |                   |               |                 |                        |           |             |            |
| 🖶 🗐 kara_db                                                                                                    | -T-           |                      | ⇒ ntn code        | Do you        | really want t   | to execute "DI<br>HERE | ELETE     | ntn marital | ntn month  |
| 🖶 – 🗊 mysql                                                                                                    |               | Ti Copy 🦳 D          | oloto 7           | tbl pa        | atient`.`ptn    | code` = 752"           | ?         | han harren  | cotonal.   |
| Image: Book of the second second |               |                      |                   | )Z=P          |                 |                        |           | مجرد        | ارديبهست   |
| 🖶 💷 phpmyadmin                                                                                                    | 🗌 🥜 Edit      | 👫 Copy 🥥 D           | elete 7           | 53            |                 |                        | Incel     | مجرد        | ارديبهشت   |
| 🗄 – 🗊 test                                                                                                    | 🗌 🥜 Edit      | 👫 Copy 🥥 D           | elete 7           | 54            |                 |                        |           | مجرد        | ارديبهشت   |
|                                                                                                    |               |                      | -1-4- 7           |               |                 | 4000 110 11-1          |           |             | a burn t   |

برای delete با استفاده از کد نویسی، tbl\_patient۲ را انتخاب کنید و دستور زیر را در بخش Sql آن بنویسید.

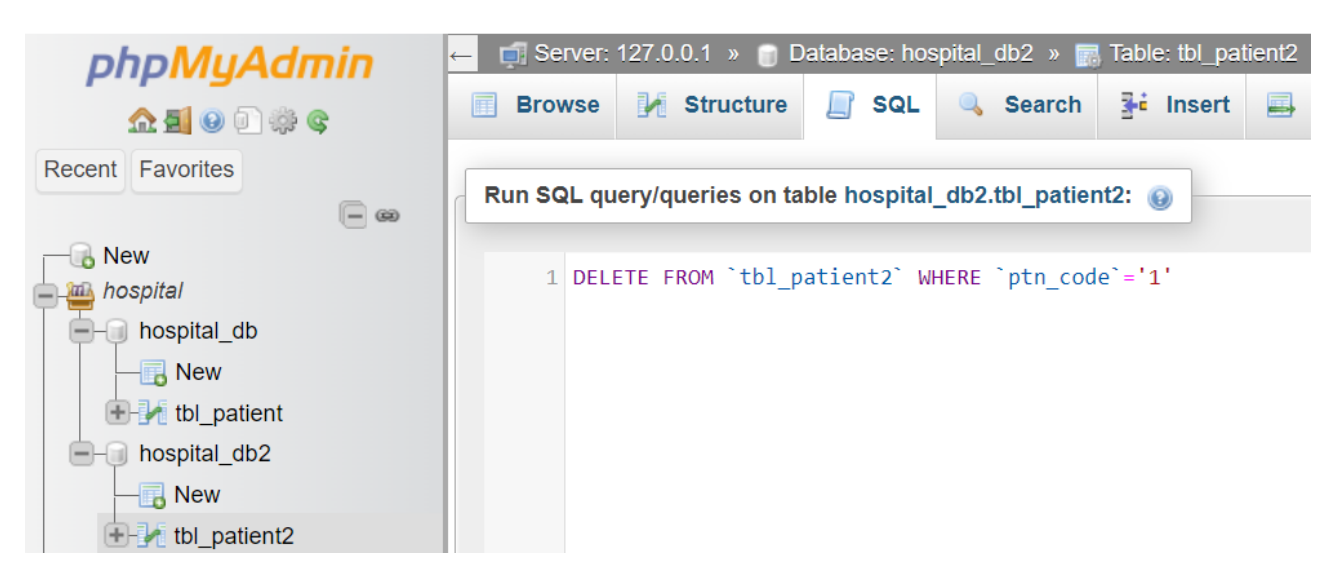

این کد می گوید که از tow ،tbl\_patient۲ یا row هایی را که ptn\_code آن ها "۱" است را حذف کند. البته در اینجا فقط یک row داریم که ptn\_code آن ۱ است که همان را هم حذف می کند.

شما می توانید چند row را هم یک جا حذف کنید. مثلا همه row هایی که ptn\_nationality آن "افغانستانی" است. کافیست در مقابل where بنویسید:

'افغانستانی'=ptn\_nationality

دقت کنید که از دستور delete خیلی با احتیاط استفاده کنید چون اگر rowی را حذف کردید امکان بازیابی آن نیست.

# جستجو و filter کردن داده ها

با توجه به حجم انبوه داده ها در table ها، اغلب لازم می شود در بین داده ها جستجو کنید یعنی داده ها را بر اساس مواردی filter کنید. برای جستجو و filter کردن داده ها از دستور select استفاده می شود.

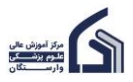

tbl\_patient را انتخاب کنید و سپس گزینه sql را انتخاب کنید. اگر بخواهید همه داده های table بیماران را نمایش دهید، از کد زیر استفاده کنید.

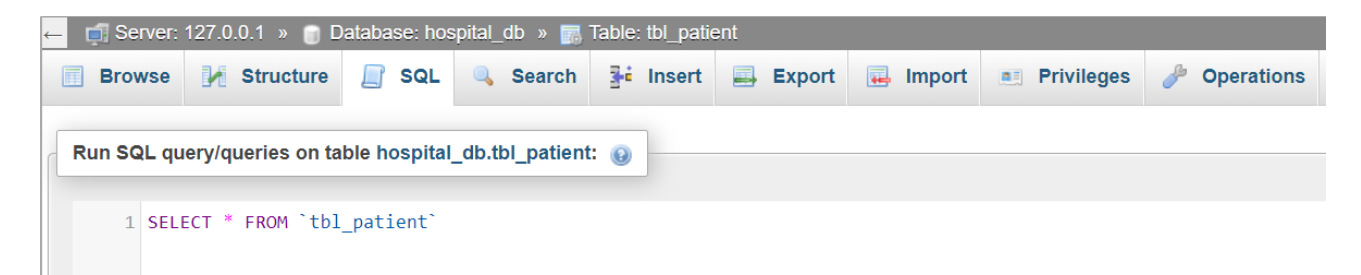

ساختار این کد به این شکل است که در مقابل عبارت select نام column هایی را که می خواهید نمایش دهید می آورید. چون در اینجا می خواهیم همه column ها را نمایش دهیم از \* استفاده می کنیم. نتیجه این کد به شکل زیر خواهد بود.

| ← 📑 Server: 12 | 27.0.0.1 »       | Database: hos       | pital_db » 🚮 T   | able: tbl_patient  |                    |             |            |            |                |               | \$ ⊼      |
|----------------|------------------|---------------------|------------------|--------------------|--------------------|-------------|------------|------------|----------------|---------------|-----------|
| Browse         | M Struct         | ure 📗 SQL           | 🔍 Search         | 👫 Insert 📃         | Export 🔜 Impo      | ort 📃 Privi | ileges 🥜 ( | Operations | 26 Triggers    |               |           |
| Show query b   | DOX              |                     |                  |                    |                    |             |            |            |                |               |           |
| Showing ro     | ws 0 - 24 (4     | 99 total, Query too | ok 0.0002 second | ds.)               |                    |             |            |            |                |               |           |
| SELECT * FROM  | M `tbl_pat       | ient`;              |                  |                    |                    |             |            |            |                |               |           |
| Profiling [ Eq | dit inline ] [ E | dit ] [ Explain SQ  | L][Create PHP    | code ] [ Refresh ] |                    |             |            |            |                |               |           |
| 1 🗸 :          | > >>             | Show all            | Number of rows:  | 25 ✔ Filt          | er rows: Search th | is table    | Sort by ke | y: None    | ~              |               |           |
| Extra options  |                  |                     |                  |                    |                    |             |            |            |                |               |           |
| ←T→            |                  | ▼ ptn_cod           | le ptn_gender    | r ptn_birthyear    | ptn_nationality    | ptn_marital | ptn_month  | ptn_year   | ptn_department | ptn_insurance | ptn_type  |
| 🗌 🥜 Edit 📱     | 🕯 Сору   🤤       | Delete              | زن 753           | 1366               | افغانستانى         | مجرد        | ارديبهشت   | 1400       | ارتوپدى        | ندار د        | اور ژ انس |
| 🗌 🥜 Edit 📱     | 🕻 Copy  🤤        | Delete              | زن 754           | 1364               | افغانستانى         | مجرد        | ار ديبهشت  | 1400       | ارتوپدى        | ندار د        | اورژانس   |
| 🗌 🥜 Edit 📱     | 🕯 Copy  🤤        | Delete              | زن 755           | 1363               | افغانستانى         | مجرد        | ار ديبهشت  | 1400       | ارتوپدى        | ندارد         | اورژانس   |
| 🗌 🥜 Edit 📱     | <u>Copy</u>      | Delete              | زن 756           | 1362               | افغانستانى         | مجرد        | ارديبهشت   | 1400       | ارتوپدى        | ندار د        | اورژانس   |
| 🗌 🥜 Edit 📱     | 🕯 Сору  🥃        | Delete              | زن 757           | 1361               | افغانستانى         | مجرد        | ار دیبهشت  | 1400       | ارتوپدى        | ندار د        | اور ژ انس |
| 🗆 🥜 Edit 📱     | 🕻 Сору  🥃        | Delete              | زن 758           | 1359               | افغانستانى         | مجرد        | ار دیبهشت  | 1400       | ارتوپدى        | ندار د        | اورژانس   |
| 🗆 🥜 Edit 📱     | 🖬 Copy  🤤        | Delete              | زن 759           | 1358               | افغانستانى         | مجرد        | ارديبهشت   | 1400       | ارتوپدى        | ندار د        | اور ژ انس |
| 🗌 🥜 Edit 📱     | 🕯 Сору  🤤        | Delete              | زن 760           | 1357               | افغانستانى         | مجرد        | ارديبهشت   | 1400       | ارتوپدى        | ندار د        | اور ژ انس |
|                |                  |                     |                  |                    |                    |             |            |            |                |               |           |

شما می توانید هم column ها و هم row ها را filter کنید. برای filterکردن column ها از دستور زیر استفاده کنید. همان طور که در بالا گفته شد، در مقابل عبارت Select، نام column هایی که می خواهید نمایش دهید را می آورید. در اینجا بنا داریم فقط column ملیت بیماران یعنی ptn\_nationality را نمایش دهیم.

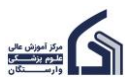

|             |                   | ٢۴                                 |                                        |          |          |          |            | (MySQL)      |
|-------------|-------------------|------------------------------------|----------------------------------------|----------|----------|----------|------------|--------------|
| ← 📑 Server: | 127.0.0.1 » 🍵 D   | )atabase: hos                      |                                        |          |          |          |            |              |
| Browse      | M Structure       | 📄 SQL                              | 🔍 Search                               | 📑 Insert | 🔜 Export | 📕 Import | Privileges | 🥜 Operations |
| Run SQL qu  | ery/queries on ta | b <b>le hospital</b><br>ality` FRO | _ <b>db.tbl_patien</b><br>M`tbl_patier | t: 🕑     |          |          |            |              |

نتیجه این کد به شکل زیر است:

| ← 🧯      | Server:     | 127.0.0.1   | » 🍵 Dat        | abase: hos    | spital_db » |
|----------|-------------|-------------|----------------|---------------|-------------|
|          | Browse      | 🥻 Stru      | ucture         | SQL           | 🔍 Sea       |
|          |             |             |                |               |             |
| Sh       | now query   | v box       |                |               |             |
| <b>v</b> | Showing     | rows 0 - 24 | (499 total     | , Query to    | ok 0.0002 s |
|          |             |             |                |               |             |
| SEL      | ECT `ptr    | n_nationa   | lity` FR(      | OM `tbl_p     | oatient`;   |
| F        | Profiling [ | Edit inline | ] [ Edit ] [ E | Explain SQ    | L][Create   |
|          |             |             |                |               |             |
|          | 1 ~         | > >>        | 🗌 Sh           | now all       | Number of   |
| Extra    | options     |             |                |               |             |
| ←T       |             |             |                | ptn_nat       | ionality    |
|          | 🥜 Edit      | 🛃 Copy      | Oelete         | افغانستانی ف  |             |
|          | 🥜 Edit      | 📑 Copy      | 🔵 Delete       | افغانستانی و  |             |
|          | 🥜 Edit      | 📑 Copy      | Delete         | افغانستاني ف  |             |
|          | 🥜 Edit      | 🛃 Сору      | \ominus Delete | افغانستانى و  |             |
|          | 🥜 Edit      | 🛃 Сору      | Delete         | افغانستانى ف  |             |
|          | 🥜 Edit      | 📑 Сору      | Delete         | افغانستانى ف  |             |
|          | 🥜 Edit      | 👫 Сору      | Delete         | افغانستانی ف  |             |
|          | 🥜 Edit      | 📑 Сору      | Delete         | افغانستانى فج |             |
|          | 🥜 Edit      | Copy        | Delete         | افغانستانى و  |             |

همان طور که مشاهده می کنید این کد، همه ملیت های بیماران را می آورد. خب قطعا چون از هر ملیت چندین مورد را داریم بسیاری از row ها تکراری است. گاهی فقط می خواهید بدانید که کلا چه ملیت هایی در بین بیماران وجود دارد. برای این کار کافیست، عبارت DISTINCT را پیش از نام column بیاورید.

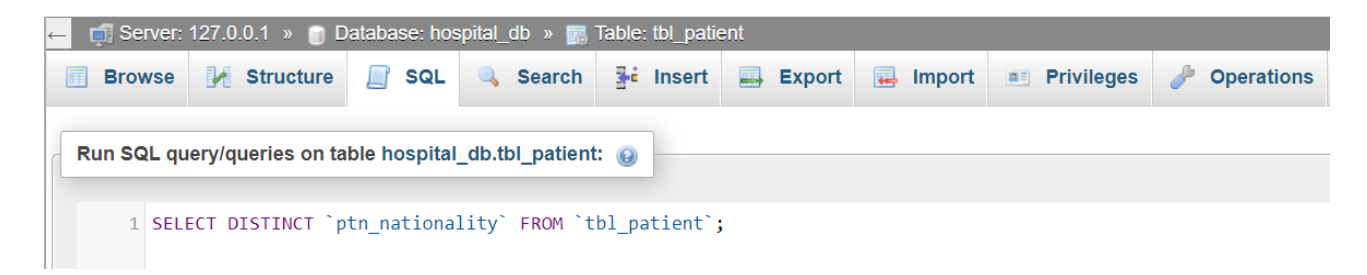

نتيجه به اين شكل خواهد بود:

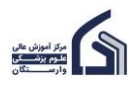

(MySQL)

| ← 🛒 Server: 127.0.0.1 » 🕤 Data          | ibase: hospital_db   »<br>] SQL       Sea |
|-----------------------------------------|-------------------------------------------|
| Show query box                          |                                           |
| Showing rows 0 - 5 (6 total, Qu         | ery took 0.0005 secc                      |
| <pre>SELECT DISTINCT `ptn_nationa</pre> | lity` FROM `tbl_µ                         |
| Profiling [ Edit inline ] [ Edit ] [ E  | xplain SQL ] [ Create                     |
| Show all Number of rows                 | s: 25 🗸 Fi                                |
| Extra options                           |                                           |
| ← <del>T</del> →                        | ptn_nationality                           |
| 🗌 🥜 Edit 👫 Copy 🥥 Delete                | افغانستانى                                |
| 🗌 🥜 Edit 👫 Copy 🥥 Delete                | عراقي                                     |
| 🗌 🥜 Edit 🛿 👫 Copy 🤤 Delete              | ايرانى                                    |
| 🗌 🥜 Edit 👫 Copy 🥥 Delete                | بحرينى ا                                  |
| 🗌 🥜 Edit 👫 Copy 🥥 Delete                | پاكستانى                                  |
| 🗌 🥜 Edit 👫 Copy 🥥 Delete                | عمانی                                     |

در کد بالا یک column را فیلتر کردید و نمایش دادید. برای نمایش بیش از یک column می توانید از کد زیر استفاده کنید.

| ← 🗊 Server: 127.0.0.1 » 🍘 Database: hospital_db » 🐻 Table: tbl_patient |       |          |          |          |          |            |              |  |  |  |  |
|------------------------------------------------------------------------|-------|----------|----------|----------|----------|------------|--------------|--|--|--|--|
| 🔲 Browse 🥻 Structure                                                   | 📄 SQL | 🔍 Search | 📑 Insert | 📑 Export | 强 Import | Privileges | 🥟 Operations |  |  |  |  |
| Run SQL query/queries on table hospital_db.tbl_patient:                |       |          |          |          |          |            |              |  |  |  |  |

نتیجه اجرای این کد به صورت زیر است. این کد می گوید اطلاعات مربوط به ملیت و نوع پذیرش همه بیماران را نشان بده.

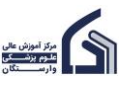

| ۲۶           |                  |                |           |               |                    |
|--------------|------------------|----------------|-----------|---------------|--------------------|
| ← 📑 Ser      | ver: 127.0.0.1   | » 🍵 Data       | base: hos | spital_db » 🚦 | 🖥 Table: tbl_patie |
| Brow         | se 🥻 Str         | ucture [       | SQL       | 🔍 Searc       | h 👫 Insert         |
|              |                  |                |           |               |                    |
| Show         | ing rows 0 - 24  | 4 (499 total,  | Query to  | ok 0.0006 sed | conds.) [ptn_natio |
| SELECT `     | ptn_nationa      | lity`, `p      | tn_type`  | FROM `tbl     | _patient` ORDEF    |
| Profilir     | ng [ Edit inline | ] [ Edit ] [ E | xplain SQ | L][Create P   | HP code ] [ Refre  |
|              |                  |                |           |               |                    |
| 1 \          | / > >>           | Sh             | ow all    | Number of ro  | ws: 25 🗸           |
| Extra optior | ıs               |                |           |               |                    |
| ←T→          |                  | ▽              | ptn_nat   | ionality 🔻 1  | ptn_type           |
| 🗆 🥜 E        | dit 📑 Copy       | 😂 Delete       | عمانی     |               | اورژانس            |
| 🗆 🥜 E        | dit 📑 Copy       | 😂 Delete       | عمانی     |               | سر پايي            |
| 🗆 🥜 E        | dit 📑 Copy       | Delete         | عمانی     |               | سر پايي            |
| 🗆 🥜 E        | dit 📑 Copy       | Delete         | عمانی     |               | اورژانس            |
| 🗆 🥜 E        | dit 📑 Copy       | Delete         | عمانی     |               | بسترى              |
| 🗆 🥜 E        | dit 📑 Copy       | Delete         | عمانی     |               | سر پايي            |
| 🗆 🥜 E        | dit 📑 Copy       | Delete         | عمانی     |               | او رژ انس          |
| 🗆 🥜 E        | dit 📑 Copy       | 😂 Delete       | عمانی     |               | اورژانس            |
| 🗆 🥜 E        | dit 📑 Copy       | Delete         | عمانی     |               | اور ژانس           |
| 🗆 🥜 E        | dit 📑 Copy       | 😂 Delete       | عمانی     |               | اورژانس            |
| 🗆 🥜 E        | dit 📑 Copy       | Delete         | عراقي     |               | بسترى              |

برای ادغام داده های دو ستون مرتبط مثلا سال و ماه پذیرش بیمار می توانید از دستور زیر استفاده کنید. Concat به معنای ادغام است. اگر دقت کنید بین ptn\_month و ptn\_year عبارت ' ' گذاشته شده است. این عبارت فقط برای فاصله گذاشتن و space ایجاد کردن بین ماه و سال در موقع نمایش است.

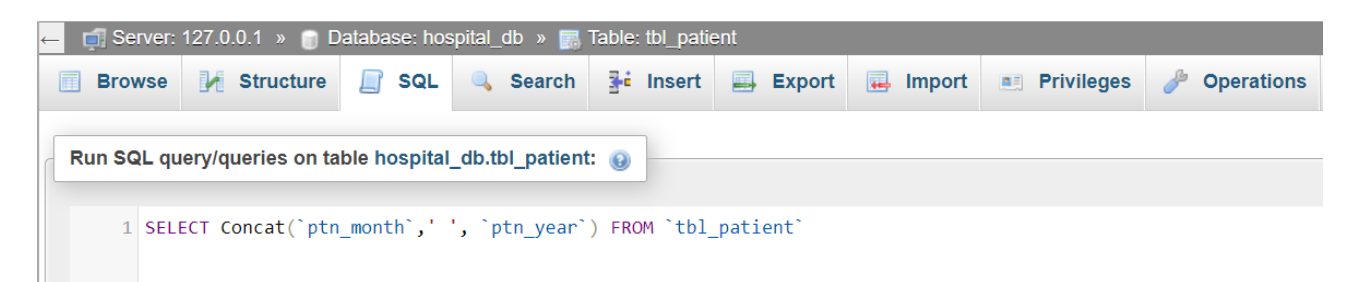

نتیجه اجرای کد:

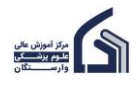

(MySQL)

| 🗕 📑 Server: 127.0.0.1 » 🍵 Database           |
|----------------------------------------------|
| 🗐 Browse 📝 Structure 📗 S                     |
|                                              |
| Showing rows 0 - 24 (499 total, Que          |
| <pre>SELECT Concat(`ptn_month`,' ', `</pre>  |
| Profiling [ Edit inline ] [ Edit ] [ Explain |
| 1 ▼ > >>   □ Show al                         |
| Extra options                                |
| Concat(`ptn_month`,' ', `ptn_year`)          |
| اردىيىھشت 1400                               |
| اردىيىھىت 1400                               |
| اردىيىھىت 1400                               |
| ار ديبهشت 1400                               |
| اردىيىھىت 1400                               |
| ار ديبهشت 1400                               |
| اردىيىھشت 1400                               |
| اردىيىھىت 1400                               |
| اردىيىھىت 1400                               |
| مرداد 1400                                   |
| مرداد 1400                                   |
| مرداد 1400                                   |
| مرداد 1400                                   |

همان طور که مشاهده می کنید عنوان column ادغام شده ... concat است که جالب به نظر نمی رسد. اگر بخواهید موقع نمایش داده ها نام column را تغییر دهید، از دستور زیر استفاده کنید. بعد از عبارت AS نام مورد نظر خود برای ستون جدید را بنویسید. در اینجا reception\_date نوشته شده است.

| 🗕 📫 Server: 127.0.0.1 » 🍵 Database: hospital_db » 🔜 Table: tbl_patient |       |            |          |       |              |         |      |          |       |        |       | <b>~</b>  |       |        |   |
|------------------------------------------------------------------------|-------|------------|----------|-------|--------------|---------|------|----------|-------|--------|-------|-----------|-------|--------|---|
| erations                                                               | 🌽 Ope | Privileges | Import   | -     | Export       | Insert  | 3-   | Search   | ٩,    | SQL    |       | Structure | И     | Browse |   |
| Run SQL query/queries on table hospital db tbl patient:                |       |            |          |       |              |         |      |          |       |        |       |           |       |        |   |
|                                                                        |       |            |          |       |              |         |      |          |       |        |       |           |       |        |   |
|                                                                        |       | <b>`;</b>  | l_patien | ۹`tb! | on_date FROM | recepti | ) AS | tn_year` | ', `p | ıth`,' | n_mon | oncat(`pt | ECT ( | 1 SEL  | l |
| Run SQL query/queries on table hospital_db.tbl_patient:                |       |            |          |       |              |         |      |          |       |        |       |           |       |        |   |

نتیجه اجرای کد:

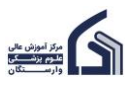

| ← 🗊 Server:    | 127.0  | 0.0.1  |
|----------------|--------|--------|
| Browse         |        | Stru   |
|                |        |        |
| Showing r      | ows    | 0 - 24 |
| SELECT Conc    | at(`   | ptn_I  |
| Profiling [    | Edit i | nline  |
| 1 ~            | >      | >>     |
| Extra options  |        |        |
| reception_dat  | е      |        |
| اردىيىھشت 1400 |        |        |
| اردىيەشت 1400  |        |        |
| اردىيبەشت 1400 |        |        |
| ار ديبهشت 1400 |        |        |
| ار ديبهشت 1400 |        |        |
| اردىيىھشت 1400 |        |        |
| اردىيبەشت 1400 |        |        |
| اردىيىھشت 1400 |        |        |
| اردىيېھشت 1400 |        |        |
| مرداد 1400     |        |        |
| مر داد 1400    |        |        |
| مرداد 1400     |        |        |
| مرداد 1400     |        |        |

تا اینجا column ها را filter کردیم. برای filter کردن row ها از دستور where استفاده می کنیم. مثلا می خواهیم تمام بیماران بستری را نمایش دهیم. برای این کار از کد زیر استفاده می کنیم.

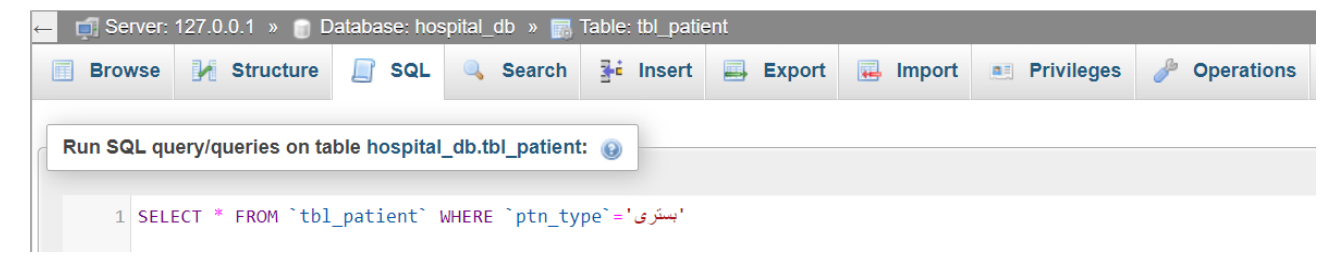

نتیجه اجرای کد:

۲۸

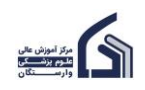

| ← <del>T</del> → | ▼ ptn_code | ptn_gender ptn_birthyea | r ptn_nationality | ptn_marital | ptn_month p | otn_year | ptn_department | ptn_insurance  | ptn_type | ptn_doctor |
|------------------|------------|-------------------------|-------------------|-------------|-------------|----------|----------------|----------------|----------|------------|
| 🗆 🥜 Edit 📑 Copy  | Delete 766 | 6 ئ 13                  | افغائستائى 50     | متاهل       | مرداد       | 1400     | ارتويدى        | ندارد          | 🖌 بسترى  | 12003      |
| 🗆 🥜 Edit 📑 Copy  | Delete 767 | 13 دن 7                 | افغانستانى 49     | متاهل       | مرداد       | 1400     | ارتويدى        | ندارد          | بسترى    | 12003      |
| 🗆 🥜 Edit 📑 Copy  | Delete 768 | 13 دن 8                 | افغانستانى 147    | متاهل       | مرداد       | 1400     | ارتويدى        | ندارد          | بسترى    | 12003      |
| 🗆 🥜 Edit 📑 Copy  | Delete 772 | 13 دن 2                 | افغانستانى 143    | متاهل       | مرداد       | 1400     | ارتويدى        | ندارد          | بسترى    | 12003      |
| 🗆 🥜 Edit 📑 Copy  | Delete 774 | 13 دن 4                 | عراقى 49          | متاهل       | اسقتد       | 1400     | ارتويدي        | ندارد          | بسترى    | 12003      |
| 🗆 🥜 Edit 📑 Copy  | Delete 776 | 13 دن 6                 | ایرانی 50         | متاهل       | مرداد       | 1400     | ارتويدي        | تامين اجتماعي  | بسترى    | 12003      |
| 🗆 🥜 Edit 📑 Copy  | Delete 77  | 13 دن 7                 | ایرائی 149        | متاهل       | مرداد       | 1400     | ارتويدي        | تامين اجتماعي  | بسترى    | 12003      |
| 📄 🥜 Edit 📑 Copy  | Delete 778 | دە 8                    | ایرانی 148        | متاهل       | مرداد       | 1400     | ارتويدى        | تامين اجتماعي  | يسترى    | 12003      |
| 🗆 🥜 Edit 📑 Copy  | Delete 779 | 13 دن 9                 | ایرانی 147        | مجرد        | مرداد       | 1400     | ارتويدى        | تامين اجتماعي  | بسترى    | 12003      |
| 🗆 🥜 Edit 📑 Copy  | Delete 783 | 13 دن 3                 | ايرانى 143        | مجرد        | اسقتد       | 1400     | ارتويدى        | نیر و های مسلح | بسترى    | 12003      |
| 🗆 🥜 Edit 📑 Copy  | Delete 784 | 13 دن 4                 | ایرانی 142        | مجرد        | اسقتد       | 1400     | ارتويدى        | نیر و های مسلح | بسترى    | 12003      |
| 📄 🥜 Edit 📑 Copy  | Delete 806 | 13 دن 6                 | افغانستانى 342    | متاهل       | اردىيەشت    | 1400     | اورولوژی       | ندارد          | بسترى    | 13101      |
| 🗆 🥜 Edit 📑 Copy  | Delete 807 | 13 دن 7                 | افغانستانى 841    | متاهل       | اردېپېشت    | 1400     | اورولوژي       | ندارد          | بسترى    | 13101      |
| 🗆 🥜 Edit 📑 Copy  | Delete 813 | 13 دن 3                 | افغانستانى 34     | متاهل       | اردىپىھشت   | 1400     | اورولوژی       | ندارد          | بسترى    | 13101      |
| 🗆 🥜 Edit 📑 Copy  | Delete 814 | 13 دن 4                 | افغانستانى 33     | متاهل       | اردېپهشت    | 1400     | اورولوژي       | ندارد          | بسترى    | 13101      |
| 🗆 🥜 Edit 📑 Copy  | Delete 815 | 13 دن 5                 | افغانستانى 32     | متاهل       | ارديبهشت    | 1400     | اورولوژى       | ندارد          | بسترى    | 13101      |
|                  |            |                         |                   |             |             |          |                |                |          |            |

۲٩

### بیمارانی که در بخش چشم بستری شدند:

| Browse                                                  | M Structure     | 📄 SQL     | 🔍 Search      | <b>≩</b> ∎ Insert | 🖶 Export      | 🖶 Import       | Privileges | 🤌 Operations |  |  |  |  |
|---------------------------------------------------------|-----------------|-----------|---------------|-------------------|---------------|----------------|------------|--------------|--|--|--|--|
| Run SQL query/queries on table hospital_db.tbl_patient: |                 |           |               |                   |               |                |            |              |  |  |  |  |
| 1 SEL                                                   | ECT * FROM `tbl | _patient` | WHERE `ptn_ty | / 'بستری'=`pe`    | AND `ptn_depa | rtment`='جسَم' |            |              |  |  |  |  |

### نتیجه اجرای کد:

| ←T→               | ▼ ptn_c  | code ptn_gender | ptn_birthyear | ptn_nationality | ptn_marital | ptn_month | ptn_year | ptn_department | ptn_insurance | ptn_type | ptn_doctor |
|-------------------|----------|-----------------|---------------|-----------------|-------------|-----------|----------|----------------|---------------|----------|------------|
| 🗆 🥜 Edit 🛿 👫 Copy | Delete   | دن 948          | 1341          | ايرانى          | مجرد        | ئېر       | 1400     | چئىم 📈         | تامين اجتماعي | 🖌 بسترى  | 16402      |
| 🗌 🥜 Edit 📑 Copy   | 😂 Delete | دن 961          | 1333          | ايرانى          | متاهل       | ئير       | 1401     | چئىم           | خدمات درمانی  | بستر ی   | 16403      |
| 🗆 🥜 Edit 🛿 👫 Copy | 😑 Delete | زن 962          | 1333          | ايرانى          | مجرد        | کیں       | 1401     | چئىم           | تامين اجتماعي | بسترى    | 16403      |
| 🗆 🥜 Edit 👫 Copy   | 😑 Delete | زن 963          | 1332          | ايرانى          | متاهل       | تير       | 1401     | چشم            | خدمات درمانی  | بسترى    | 16403      |
| 🗆 🥜 Edit 📑 Copy   | Delete   | زن 964          | 1332          | ايرانى          | مجرد        | ئېر       | 1401     | چئىم           | تامين اجتماعي | بسترى    | 16403      |

بیمارانی که یا در بخش چشم پذیرش شدند <mark>یا</mark> در بخش گوارش. وقتی از <mark>OR</mark> استفاده می کنیم یعنی بیمارانی که در بخش چشم پذیرش شدند را نمایش می دهد یا بیمارانی که در بخش گوارش پذیرش شدند.

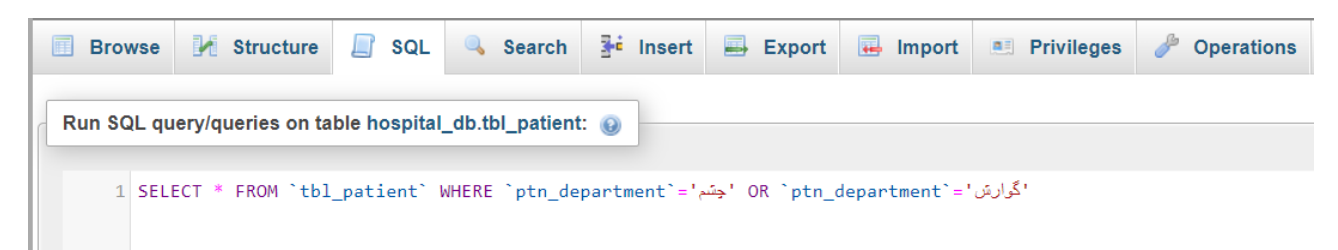

نتیجه اجرای کد:

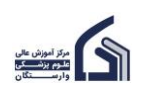

|        |        |          |          |                 |       |           |      |        |                | -       |       |
|--------|--------|----------|----------|-----------------|-------|-----------|------|--------|----------------|---------|-------|
| 🥜 Edit | 📑 Copy | 🤤 Delete | مرد 974  | ايرانى 1370     | متاهل | خرداد     | 1401 | rita / | تامين اجتماعى  | اورژانس | 16403 |
| 🥜 Edit | Copy   | Delete   | مرد 975  | ايرانى 1358     | متاهل | خرداد     | 1401 | چشم    | سلامت ايرانيان | اورژانس | 16403 |
| 🥜 Edit | 📑 Copy | Delete   | مرد 976  | ايرانى 1357     | متاهل | خرداد     | 1401 | چئىم   | سلامت ايرائيان | اورژانس | 16403 |
| 🥜 Edit | 👫 Copy | Delete   | مرد 977  | ايرائى 1356     | متاهل | خرداد     | 1401 | چئىم   | سلامت ايرائيان | اورژانس | 16403 |
| 🥜 Edit | 📑 Copy | Delete   | مرد 978  | عمائى 1371      | متاهل | بهمن      | 1401 | ل چنم  | ندارد          | اورژانس | 16403 |
| 🥜 Edit | 📑 Copy | Delete   | زن 1095  | افغانستانى 1339 | متاهل | اردېپېهشت | 1401 | گوارش  | ندارد          | اورژانس | 19701 |
| 🥜 Edit | 📑 Copy | Delete   | زن 1096  | افغانستانى 1321 | مجرد  | ارىييەشت  | 1401 | گوارش  | ندارد          | سريايي  | 19701 |
| 🥜 Edit | 🛃 Сору | Delete   | زن 1097  | عراقي 1342      | متاهل | ارديبهشت  | 1401 | گوارش  | ندارد          | بسترى   | 19701 |
| 🥜 Edit | Copy   | Delete   | مرد 1098 | ايرانى 1374     | مجرد  | انر       | 1401 | گوارش  | خدمات درمانی   | سريايي  | 19701 |
| 🥜 Edit | Copy   | Delete   | مرد 1099 | ايرانى 1373     | مجرد  | آبان      | 1401 | گوارش  | خدمات درمائی   | سريايي  | 19701 |
| 🥜 Edit | 📑 Copy | Delete   | مرد 1100 | ايرائى 1372     | مجرد  | آبان      | 1401 | گوارش  | خدمات درمائی   | اورژانس | 19701 |
| 🥜 Edit | Copy   | Delete   | مرد 1101 | ايرانى 1371     | مجرد  | آبان      | 1402 | گوارش  | خدمات درمائی   | اورژانس | 19701 |
| 🥜 Edit | 🛃 Сору | Delete   | مرد 1102 | ايرانى 1370     | مجرد  | آبان      | 1402 | گوارش  | خدمات درمانی   | اورژانس | 19701 |
| 🥜 Edit | Copy   | Delete   | مرد 1103 | ايرانى 1369     | مجرد  | آبان      | 1402 | گوارش  | خدمات درمانی   | اورژانس | 19701 |
| 🥜 Edit | 🛃 Сору | Delete   | مرد 1104 | ايرانى 1368     | مجرد  | آبان      | 1402 | گوارش  | خدمات درمانی   | اورژانس | 19701 |
| 🥜 Edit | 🛃 Сору | Delete   | مرد 1105 | ايرانى 1367     | مجرد  | آبان      | 1402 | گرارش  | خدمات درمانی   | اورژانس | 19701 |
|        |        |          |          |                 |       |           |      |        |                |         |       |

۳۰

## بیمارانی که سنشان بین ۳۰ تا ۴۰ سال است (متولدین ۱۳۶۳ تا ۱۳۷۳):

| Browse     | M Structure                                               | 📄 SQL       | 🔍 Search      | 👫 Insert     | 🖶 Export      | 🖶 Import | Privileges | 🥜 Operations |  |  |  |  |  |  |
|------------|-----------------------------------------------------------|-------------|---------------|--------------|---------------|----------|------------|--------------|--|--|--|--|--|--|
| Run SQL qu | Run SQL query/queries on table hospital_db.tbl_patient: 😡 |             |               |              |               |          |            |              |  |  |  |  |  |  |
| 1 SELI     | ECT * FROM `tbl                                           | _patient` W | WHERE `ptn_bi | rthyear`BETN | VEEN 1363 AND | 1373     |            |              |  |  |  |  |  |  |

## نتیجه اجرای کد:

| ←Ţ | <b>−</b> → |             | ~        | ptn_code | ptn_gender | ptn_birthyear | ptn_nationality | ptn_marital | ptn_month | ptn_year | ptn_department | ptn_insurance | ptn_typ |
|----|------------|-------------|----------|----------|------------|---------------|-----------------|-------------|-----------|----------|----------------|---------------|---------|
|    | 🥜 Edit     | 📑 Copy      | Delete   | 753      | زن         | 1366          | افغانستانى      | مجرد        | اردىيىھشت | 1400     | ارتويدى        | تدارد         | اورژانس |
|    | 🥜 Edit     | Copy        | 😂 Delete | 754      | زن         | 1364          | افغانستانى      | مجرد        | اردىيىھىت | 1400     | ارتويدى        | تدارد         | اورژانس |
|    | 🥜 Edit     | 📑 Copy      | 😂 Delete | 755      | زن         | 1363          | افغانستانى      | مجرد        | اردىيىھشت | 1400     | ارتويدى        | تدارد         | اورژانس |
|    | 🥜 Edit     | <u>Copy</u> | Delete   | 791      | زن         | 1373          | ايرانى          | متاهل       | دى        | 1400     | ارتويدى        | تامين اجتماعي | سريايي  |
|    | 🥜 Edit     | Copy        | Delete   | 792      | زن         | 1372          | ايرانى          | متاهل       | دى        | 1400     | ارتويدى        | تامين اجتماعي | اورژانس |
|    | 🥜 Edit     | 🛃 Сору      | Delete   | 793      | زن         | 1371          | ايرانى          | متاهل       | دى        | 1400     | ارتويدى        | تامين اجتماعي | اورژانس |
|    | 🥜 Edit     | 🛃 Сору      | Delete   | 794      | زن         | 1370          | ايرانى          | متاهل       | دى        | 1400     | ارتويدى        | تامين اجتماعي | اورژانس |
|    | 🥜 Edit     | Copy        | 😂 Delete | 795      | زن         | 1369          | ايرانى          | متاهل       | دى        | 1400     | ارتويدى        | تامين اجتماعي | اورژانس |
|    | 🥜 Edit     | 📑 Copy      | 😂 Delete | 796      | زن         | 1368          | ايرانى          | متاهل       | دى        | 1400     | ارتويدى        | تامين اجتماعي | اورژانس |
|    | 🥜 Edit     | 🛃 Сору      | Delete   | 797      | زن         | 1367          | ايرانى          | متاهل       | دى        | 1400     | ارتويدى        | تامين اجتماعي | اورژانس |
|    | 🥜 Edit     | 🛃 Сору      | Delete   | 798      | زن         | 1366          | ايرانى          | متاهل       | دى        | 1400     | ارتويدى        | تامين اجتماعي | اورژانس |

## بیمارانی که سنشان بین ۳۰ تا ۴۰ سال نیست (متولدین ۱۳۶۳ تا ۱۳۷۳ نیستند):

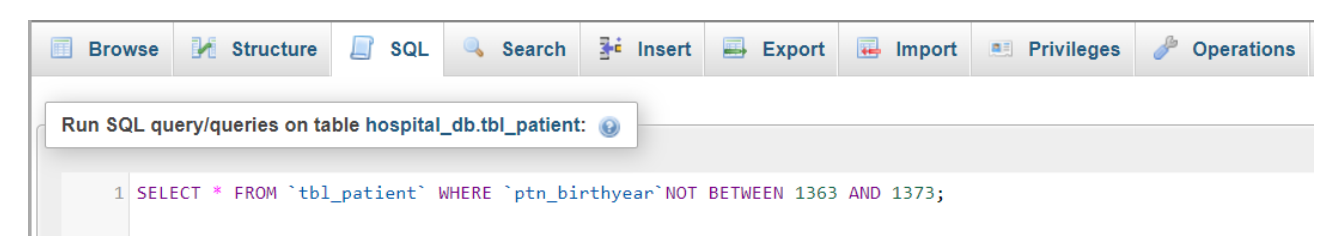

نتیجه اجرای کد:

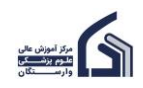

| ← | Γ→     |             | $\bigtriangledown$ | ptn_code | ptn_gender | ptn_birthyear | ptn_nationality | ptn_marital | ptn_month | ptn_year | ptn_department | ptn_insurance | ptn_type |
|---|--------|-------------|--------------------|----------|------------|---------------|-----------------|-------------|-----------|----------|----------------|---------------|----------|
|   | 🥜 Edit | 📑 Copy      | 🔵 Delete           | 756      | زن         | 1362          | افغانستانى      | مجرد        | اردىبىھشت | 1400     | ارتويدى        | تدارد         | اورژانس  |
|   | 🥜 Edit | 📑 Сору      | 😂 Delete           | 757      | زن         | 1361          | افغانستانى      | مجرد        | اردىيىھشت | 1400     | ارتويدى        | تدارد         | اورژانس  |
|   | 🥜 Edit | 🛃 Сору      | Delete             | 758      | زن         | 1359          | افغانستانى      | مجرد        | ارديبهشت  | 1400     | ارتويدى        | ندارد         | اورژانس  |
|   | 🥜 Edit | <u>Copy</u> | 😂 Delete           | 759      | زن         | 1358          | افغانستانى      | مجرد        | اردىيىھشت | 1400     | ارتويدى        | ندارد         | اورژانس  |
|   | 🥜 Edit | 👫 Сору      | Delete             | 760      | زن         | 1357          | افغانستانى      | مجرد        | ارديبهشت  | 1400     | ارتويدى        | ندارد         | اورژانس  |
|   | 🥜 Edit | 📑 Сору      | 😂 Delete           | 761      | زن         | 1356          | افغانستانى      | مجرد        | اردىيىھشت | 1400     | ارتويدى        | تدارد         | اورژانس  |
|   | 🥜 Edit | 👫 Сору      | Delete             | 762      | زن         | 1355          | افغانستانى      | مجرد        | مرداد     | 1400     | ارتويدى        | ندارد         | اورژانس  |
|   | 🥜 Edit | 🛃 Сору      | 🔵 Delete           | 763      | زن         | 1353          | افغانستانى      | متاهل       | مرداد     | 1400     | ارتویدی        | تدارد         | اورژانس  |
|   | 🥜 Edit | 📑 Copy      | Delete             | 764      | زن         | 1352          | افغانستانى      | متاهل       | مرداد     | 1400     | ارتويدى        | تدارد         | اورژانس  |
|   | 🥜 Edit | 👫 Сору      | 😑 Delete           | 765      | زن         | 1351          | افغانستانى      | متاهل       | مرداد     | 1400     | ارتويدى        | تدارد         | اورژانس  |
|   | 🥜 Edit | 📑 Copy      | 🔵 Delete           | 766      | زن         | 1350          | افغانستانى      | متاهل       | مرداد     | 1400     | ارتويدى        | تدارد         | بسترى    |
|   | 🥜 Edit | 🛃 Сору      | 😂 Delete           | 767      | زن         | 1349          | افغانستانى      | متاهل       | مرداد     | 1400     | ارتويدى        | تدارد         | يستر ی   |
|   | 🥜 Edit | 📑 Copy      | 🔵 Delete           | 768      | زن         | 1347          | افغانستانى      | متاهل       | مرداد     | 1400     | ارتويدى        | تدارد         | بسترى    |
|   | 🥜 Edit | 📑 Copy      | 🔵 Delete           | 769      | زن         | 1346          | افغانستانى      | متاهل       | مرداد     | 1400     | ارتويدى        | تدارد         | سريايى   |
|   | 🥜 Edit | 📑 Copy      | Delete             | 770      | زن         | 1345          | افغانستانى      | متاهل       | مرداد     | 1400     | ارتويدى        | ندارد         | سريايي   |

۳١

## بیمارانی که در انتهای نام بخشی که در آن پذیرش شدند عبارت "لوژی" وجود دارد مثل آنکولوژی، اورولوژی:

| ← 🛱 Server: 127.0.0.1 » 🍵 Database: hospital_db » 🐻 Table: tbl_patient |                                                                   |       |          |           |          |          |            |              |  |  |  |  |
|------------------------------------------------------------------------|-------------------------------------------------------------------|-------|----------|-----------|----------|----------|------------|--------------|--|--|--|--|
| Browse                                                                 | M Structure                                                       | 📄 SQL | 🔍 Search | ≩• Insert | 🖶 Export | 🖶 Import | Privileges | 🤌 Operations |  |  |  |  |
| Run SQL qu                                                             | Run SQL query/queries on table hospital_db.tbl_patient:           |       |          |           |          |          |            |              |  |  |  |  |
| 1 SELI                                                                 | 1 SELECT * FROM `tbl_patient` WHERE `ptn_department` LIKE 'لوزى%' |       |          |           |          |          |            |              |  |  |  |  |

### نتیجه اجرای کد:

| ←]     | Γ→     |                 | ~              | ptn_code | ptn_gender | ptn_birthyear | ptn_nationality | ptn_marital | ptn_month | ptn_year | ptn_department | ptn_insurance | ptn_type | ptn_doctor |
|--------|--------|-----------------|----------------|----------|------------|---------------|-----------------|-------------|-----------|----------|----------------|---------------|----------|------------|
| $\cup$ | 🥜 Edit | <b>≟</b> ∎ Copy | Delete         | 829      | زن         | 135           | بحرينى 3        | متاهل       | اردېيېشت  | 1400     | اورولوژی       | تدارد         | اورژانس  | 13102      |
|        | 🥜 Edit | 👍 Copy          | Delete         | 830      | دن ا       | 135           | بحرينى 7        | متاهل       | اردىيىھىت | 1400     | اورولوژى       | تداريد        | اورژانس  | 13102      |
|        | 🥜 Edit | 📑 Copy          | Delete         | 831      | نن         | 135           | بحرينى 5        | متاهل       | اردىيەشت  | 1400     | اورولوژی       | تداريد        | اورژانس  | 13102      |
|        | 🥜 Edit | 📑 Copy          | Delete         | 832      | دن         | 135           | بحرينى 4        | متاهل       | ارديبهشت  | 1400     | اورولوژي       | تداريد        | اورژانس  | 13102      |
|        | 🥜 Edit | Copy            | \ominus Delete | 833      | نن         | 135           | بحرينى 3        | متاهل       | ارىيىھىت  | 1400     | اورولوژی       | تدارد         | اورژانس  | 13102      |
|        | 🥜 Edit | 🖌 Сору          | Delete         | 834      | زن         | 135           | بحرينى 2        | متاهل       | اردىيەشت  | 1400     | اورولوژى       | تدارد         | اورژانس  | 13102      |
|        | 🥜 Edit | 🛛 🕯 Сору        | 😂 Delete       | 835      | زن         | 137           | ياكستانى 9      | متاهل       | ارىييەشت  | 1400     | اورولوژی       | تدارد         | سريابي   | 13102      |
|        | 🥜 Edit | 🖌 Сору          | Delete         | 836      | مرد        | 137           | عمانى 3         | متاهل       | بهمن      | 1400     | اورولوژى       | تدارد         | سريابى   | 13102      |
|        | 🥜 Edit | 🛛 🖬 Сору        | 😂 Delete       | 837      | زن         | 132           | افغانستانى 7    | مجرد        | اردىيەشت  | 1400     | أنكولوژي       | تدارد         | سريايي   | 14201      |
|        | 🥜 Edit | 🖌 Сору          | Delete         | 838      | زن         | 134           | عرافي 3         | متاهل       | اسقد      | 1400     | انكولوژى       | تدارد         | بسترى    | 14201      |
|        | 🥜 Edit | 📑 🕯 Сору        | 😂 Delete       | 839      | زن ا       | 137           | بحريلى 3        | متاهل       | ارىيپىشت  | 1400     | أنكولوژي       | تدارد         | سريابي   | 14201      |
|        | 🥜 Edit | 🖌 Сору          | Delete         | 840      | زن         | 138           | ياكستانى (      | متاهل       | اردېبېشت  | 1400     | انكولوژى       | تدارد         | سريابي   | 14201      |
|        | 🥜 Edit | 📑 🕯 Сору        | 😂 Delete       | 841      | زن         | 136           | عمائى 3         | مجرد        | تير       | 1400     | أدكولوژي       | تدارد         | بسترى    | 14201      |
|        | 🥜 Edit | 🖌 Сору          | Delete         | 842      | مرد        | 138           | ايرانى 4        | متاهل       | بهمن      | 1400     | انكولوژى       | تدارد         | سريابي   | 14201      |
|        | 🥜 Edit | 📑 🕯 Сору        | 😂 Delete       | 843      | مرد        | 138           | ایرانی 3        | متاهل       | يهمن      | 1400     | أدكولوژي       | تدارد         | سريابى   | 14202      |
|        | 🥜 Edit | 🛛 🖬 Сору        | Delete         | 844      | مرد        | 138           | ايرانى 2        | متاهل       | بهمن      | 1400     | ادكولوژي       | تدارد         | سريايي   | 14202      |

## بیمارانی که در انتهای نام بخشی که در آن پذیرش شدند عبارت "لوژی" وجود ندارد:

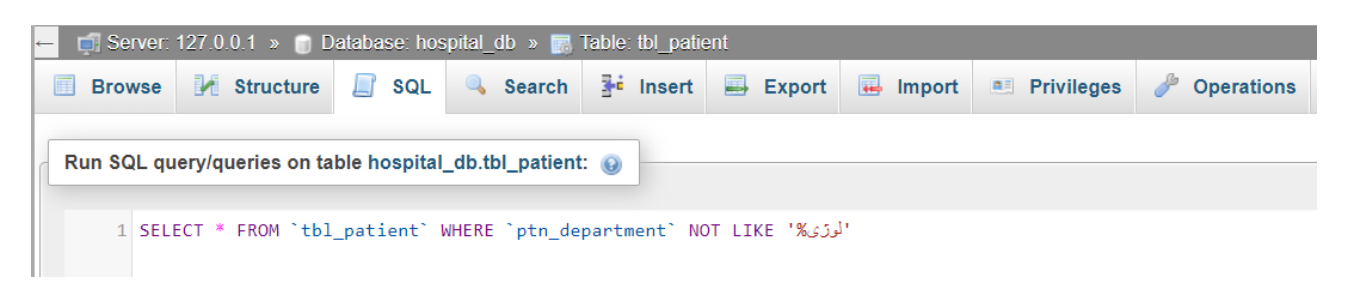

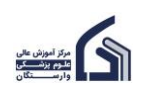

## (MySQL)

|  | 🥜 Edit | 📑 Copy | 🤤 Delete | زن 798  | ايرانى 1366     | متاهل | دى       | ارتويدى 1400   | تامين اجتماعي  | اورژانس | 12004 |
|--|--------|--------|----------|---------|-----------------|-------|----------|----------------|----------------|---------|-------|
|  | 🥜 Edit | 👫 Сору | Delete   | زن 799  | ايرايى 1365     | متاهل | دى       | ارتويدى 1400   | تامين اجتماعي  | اورژانس | 12004 |
|  | 🥜 Edit | 📑 Сору | Delete   | دن 800  | ايرائى 1364     | متاهل | دى       | ارتويدى 1400   | تامين اجتماعي  | اورژانس | 12004 |
|  | 🥜 Edit | 👫 Сору | Delete   | دن 801  | ايرائى 1363     | متاهل | دى       | ارتويدى 1400   | تامين اجتماعي  | اورژانس | 12004 |
|  | 🥜 Edit | 📑 Copy | Delete   | دن 802  | ايرانى 1362     | متاهل | دى       | ارتويدى 1400   | تامين اجتماعي  | اورژانس | 12004 |
|  | 🥜 Edit | 👫 Сору | Delete   | زن 803  | ايرانى 1361     | متاهل | دى       | ارتويدى 1400   | تامين اجتماعى  | اورژانس | 12004 |
|  | 🥜 Edit | 📑 Сору | Delete   | زن 804  | ايرانى 1360     | متاهل | دى       | ارتويدى 1400   | دامين اجتماعي  | اورژانس | 12004 |
|  | 🥜 Edit | 📑 Copy | Delete   | مرد 805 | عمائى 1375      | متاهل | بهمن     | ارتويدى 1400   | ندارد          | سريايى  | 12004 |
|  | 🥜 Edit | 📑 Сору | Delete   | زن 857  | افغانستانى 1325 | مجرد  | اردېپېشت | يوست و مو 1400 | ندارد          | سريايى  | 15301 |
|  | 🥜 Edit | 👫 Сору | Delete   | زن 858  | عراقى 1346      | متاهل | اسقئد    | يوست و مو 1400 | ندارد          | سريايى  | 15301 |
|  | 🥜 Edit | Copy   | Delete   | زن 859  | ايرانى 1370     | مجرد  | اسقئد    | يوست و مو 1400 | ندارد          | اورژانس | 15301 |
|  | 🥜 Edit | 📑 Copy | Delete   | دن 860  | ايرانى 1369     | مجرد  | اسقتد    | يوست و مو 1400 | سلامت ايرائيان | اورژانس | 15301 |
|  | 🥜 Edit | 📑 Сору | Delete   | دن 861  | ايرائى 1368     | مجرد  | اسقئد    | يوست و مو 1400 | سلامت ايرائيان | اورژانس | 15301 |
|  | 🥜 Edit | 🛃 Сору | Delete   | دن 862  | ايرانى 1367     | مجرد  | اسقتد    | يوست و مو 1400 | سلامت ايرائيان | اورژانس | 15301 |
|  | 🥜 Edit | 📑 Сору | Delete   | زن 863  | ايرانى 1366     | مجرد  | اسقتد    | پوست و مو 1400 | سلامت ايرانيان | اورژانس | 15301 |
|  | 🥜 Edit | 🛃 Сору | Delete   | زن 864  | ايرانى 1365     | مجرد  | اسقئد    | يوست و مو 1400 | سلامت ايرانيان | اورژانس | 15301 |
|  | 🥜 Edit | 📑 Copy | 🤤 Delete | زن 865  | ايرانى 1364     | مجرد  | اسقئد    | يوست و مو 1400 | سلامت ايرانيان | اورژانس | 15301 |
|  |        |        |          |         |                 |       |          |                |                |         |       |

# بیمارانی که در نام بخشی که در آن پذیرش شدند عبارت "حلق" وجود دارد مثل گوش و حلق و بینی:

| Browse                                                                                                    | Structure        | 📄 SQL        | 🔍 Search        | 👫 Insert | 🛋 Export | 🖶 Import | Privileges | 🥜 Operations |  |  |  |
|----------------------------------------------------------------------------------------------------|------------------|--------------|-----------------|----------|----------|----------|------------|--------------|--|--|--|
| Run SQL query                                                                                                    | //queries on tal | ble hospital | _db.tbl_patient | : 0      |          |          |            |              |  |  |  |
| Kun SQL query/queries on table nospital_db.tbl_patient: @         1       SELECT * FROM `tbl_patient` WHERE `ptn_department` LIKE '%الله '; |                  |              |                 |          |          |          |            |              |  |  |  |

#### نتيجه:

| الدارد گردی، حق و بینی 1402 (ریپیشت مجرد انتخاصتایی 1360 (زی 1365 🚰 Copy 👄 Delete در انتخاصتایی 1360 (زی 1366 ا      | اورژانس | 11001 |
|----------------------------------------------------------------------------------------------------|---------|-------|
| ندارد گردش، حلق و بینی 1402 🔓 Edit 👫 Copy 🥥 Delete الفات زن 1354 الما 🖉 Edit 🚰 Copy 😋 Delete المارد گردش، حلق و بینی | اورژانس | 11001 |
| الدارد گردی، حق د بینی 1402 (ریپیشت مجرد افغانستانی 1334 زیر 134 (ریپیشت محرد افغانستانی 1334 زیر ا                  | سريايى  | 11001 |
| تدارد گردن، حلق و بینی 1402 🔓 Edit 👫 Copy 🥥 Delete 1168 زن 1333 دیاند افغانستانی 1333 دارد                           | بسترى   | 11001 |
| ىدارد گرش، حلق ريېنى 1402 🚽 🔂 🕹 🕹 د از دېيېشت مجرد افغانستانى 1332 د زن 169 Delete اردېپېشت مجرد افغانستانى 1332     | بسترى   | 11001 |
| تدارد گردن، حلق و بینی 1402 🔓 Edit 👫 Copy 🥥 Delete 1170 زن 1331 نامیکی 1331 دربیهشت مجرد افغانستانی 1331             | اورژانس | 11001 |
| ىدارد گرش، حلَى ربينى 1402 🤤 Delete 👬 Copy 🤤 Delete درن 1171 زيرييشت مجرد افناستانى 1330 زن 131                      | اورژانس | 11001 |
| ى الدارد گرەن، حلى رىيى 1402 🔓 Edit 👫 Copy 🥥 Delete 🛛 زن 1172 زن 1329 🕹 دارد                                         | سريايى  | 11001 |
| ىدارد گرش، حلَى ربينى 1402 🤤 Delete 👬 Copy 🤤 Delete دارد گرش، حلَى ربينى 1402 🚽 🖓 اردېپېشتک مجرد افغانستانى 1320     | سريايى  | 11001 |
| ىدارد گرەن، خان رىيىلى 1402 دى مئامل عراقى 1355 زن 1474 Edit 👫 Copy 🥥 Delete كۇن، خان رىيىلى                         | اورژانس | 11001 |
| 🗌 🥜 Edit 👫 Copy 🤤 Delete 1175 زن 1354 م تراتى 1354 دى مىتاھل مىراقى 1354 دى مىتاھل مەرەپ يېنى                        | اورژانس | 11001 |
| ىدارد گرش، حلق ريېنى 1402 ارىيېچىنىك مئامل عراقى 1353 زن 1976 🛃 🖓 🗌                                                  | اورژانس | 11001 |
| ندارد گرش، حلق ریبنی 1402 🗧 🚰 Copy 🤤 Delete اردین 1177 زن 1352 👔 دارد                                                | اورژانس | 11001 |
| ىدارد گرش، حلق ريېنى 1402 🙀 Copy 🥥 Delete درن 1178 زن 1351 👔 Copy 😋 Delete درن 1178 د اردېپېښت مئامل عراقى 1351      | اورژانس | 11001 |
| سارد گرش، حلق و بینی Delete 1179 زن 1341 مریپیشت مناهل عراقی 1341 زن 1402 Edit 👫 Copy 🥥 Delete 1179 زن 1341          | بسترى   | 11001 |
| ىدارد گرش، حلى ريېنى 1402 🙀 🖓 Edit 👫 Copy 🥥 Delete 1180 زن 1340 عراقى 1340 عراقى 1340                                | اورژانس | 11001 |

## بیمارانی که بیمه آن ها یا خدمات درمانی است یا تامین اجتماعی:

|                                                                                           | Browse                                                  | M Structure | 📄 SQL | 🔍 Search | <b>∄</b> •i Insert | Export | 🖶 Import | Privileges | 🤌 Operations |  |  |  |  |
|-------------------------------------------------------------------------------------------|---------------------------------------------------------|-------------|-------|----------|--------------------|--------|----------|------------|--------------|--|--|--|--|
|                                                                                           | Run SQL query/queries on table hospital_db.tbl_patient: |             |       |          |                    |        |          |            |              |  |  |  |  |
| 1 SELECT * FROM `tbl_patient` WHERE `ptn_insurance` IN ('خدمات درمانی', 'تامین اجتماعی'); |                                                         |             |       |          |                    |        |          |            |              |  |  |  |  |

نتیجه اجرای کد:

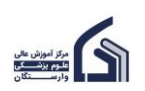

|                          | ٣٣     |              |       |      |                |               | (N      | lySQL) |
|--------------------------|--------|--------------|-------|------|----------------|---------------|---------|--------|
| 🗆 🥜 Edit 👫 Copy 🤤 Delete | زن 803 | ايرانى 1361  | مئاهل | دى   | ارتویدی 1400   | تامين اجتماعي | اورژانس | 12004  |
| 🗆 🥜 Edit 👫 Copy 🤤 Delete | زن 804 | ايرانى 1360  | متاهل | دى   | ارتويدى 1400   | تامين اجتماعى | اورژانس | 12004  |
| 🗆 🥜 Edit 👫 Copy 🤤 Delete | زن 867 | ايرانى 1362  | مجرد  | آبان | يوست و مو 1400 | تامين اجتماعي | اورژانس | 15301  |
| 🗆 🥜 Edit 👫 Copy 🤤 Delete | زن 868 | ايرانى 1361  | مجرد  | آبان | يوست و مو 1400 | تامين اجتماعي | اورژانس | 15301  |
| 🗆 🥜 Edit 👫 Copy 🤤 Delete | زن 869 | البرائى 1360 | مجرد  | أبان | يوست و مو 1400 | تامين اجتماعى | اورژانس | 15301  |
| 🗋 🥜 Edit 👫 Copy 🤤 Delete | زن 870 | ايرانى 1359  | مجرد  | آبان | يوست و مو 1400 | تامين اجتماعي | اورژانس | 15301  |
| 🗆 🥜 Edit 👫 Copy 🤤 Delete | زن 871 | ايرانى 1349  | متاهل | فير  | يوست و مو 1400 | خدمات درمانی  | بسترى   | 15301  |
| 🗋 🥜 Edit 👫 Copy 🤤 Delete | زن 872 | ايرانى 1348  | متاهل | فير  | يوست و مو 1400 | خدمات درمانی  | بسترى   | 15301  |
| 🗆 🥜 Edit 👫 Copy 🤤 Delete | زن 873 | ايرانى 1345  | متاهل | فير  | يوست و مو 1400 | خدمات درمانی  | سريايى  | 15301  |
| Edit Lopy Oblete         | زن 874 | ايرانى 1344  | متاهل | فير  | يوست و مو 1400 | خدمات درمانی  | سريايى  | 15301  |
| 🗆 🥜 Edit 👫 Copy 🤤 Delete | زن 875 | البرائى 1343 | متاهل | فير  | يوست و مو 1400 | خدمات درمانی  | سريايى  | 15301  |
| 🗋 🥜 Edit 👫 Copy 🤤 Delete | زن 876 | ايرانى 1342  | متاهل | فير  | يوست و مو 1400 | خدمات درمانی  | بسترى   | 15301  |
| 🗆 🥜 Edit 👫 Copy 🤤 Delete | زن 877 | البرائى 1341 | متاهل | فير  | يوست و مو 1400 | خدمات درمانی  | بسترى   | 15301  |
| 🗆 🥜 Edit 👫 Copy 🤤 Delete | زن 878 | ایرانی 1340  | متاهل | قیر  | يوست و مو 1400 | خدمات درمانی  | اورژانس | 15301  |
| 🗆 🥜 Edit 👫 Copy 🤤 Delete | زن 879 | ايرانى 1339  | متاهل | فير  | يوست و مو 1400 | خدمات درمانی  | اورژانس | 15301  |
| 🗆 🥜 Edit 👫 Copy 🤤 Delete | زن 880 | البرانى 1338 | متاهل | ئېر  | يوست و مو 1400 | خدمات درمانی  | اورژانس | 15301  |
| 🗆 🥜 Edit 👫 Copy 🥥 Delete | دن 881 | ايرانى 1337  | متاهل | ئېر  | يوست و مو 1400 | خدمات درمانی  | سريايي  | 15302  |

## بیمارانی که بیمه آن ها خدمات درمانی یا تامین اجتماعی نیست:

| Browse                                                    | M Structure                                                                                                    | 📄 SQL | 🔍 Search | <b>≩</b> ∎ Insert | 🖶 Export | 🖶 Import | Privileges | 🤌 Operations |  |  |  |  |
|-----------------------------------------------------------|----------------------------------------------------------------------------------------------------|-------|----------|-------------------|----------|----------|------------|--------------|--|--|--|--|
| Run SQL query/queries on table hospital_db.tbl_patient: 🥹 |                                                                                                    |       |          |                   |          |          |            |              |  |  |  |  |
| 1 SELE                                                    | Run SQL query/queries on table hospital_db.tbl_patient: ()<br>1 SELECT * FROM `tbl_patient` WHERE `ptn_insurance` NOT IN ('خدمات درماتی', 'تامین اجتماعی'); |       |          |                   |          |          |            |              |  |  |  |  |

#### نتيجه:

| 🥜 Edit | 📑 Copy      | 🤤 Delete | زن 768  | افغانستانى 1347 | متاهل | مرداد     | ارتويدى 1400 | ندارد          | بسترى  | 12003 |
|--------|-------------|----------|---------|-----------------|-------|-----------|--------------|----------------|--------|-------|
| 🥜 Edit | 📑 Copy      | Delete   | زن 769  | افغانستانى 1346 | متاهل | مرداد     | ارتويدى 1400 | ندارد          | سريايي | 12003 |
| 🥜 Edit | 📑 Copy      | 😑 Delete | دن 770  | افغانستانى 1345 | متاهل | مرداد     | ارتويدى 1400 | ندارد          | سريايي | 12003 |
| 🥜 Edit | 🛃 Сору      | Delete   | دن 771  | افغانستانى 1344 | متاهل | مرداد     | ارتويدى 1400 | ندارد          | سريايي | 12003 |
| 🥜 Edit | 🛃 Сору      | 🥥 Delete | دن 772  | افغانستانى 1343 | متاهل | مرداد     | ارتویدی 1400 | يدارد          | بسترى  | 12003 |
| 🥜 Edit | Copy        | Delete   | زن 773  | افغانستانى 1328 | مجرد  | اردېپېشت  | ارتويدى 1400 | ندارد          | سريايي | 12003 |
| 🥜 Edit | 🛃 Сору      | 🥥 Delete | زن 774  | عراقي 1349      | متاهل | اسقتد     | ارتویدی 1400 | ندارد          | بسترى  | 12003 |
| 🥜 Edit | <u>Copy</u> | Delete   | زن 782  | ايرانى 1344     | مجرد  | اسفئد     | ارتويدى 1400 | نیر و های مسلح | سريايي | 12003 |
| 🥜 Edit | 📑 Copy      | 😑 Delete | زن 783  | ايرانى 1343     | مجرد  | اسفتد     | ارتويدى 1400 | نیر و های مسلح | بسترى  | 12003 |
| 🥜 Edit | 🛃 Сору      | Delete   | دن 784  | ايرائى 1342     | مجرد  | اسقئد     | ارتويدى 1400 | نیر و های مسلح | بسترى  | 12003 |
| 🥜 Edit | 📑 Copy      | 😑 Delete | دن 785  | بحرينى 1374     | متاهل | اردېپېهشت | ارتويدى 1400 | ندارد          | سريايي | 12004 |
| 🥜 Edit | 🛃 Сору      | Delete   | دن 786  | ياكستانى 1381   | متاهل | ارديبهشت  | ارتويدى 1400 | ندارد          | سريايي | 12004 |
| 🥜 Edit | 📑 Сору      | Delete   | مرد 805 | عمائى 1375      | متاهل | بهمن      | ارتويدى 1400 | يدارد          | سريايي | 12004 |
|        |             |          |         |                 |       |           |              | 1              | 1      |       |

## بیمارانی که سنشان بیشتر از ۴۰ سال است (متولدین ۱۳۶۳ به قبل):

| Browse                                                  | M Structure     | 📄 SQL       | 🔍 Search      | 👫 Insert     | 🖶 Export | 🖶 Import | Privileges | 🥜 Operations |  |  |  |  |
|---------------------------------------------------------|-----------------|-------------|---------------|--------------|----------|----------|------------|--------------|--|--|--|--|
| Run SQL query/queries on table hospital_db.tbl_patient: |                 |             |               |              |          |          |            |              |  |  |  |  |
| 1 SELE                                                  | ECT * FROM `tbl | _patient` V | WHERE `ptn_bi | rthyear` < : | 1363;    |          |            |              |  |  |  |  |

نتيجه:

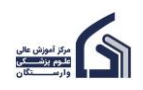

| ←T→                  | ▼ ptn_code ptn_gender | ptn_birthyear | ptn_nationality | ptn_marital | ptn_month | ptn_year p | ptn_department | ptn_insurance | ptn_type | ptn_do |
|----------------------|-----------------------|---------------|-----------------|-------------|-----------|------------|----------------|---------------|----------|--------|
| 🗆 🥜 Edit 👫 Copy 🤤 De | دن 756 ete            | 1362          | افغانستانى      | مجرد        | اردىيەشت  | 1400 .     | ارتويدى        | تدارد         | اورژانس  | 12002  |
| 🔲 🥜 Edit 👫 Copy 🥥 De | دن ete 757            | 1361          | افغانستانى      | مجرد        | اردىيەشت  | 1400 .     | ارتويدى        | تدارد         | اورژانس  | 12002  |
| 🗆 🥜 Edit 👫 Copy 🤤 De | دن ete 758            | 1359          | افغانستانى      | مجرد        | اردىيىھىت | 1400 .     | ارتويدى        | ندارد         | اورژانس  | 12002  |
| 🔲 🥜 Edit 👫 Copy 🥥 De | دن ete 759            | 1358          | افغانستانى      | مجرد        | ارىيىھىت  | 1400 .     | ارتويدى        | ندارد         | اورژانس  | 12002  |
| 🗆 🥜 Edit 👫 Copy 🤤 De | دن 760 ete            | 1357          | افغانستانى      | مجرد        | اردىيىھىت | 1400 .     | ارتويدى        | ندارد         | اورژانس  | 12002  |
| 🔲 🥜 Edit 👫 Copy 🥥 De | دن 761 ete            | 1356          | افغانستانى      | مجرد        | اردىيەشت  | 1400 .     | ارتويدى        | ندارد         | اورژانس  | 12002  |
| 🗌 🥜 Edit 👫 Copy 🤤 De | دن 762 ete            | 1355          | افغانستانى      | مجرد        | مرداد     | 1400       | ارتويدى        | ندارد         | اورژانس  | 12002  |
| 🗌 🥜 Edit 👫 Copy 🤤 De | دن 763 ete            | 1353          | افغانستانى      | متاهل       | مرداد     | 1400 .     | ارتويدى        | ندارد         | اورژانس  | 12002  |
| 🗆 🥜 Edit 👫 Copy 🤤 De | دن 764 ete            | 1352          | افغانستانى      | متاهل       | مرداد     | 1400 .     | ارتويدى        | ندارد         | اورژانس  | 12002  |
| 🔲 🥜 Edit 👫 Copy 🥥 De | دن 765 ete            | 1351          | افغانستانى      | متاهل       | مرداد     | 1400 0     | ارتويدى        | تدارد         | اورژانس  | 12002  |
| 🗌 🥜 Edit 👫 Copy 🤤 De | دن 766 ete            | 1350          | افغانستانى      | متاهل       | مرداد     | 1400 0     | ارتويدى        | ندارد         | بسترى    | 12003  |
| 🗌 🥜 Edit 👫 Copy 🥥 De | ete 767 زن            | 1349          | افغانستانى      | متاهل       | مرداد     | 1400 .     | ارتويدى        | تدارد         | بسترى    | 12003  |
|                      |                       |               | 1               |             |           |            |                |               |          |        |

٣۴

# بیمارانی که سنشان کمتر از ۳۰ سال است (متولدین ۱۳۷۳ به بعد):

| Run SQL query/queries on table hospital_db.tbl_patient:                   |  |
|---------------------------------------------------------------------------|--|
| <pre>1 SELECT * FROM `tbl patient` WHERE `ptn birthyear` &gt; 1373;</pre> |  |

#### نتيجه:

| + | T→     |               | ~      | ptn_code | ptn_gender | ptn_birthyear | ptn_nationality | ptn_marital | ptn_month | ptn_year | ptn_department   | ptn_insurance | ptn_type | ptn_doct |
|---|--------|---------------|--------|----------|------------|---------------|-----------------|-------------|-----------|----------|------------------|---------------|----------|----------|
|   | 🥜 Edit | 📑 Copy        | Delete | 785      | زن         | 1374          | بحريتى          | متاهل       | اردىيەشت  | 1400     | ارتويدى          | ندارد         | سريايى   | 12004    |
|   | 🥜 Edit | 📑 Copy        | Oelete | 786      | زن         | 1381          | پاکستانی        | متاهل       | اردىيىھىت | 1400     | ارتويدى          | تدارد         | سريايي   | 12004    |
|   | 🥜 Edit | 📑 Сору        | Delete | 787      | تن         | 1377          | ايرانى          | متاهل       | دى        | 1400     | ارتويدى          | تامين اجتماعي | سريايى   | 12004    |
|   | 🥜 Edit | 🛃 Сору        | Delete | 788      | زن         | 1376          | ايرانى          | متاهل       | دى        | 1400     | ارتويدى          | تامين اجتماعي | سريايي   | 12004    |
|   | 🥜 Edit | 🛃 Сору        | Delete | 789      | زن         | 1375          | ايرانى          | متاهل       | دى        | 1400     | ارتويدى          | تامين اجتماعي | سريايى   | 12004    |
|   | 🥜 Edit | 🛃 Сору        | Oelete | 790      | زن         | 1374          | ايرانى          | متاهل       | دى        | 1400     | ارتويدى          | تامين اجتماعي | سريايي   | 12004    |
|   | 🥜 Edit | <b>i</b> Сору | Delete | 805      | مرد        | 1375          | عمائى           | متاهل       | بهمن      | 1400     | ارتويدى          | ندارد         | سريايى   | 12004    |
|   | 🥜 Edit | 🛃 Сору        | Oelete | 818      | زن         | 1386          | افغانستانى      | متاهل       | اردېيەشت  | 1400     | اورولوژى         | ندارد         | سريابى   | 13102    |
|   | 🥜 Edit | 📑 Copy        | Delete | 819      | نن         | 1385          | افغانستانى      | متاهل       | اردېيېشت  | 1400     | اورولوژي         | ندارد         | سريايى   | 13102    |
|   | 🥜 Edit | 🛃 Сору        | Delete | 820      | نن         | 1384          | افغانستانى      | متاهل       | اردېپېشت  | 1400     | اورولوژي         | تدارد         | سريايى   | 13102    |
|   | 🥜 Edit | 👫 Сору        | Delete | 821      | زن         | 1383          | افغانسئانى      | متاهل       | ارديبهشت  | 1400     | اورولوژى         | تدارد         | سريايي   | 13102    |
|   | 🥜 Edit | 👫 Сору        | Oelete | 835      | زن         | 1379          | پاکستانی        | متاهل       | اردىيەشت  | 1400     | اورولوژى         | تدارد         | سريايي   | 13102    |
|   | 🥜 Edit | 👫 Сору        | Oelete | 840      | زن         | 1380          | ياكستانى        | متاهل       | اردىيەشت  | 1400     | أنكولوژي         | ندارد         | سريايى   | 14201    |
|   | 🥜 Edit | 📑 Copy        | Oelete | 842      | مرد        | 1384          | ايرانى          | متاهل       | بهمن      | 1400     | <b>ا</b> نكولوړى | ندارد         | سريايى   | 14201    |

# بیمارانی که حداقل یک نوع بیمه دارند:

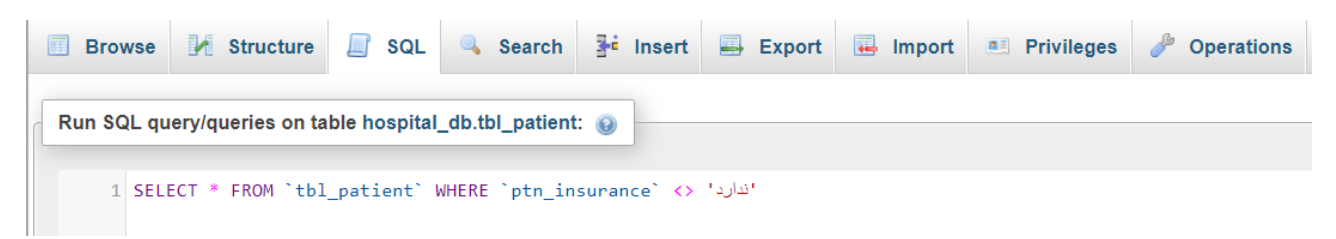

نتيجه:

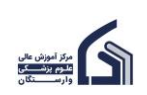

|                       | ۳۵          |             |       |       |                |                |         | (MySQL) |
|-----------------------|-------------|-------------|-------|-------|----------------|----------------|---------|---------|
| 🗌 🥜 Edit 👫 Copy 🥥 Del | دن ete 799  | ايرانى 1365 | متاهل | دى    | ارتويدى 1400   | تامين اجتماعى  | اورژانس | 12004   |
| 🗌 🥜 Edit 👫 Copy 🤤 Del | ete 800 زن  | ايرانى 1364 | متاهل | دى    | ارتويدى 1400   | تامين اجتماعي  | اورژانس | 12004   |
| 🗆 🥜 Edit 👫 Copy 🥥 Del | دد 801 دد   | ايرانى 1363 | متاهل | دى    | ارتويدى 1400   | تامين اجتماعي  | اورژانس | 12004   |
| 🗌 🥜 Edit 👫 Copy 🥥 Del | دن 802 ete  | ايرانى 1362 | متاهل | دى    | ارتويدى 1400   | تامين اجتماعي  | اورژانس | 12004   |
| 🗌 🥜 Edit 👫 Copy 🥥 Del | ete 803 نن  | ايرادى 1361 | متاهل | دى    | ارتويدى 1400   | تامين اجتماعي  | اورژانس | 12004   |
| 🔲 🥜 Edit 👫 Copy 🥥 Del | ete 804 نن  | ايرانى 1360 | متاهل | دى    | ارتويدى 1400   | تامين اجتماعي  | اورژانس | 12004   |
| 🗌 🥜 Edit 👫 Copy 🤤 Del | ete 845 مرد | ايرانى 1334 | متاهل | بهمن  | أنكولوژى 1400  | سلامت ايرائيان | بسترى   | 14202   |
| 🗌 🥜 Edit 👫 Copy 🥥 Del | ete 846 مرد | اپرانی 1333 | متاهل | بهمن  | أنكولوژي 1400  | سلامت ايرائيان | بسترى   | 14202   |
| 🗆 🥜 Edit 👫 Copy 🥥 Del | ete 847 مرد | ايرانى 1332 | متاهل | بهمن  | أنكولوژى 1400  | سلامت ايرائيان | اورژانس | 14202   |
| 🗌 🥜 Edit 👫 Copy 🥥 Del | ete 848 مرد | ايرانى 1331 | متاهل | يهمن  | أنكولوژى 1400  | سلامت ايراتيان | اورژانس | 14202   |
| 🗌 🥜 Edit 👫 Copy 🥥 Del | دن 860 ete  | ايرانى 1369 | مجرد  | اسقتد | يوست و مو 1400 | سلامت ايرائيان | اورژانس | 15301   |
| 🔲 🥜 Edit 👫 Copy 🥥 Del | دن 861 ete  | ايرانى 1368 | مجرد  | اسقند | يوست و مو 1400 | سلامت ايرائيان | اورژانس | 15301   |
| 🗆 🥜 Edit 👫 Copy 🥥 Del | دن 862 ete  | ايرانى 1367 | مجرد  | اسقند | يوست و مو 1400 | سلامت ايرانيان | اورژانس | 15301   |
| 🗌 🥜 Edit 👫 Copy 🥥 Del | ete 863 زن  | ايرانى 1366 | مجرد  | اسقتد | يوست و مو 1400 | سلامت ايرائيان | اورژانس | 15301   |
| 🗌 🥜 Edit 👫 Copy 🥥 Del | ete 864 دن  | ايرانى 1365 | مجرد  | اسقند | يوست و مو 1400 | سلامت ايرائيان | اورژانس | 15301   |

# مرتب سازی (Sorting) داده ها

اگر بخواهید موقع نمایش داده های بیماران با دستور select، داده های یک column حرفی را به صورت الفبایی (از الف یا ی یا از ی تا الف) یا یک column عددی را به صورت عددی (صعودی یا نزولی) sort کنید می توانید از دستور ORDER BY استفاده کنید.

| <b>Browse</b> | M Structure       | 📄 SQL        | 🔍 Search        | ₃i Insert | 📑 Export | 🖶 Import | Privileges | 🥜 Operations |
|---------------|-------------------|--------------|-----------------|-----------|----------|----------|------------|--------------|
| Run SQL qu    | ery/queries on ta | ble hospital | _db.tbl_patient | t: 🔞      |          |          |            |              |
| 1 SEL         | ECT * FROM `tbl   | _patient` (  | ORDER BY `ptn   |           | ASC      |          |            |              |

این کد داده های بیماران را بر اساس سال تولد (ptn\_birthyear) به صورت صعودی (Ascending order می کند.

| ←T | ->     |        | ~      | ptn_code | ptn_gender | ptn_birthyear | ptn_nationality | ptn_marital | ptn_month  | ptn_year | ptn_department  | ptn_insurance | ptn_ty |
|----|--------|--------|--------|----------|------------|---------------|-----------------|-------------|------------|----------|-----------------|---------------|--------|
|    | 🥜 Edit | 🛃 Copy | Delete | 907      | زن         | 1313          | ايرانى          | مجرد        | اسفتد      | 1400     | پوست و مو       | ندار د        | بستر ی |
|    | 🥜 Edit | 🛃 Сору | Delete | 906      | زن         | 1314          | ايرانى          | مجرد        | اسفتد      | 1400     | پوست و مو       | ندار د        | بسترى  |
|    | 🥜 Edit | 📑 Copy | Delete | 905      | زن         | 1315          | ايرانى          | مجرد        | اسفتد      | 1400     | پوست و مو       | ندار د        | بسترى  |
|    | 🥜 Edit | 📑 Copy | Delete | 904      | زن         | 1316          | اير اني         | مجرد        | اسفند      | 1400     | پوست و مو       | ندار د        | بسترى  |
|    | 🥜 Edit | 📑 Copy | Delete | 903      | زن         | 1317          | ايرانى          | مجرد        | اسفند      | 1400     | پوست و مو       | ندار د        | بسترى  |
|    | 🥜 Edit | 📑 Copy | Delete | 902      | زن         | 1318          | اير اني         | مجرد        | اسفند      | 1400     | پوست و مو       | ندار د        | بسترى  |
|    | 🥜 Edit | 📑 Copy | Delete | 901      | زن         | 1319          | ايرانى          | مجرد        | اسفند      | 1400     | پوست و مو       | ندار د        | بسترى  |
|    | 🥜 Edit | 📑 Copy | Delete | 899      | زن         | 1320          | ایر انی         | متاهل       | تير        | 1400     | پوست و مو       | خدمات در مانی | سرپايي |
|    | 🥜 Edit | 📑 Copy | Delete | 900      | زن         | 1320          | ايراني          | مجرد        | اسفتد      | 1400     | پوست و مو       | ندار د        | بستر ی |
|    | 🥜 Edit | 📑 Copy | Delete | 1173     | زن         | 1320          | افغانستانى      | مجرد        | ار ديبهشت  | 1402     | گوش، حلق و بینی | ندار د        | سرپايي |
|    | 🥜 Edit | 📑 Copy | Delete | 1096     | زن         | 1321          | افغانستانى      | مجرد        | ارديبهشت   | 1401     | گوارش           | ندار د        | سرپايي |
|    | 🥜 Edit | 📑 Copy | Delete | 897      | زن         | 1321          | ايرانى          | متاهل       | <u>ت</u> ر | 1400     | پوست و مو       | خدمات در مانی | سرپايى |
|    | 🥜 Edit | 📑 Copy | Delete | 898      | زن         | 1321          | ايرانى          | مجرد        | اسفتد      | 1400     | پوست و مو       | ندار د        | سرپايي |
|    | 🥜 Edit | 📑 Copy | Delete | 1043     | زن         | 1322          | افغانستانى      | مجرد        | ار ديبهشت  | 1401     | قلب و عروق      | ندار د        | سرپايى |
|    | 🥖 Edit | 👫 Сору | Delete | 1090     | زن         | 1322          | ايرانى          | مجرد        | اسفند      | 1401     | قلب و عروق      | ندار د        | سريايي |

اگر بخواهید داده ها را برعکس، به صورت نزولی (bescending order) کنید در انتها عبارت DESC را بنویسید.

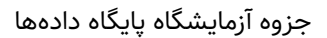

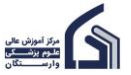

|            |                   | ۳۶                  |                 |                     |          |          |              | (MySQL)      |
|------------|-------------------|---------------------|-----------------|---------------------|----------|----------|--------------|--------------|
| Browse     | M Structure       | 📄 SQL               | 🔍 Search        | ≩i Insert           | 🛋 Export | 🛺 Import | I Privileges | 🥟 Operations |
| Run SQL qu | ery/queries on ta | <b>ble hospital</b> | _db.tbl_patient | ∷ ⊚<br>_birthyear`I | DESC     |          |              |              |

## نتیجه اجرای کد:

| ←T→                      | ptn_code ptn_gender | ptn_birthyear<br>v_1 ptn_nationali | ty ptn_marital | ptn_month | ptn_year | ptn_department | ptn_insurance |
|--------------------------|---------------------|------------------------------------|----------------|-----------|----------|----------------|---------------|
| 🗌 🥜 Edit 👫 Copy 🥥 Delete | زن 818 ه            | افغانستانى 386                     | متاهل          | ارديبهشت  | 1400     | اورولوژي       | ندار د        |
| 🗌 🥜 Edit 👫 Copy 🥥 Delete | زن 819 ه            | افغانستانى 1385                    | متاهل          | ارديبهشت  | 1400     | اور ولوڑ ي     | ندار د        |
| 🗌 🥜 Edit 👫 Copy 🤤 Delete | زن 820 ه            | افغانستانى 1384                    | متاهل          | ار ديبهشت | 1400     | اور ولوژى      | ندار د        |
| 🗌 🥜 Edit 👫 Copy 🥥 Delete | مرد 842 ه           | ايرانى 1384                        | متاهل          | بهمن      | 1400     | أنكولوژي       | ندار د        |
| 🗌 🥜 Edit 👫 Copy 🥥 Delete | زن 913 ه            | ايرانى 1384                        | متاهل          | تير       | 1400     | چشم            | خدمات در مانی |
| 🗌 🥜 Edit 👫 Copy 🥥 Delete | زن 821 ه            | افغانستانى 1383                    | متاهل          | ار ديبهشت | 1400     | اور ولوڑ ي     | ندار د        |
| 🗌 🥜 Edit 👫 Copy 🤤 Delete | مرد 843 ه           | ايرانى 1383                        | متاهل          | بهمن      | 1400     | أنكولوژي       | ندار د        |
| 🗌 🥜 Edit 👫 Copy 🥥 Delete | زن 914 ه            | ايرانى 1383                        | متاهل          | تير       | 1400     | چشم            | خدمات در مانی |
| 🗌 🥜 Edit 👫 Copy 🤤 Delete | زن 1044 ء           | ايرانى 1382                        | مجرد           | فروردين   | 1401     | قلب و عروق     | تامين اجتماعي |
| 🗌 🥜 Edit 👫 Copy 🥥 Delete | زن 1061 ع           | افغانستانى 1382                    | متاهل          | ارديبهشت  | 1401     | قلب و عروق     | ندار د        |
| 🗌 🥜 Edit 👫 Copy 🥥 Delete | مرد 844 ه           | ايرانى 1382                        | متاهل          | بهمن      | 1400     | أنكولوژي       | ندار د        |
| 🗌 🥜 Edit 👫 Copy 🥥 Delete | زن 915 ه            | ايرانى 1382                        | متاهل          | تير.      | 1400     | چشم            | خدمات در مانی |
| 🗌 🥜 Edit 👫 Copy 🤤 Delete | زن 786 ؛            | پاكستانى 1381                      | متاهل          | ار ديبهشت | 1400     | ارتوپدى        | ندار د        |

اگر بخواهید بر اساس دو ستون sorting انجام شود، ابتدا ستون اول را می نویسید و بعد ستون دوم. مثلا می خواهیم ابتدا بر اساس سال پذیرش sorting انجام شود و سپس در سال پذیرش بر اساس سال تولد، sorting انجام گردد.

| Browse    | M Structure        | 📄 SQL        | 🔍 Search       | <table-of-contents> Insert</table-of-contents> | 📑 Export      | 🖶 Import | Privileges | 🥜 Operations |
|-----------|--------------------|--------------|----------------|------------------------------------------------|---------------|----------|------------|--------------|
| Run SQL g | uerv/queries on ta | ble hospital | db.tbl patient | t: 🔊                                           |               |          |            |              |
|           | uory/quorroo orra  | bio noopital | _usitsi_pution |                                                |               |          |            |              |
| 1 SEL     | ECT * FROM `tbl    | _patient`    | ORDER BY `ptr  | _year`ASC,                                     | `ptn_birthyea | ar`ASC;  |            |              |

### نتیجه اجرای کد به صورت زیر است.

| ←Ţ | ·→     |        | ~      | ptn_code | ptn_gender | ptn_birthyear<br>a 2 | ptn_nationality | ptn_marital | ptn_month | ptn_year | ptn_department | ptn_insurance |
|----|--------|--------|--------|----------|------------|----------------------|-----------------|-------------|-----------|----------|----------------|---------------|
|    | 🥜 Edit | 📑 Copy | Delete | 907      | زن         | 1313                 | اير اني         | مجرد        | اسقند     | 1400     | پوست و مو      | ندار د        |
|    | 🥜 Edit | 📑 Copy | Delete | 906      | زن         | 1314                 | اير اني         | مجرد        | اسفند     | 1400     | پوست و مو      | ندار د        |
|    | 🥜 Edit | Copy   | Delete | 905      | زن         | 1315                 | ايراني ا        | مجرد        | اسفند     | 1400     | پوست و مو      | ندار د        |
|    | 🥜 Edit | Copy   | Delete | 904      | زن         | 1316                 | ايراني ز        | مجرد        | اسفند     | 1400     | پوست و مو      | ندار د        |
|    | 🥜 Edit | Copy   | Delete | 903      | زن         | 1317                 | اير انی         | مجرد        | اسقاد     | 1400     | پوست و مو      | ندار د        |
|    | 🥜 Edit | Copy   | Delete | 902      | زن         | 1318                 | ايراني ا        | مجرد        | اسفند     | 1400     | پوست و مو      | ندار د        |
|    | 🥜 Edit | Copy   | Delete | 901      | زن         | 1319                 | ايراني ا        | مجرد        | اسفند     | 1400     | پوست و مو      | ندار د        |
|    | 🥜 Edit | 📑 Copy | Delete | 899      | زن         | 1320                 | اير اني ا       | متاهل       | تير       | 1400     | پوست و مو      | خدمات در مانی |
|    | 🥜 Edit | 📑 Copy | Delete | 900      | زن         | 1320                 | ایر انی ا       | مجرد        | اسقند     | 1400     | پوست و مو      | ندار د        |
|    | 🥜 Edit | 📑 Copy | Delete | 897      | زن         | 1321                 | ايرانى          | متاهل       | تير       | 1400     | پوست و مو      | خدمات در مانی |
|    | 🥜 Edit | Copy   | Delete | 898      | زن         | 1321                 | ايراني          | مجرد        | اسفند     | 1400     | پوست و مو      | ندار د        |
|    | 🥜 Edit | Copy   | Delete | 896      | زن         | 1322                 | اير انی         | متاهل       | تير       | 1400     | پوست و مو      | خدمات در مانی |
|    | 🥜 Edit | 📑 Copy | Delete | 895      | زن         | 1323                 | اير اني         | متاهل       | تير       | 1400     | پوست و مو      | خدمات در مانی |
|    | 🥜 Edit | 📑 Copy | Delete | 894      | زن         | 1324                 | ايراني .        | متاهل       | تير       | 1400     | پوست و مو      | خدمات در مانی |
|    | 🥜 Edit | Copy   | Delete | 911      | زن         | 1324                 | افغانستانى      | مجرد        | ار دیبهشت | 1400     | چشم            | ندار د        |
|    | 🥜 Edit | 🛃 Сору | Delete | 857      | زن         | 1325                 | افغانستانى      | مجرد        | ار ديبهشت | 1400     | پوست و مو      | ندار د        |
|    | 🥖 Edit | 👫 Copy | Delete | 893      | زن         | 1325                 | اير اني         | متاهل       | تير       | 1400     | پوست و مو      | خدمات در مانی |

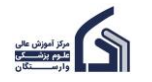

# انجام محاسبات روی داده ها

می توانید روی داده ها محاسباتی از قبیل شمارش تعداد (count)، میانگین (AVG) و ... انجام دهید:

نمایش کد بیمار، سال تولد بیمار و سن بیمار. دستور as همان طور که قبلا گفتیم برای اختصاص یک نام جدید به یک column است. یعنی در اینجا نام age را برای ستون جدیدا ساخته شده (۱۴۰۳-ptn\_birthyear) در نظر گرفتیم.

| Browse     | M Structure                                                                                      | 🗐 SQL | 🔍 Search | 👫 Insert | 🖶 Export | 🐱 Import | Privileges | 🥜 Operations |  |  |  |  |  |  |
|------------|--------------------------------------------------------------------------------------------------|-------|----------|----------|----------|----------|------------|--------------|--|--|--|--|--|--|
| Run SQL qu | Run SQL query/queries on table hospital_db.tbl_patient:                                          |       |          |          |          |          |            |              |  |  |  |  |  |  |
| 1 SELI     | <pre>1 SELECT `ptn_code`, `ptn_birthyear`, (1403-ptn_birthyear) as age FROM `tbl_patient`;</pre> |       |          |          |          |          |            |              |  |  |  |  |  |  |

نتيجه:

| ←Ţ |        |          | ~              | ptn_code | ptn_birthyear | age |
|----|--------|----------|----------------|----------|---------------|-----|
|    | 🥜 Edit | 📑 Copy   | Delete         | 753      | 1366          | 37  |
|    | 🥜 Edit | 📑 Copy   | 😂 Delete       | 754      | 1364          | 39  |
|    | 🥜 Edit | 📑 Copy   | Delete         | 755      | 1363          | 40  |
|    | 🥜 Edit | 📑 Copy   | Delete         | 756      | 1362          | 41  |
|    | 🥜 Edit | 🛃 Сору   | Delete         | 757      | 1361          | 42  |
|    | 🥜 Edit | 📑 Copy   | \ominus Delete | 758      | 1359          | 44  |
|    | 🥜 Edit | 🛃 Сору   | Delete         | 759      | 1358          | 45  |
|    | 🥜 Edit | 📑 Copy   | \ominus Delete | 760      | 1357          | 46  |
|    | 🥜 Edit | 📑 Copy   | 😂 Delete       | 761      | 1356          | 47  |
|    | 🥜 Edit | 📑 Copy   | \ominus Delete | 762      | 1355          | 48  |
|    | 🥜 Edit | 🛛 🖬 Сору | 😂 Delete       | 763      | 1353          | 50  |
|    | 🥜 Edit | 🛃 Сору   | \ominus Delete | 764      | 1352          | 51  |
|    | 🥜 Edit | 🛃 й Сору | Delete         | 765      | 1351          | 52  |
|    | 🥜 Edit | 🛃 Сору   | \ominus Delete | 766      | 1350          | 53  |
|    | 🥜 Edit | 🛃 Сору   | \ominus Delete | 767      | 1349          | 54  |

## میانگین سن بیماران:

| Browse     | M Structure       | 📄 SQL         | 🔍 Search       | <b>≩</b> • Insert | 🖶 Export  | 🖶 Import | Privileges | 🌽 Operations |
|------------|-------------------|---------------|----------------|-------------------|-----------|----------|------------|--------------|
| Run SQL qu | ery/queries on ta | ıble hospital | _db.tbl_patien | t: 😡              |           |          |            |              |
|            |                   |               |                |                   |           |          |            |              |
| 1 SEL      | ECT AVG(1403-pt   | n_birthyea    | r) FROM `tbl_  | _patient`;        |           |          |            |              |
|            |                   |               |                |                   |           |          |            |              |
|            |                   |               |                |                   |           |          |            | لتيجه:       |
|            |                   |               |                |                   |           |          |            |              |
|            |                   |               | AVG            | (1403-ptn_b       | irthyear) |          |            |              |
|            |                   |               |                |                   | 51.4509   |          |            |              |

# گروه بندی داده ها با Group By

با استفاده از دستور group by می توان دسته بندی یا گروه بندی ستون ها را انجام داد. مثلا اگر بخواهید بدانید که از هر ملیتی چه تعداد بیمار در این بیمارستان پذیرش شدند، کد زیر را اجرا کنید. همان طور که مشاهده می کنید در

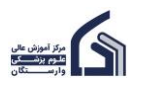

(MySQL) مقابل دستور select نام column مربوط به ملیت یعنی ptn\_nationality آمده است. و بعد از آن تعداد بیمار هر ملیت یعنی (count(ptn\_nationality). لازم به ذکر است، دستور Count، تعداد داده های یک column را نمایش می

| • | د | ھ | - |
|---|---|---|---|
|   |   |   |   |

| Browse                                                  | M Structure     | 📄 SQL       | 🔍 Search      | 👫 Insert     | 📑 Export      | 🖶 Import    | Privileges       | 🥜 Operations |  |
|---------------------------------------------------------|-----------------|-------------|---------------|--------------|---------------|-------------|------------------|--------------|--|
| Run SQL query/queries on table hospital_db.tbl_patient: |                 |             |               |              |               |             |                  |              |  |
|                                                         |                 |             |               |              |               |             |                  |              |  |
| 1 SELE                                                  | ECT `ptn_nation | ality`, COU | UNT(`ptn_nati | onality`) FF | ROM `tbl_pati | ent GROUP B | Y `ptn_national: | ity`;        |  |

#### نتيجه اجرای کد:

| ptn_nationality | COUNT(`ptn_nationality`) |
|-----------------|--------------------------|
| افغانستانى      | 56                       |
| ایرانی          | 372                      |
| بحرينى          | 23                       |
| باكستانى        | 7                        |
| عراقى           | 31                       |
| عمانى           | 10                       |

نتیجه نشان می دهد که تعداد بیماران افغانستانی ۵۶ نفر، ایرانی ۳۷۲ نفر، بحرینی ۲۳ نفر و ... است.

اگر بخواهیم این جدول را Sort کنیم از کد زیر استفاده می کنیم:

| Browse         | M Structure                       | 📄 SQL                     | 🔍 Search            | <b>≩</b> -i Insert | 🖶 Export      | 🖶 Import     | Privileges       | 🥜 Operations  |
|----------------|-----------------------------------|---------------------------|---------------------|--------------------|---------------|--------------|------------------|---------------|
| Run SQL que    | erv/queries on ta                 | ble hospital              | db tbl. patient     | + @                |               |              |                  |               |
| Train o'ge que |                                   | bio noopital              | _ub.ubi_pution      |                    |               |              |                  |               |
| 1 SELE<br>COUN | CT `ptn_nation<br>IT(`ptn_nationa | ality`, COU<br>lity`) DES | JNT(`ptn_nati<br>C; | onality`) FF       | ROM `tbl_pati | ent` GROUP B | Y `ptn_national: | ity` ORDER BY |

نتيجه:

| ptn_nationality | COUNT(`ptn_nationality`) | ∞ 1 |
|-----------------|--------------------------|-----|
| ايرانى          |                          | 372 |
| افغانستانى      |                          | 56  |
| عراقي           |                          | 31  |
| بحرينى          |                          | 23  |
| عمانى           |                          | 10  |
| باكستانى        |                          | 7   |

تعداد بیماران پذیرش شده در هر بخش بیمارستان:

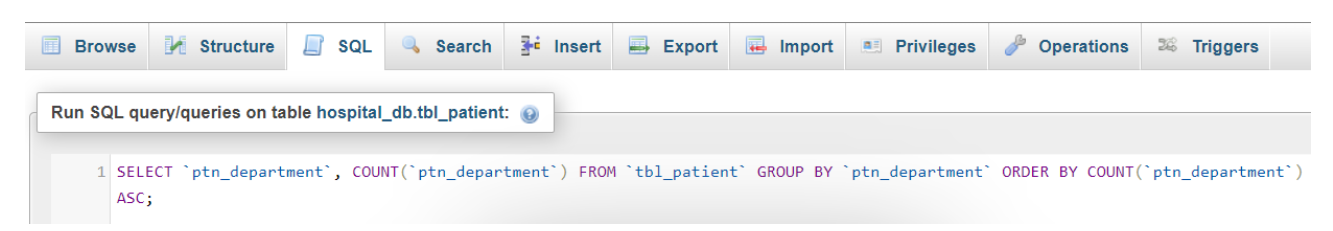

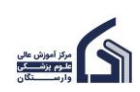

| ۳۹ |                 |                             |
|----|-----------------|-----------------------------|
|    | ptn_department  | COUNT(`ptn_department`) 🔺 1 |
|    | أنكولوژي        | 20                          |
|    | اورولوژی        | 31                          |
|    | ارتويدى         | 53                          |
|    | قلب و عروق      | 53                          |
|    | لوست و مو       | 54                          |
|    | دیابت و غدد     | 63                          |
|    | چشم             | 68                          |
|    | گوارش           | 70                          |
|    | گوش، حلق و بینی | 87                          |

### میانگین سن بیماران در هر ملیت:

| Browse                                                                                                    | M Structure                                             | 📄 SQL | 🔍 Search | ∃e Insert | 🖶 Export | 🖶 Import | Privileges | 🌽 Operations |  |
|----------------------------------------------------------------------------------------------------|---------------------------------------------------------|-------|----------|-----------|----------|----------|------------|--------------|--|
| Bun SQL guerr/gueries on table begnitel dhithli nationti                                                      |                                                         |       |          |           |          |          |            |              |  |
| Kun SQL qu                                                                                                    | Run SQL query/queries on table hospital_db.tbl_patient: |       |          |           |          |          |            |              |  |
| <pre>1 SELECT `ptn_nationality`, AVG(1403-`ptn_birthyear`) FROM tbl_patient GROUP BY `ptn_nationality`;</pre> |                                                         |       |          |           |          |          |            |              |  |

نتيجه:

| ←T | <b>→</b> |        | $\bigtriangledown$ | ptn_nationality | AVG(1403-`ptn_birthyear`) |
|----|----------|--------|--------------------|-----------------|---------------------------|
|    | 🥜 Edit   | 📑 Copy | Delete             | افغانستانى      | 57.0893                   |
|    | 🥜 Edit   | 🛃 Сору | 🔵 Delete           | ایرانی          | 52.4516                   |
|    | 🥜 Edit   | 📑 Сору | Delete             | بحريلى          | 40.0000                   |
|    | 🥜 Edit   | 🛃 Сору | 🔵 Delete           | ياكستانى        | 25.0000                   |
|    | 🥜 Edit   | 👫 Сору | Delete             | عراقي           | 49.9032                   |
|    | 🥜 Edit   | 🛃 Сору | 😂 Delete           | عمانى           | 32.3000                   |

## مسن ترین بیمار در هر بخش بیمارستان:

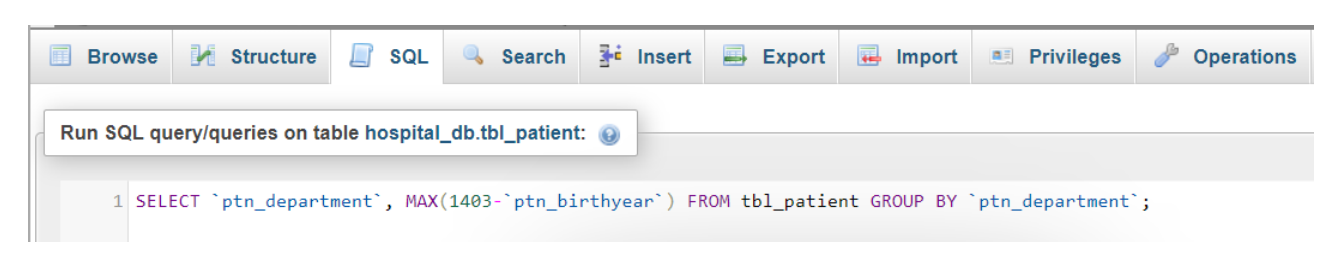

نتيجه:

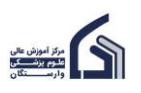

| ←⊤ | ·→     |        | $\bigtriangledown$ | ptn_department  | MAX(1403-`ptn_birthyear`) |
|----|--------|--------|--------------------|-----------------|---------------------------|
|    | 🥜 Edit | 🛃 Сору | Delete             | أنكولوژي        | 76                        |
|    | 🥜 Edit | 🛃 Сору | 😂 Delete           | ارتويدى         | 75                        |
|    | 🥜 Edit | 👫 Сору | Delete             | اورولوژى        | 77                        |
|    | 🥜 Edit | 👫 Сору | 😂 Delete           | لوست و مو       | 90                        |
|    | 🥜 Edit | 👫 Сору | Delete             | جشم             | 79                        |
|    | 🥜 Edit | 👫 Сору | 😂 Delete           | دیابت و عدد     | 80                        |
|    | 🥜 Edit | 📑 Copy | 😂 Delete           | قلب و عروق      | 81                        |
|    | 🥜 Edit | 👫 Сору | 😂 Delete           | گوارش           | 82                        |
|    | 🥜 Edit | 📑 Сору | Delete             | گوش، حلق و بیلی | 83                        |

### جوان ترین بیمار در هر ملیت:

| Browse                                                                                                    | K Structure | 📄 SQL | Search | ∃ri Insert | 🖶 Export | 🖶 Import | Privileges | 🌽 Operations |
|----------------------------------------------------------------------------------------------------|-------------|-------|--------|------------|----------|----------|------------|--------------|
| Run SQL query/queries on table hospital_db.tbl_patient:                                                       |             |       |        |            |          |          |            |              |
| <pre>1 SELECT `ptn_nationality`, MIN(1403-`ptn_birthyear`) FROM tbl_patient GROUP BY `ptn_nationality`;</pre> |             |       |        |            |          |          |            |              |

نتيجه:

| ←T | <b>`</b> → |        | $\bigtriangledown$ | ptn_nationality | MIN(1403-`ptn_birthyear`) |   |
|----|------------|--------|--------------------|-----------------|---------------------------|---|
|    | 🥜 Edit     | 📑 Сору | 😂 Delete           | افغانستانی      | 1                         | 7 |
|    | 🥜 Edit     | 📑 Сору | 🥥 Delete           | ایرانی          | 1                         | 9 |
|    | 🥜 Edit     | 📑 Сору | Delete             | بحريلى          | 2                         | 9 |
|    | 🥜 Edit     | 📑 Сору | 😂 Delete           | پاکستانی        | 2                         | 2 |
|    | 🥜 Edit     | 📑 Сору | Delete             | عراقي           | 2                         | 2 |
|    | 🥜 Edit     | 📑 Сору | 😂 Delete           | عمانى           | 2                         | 8 |

# محدودسازی تعداد داده نمایش داده شده (Limit)

وقتی از دستور select استفاده می کنید، همه داده های مربوط به آن دستور را نمایش می دهد. اگر بخواهید فقط ۱۰ یا ۵ یا ۳ مورد یا هر تعداد دیگری از داده ها را در صفحه اول سایت یا در صفحه مربوطه نشان دهید، از دستور limit استفاده کنید.

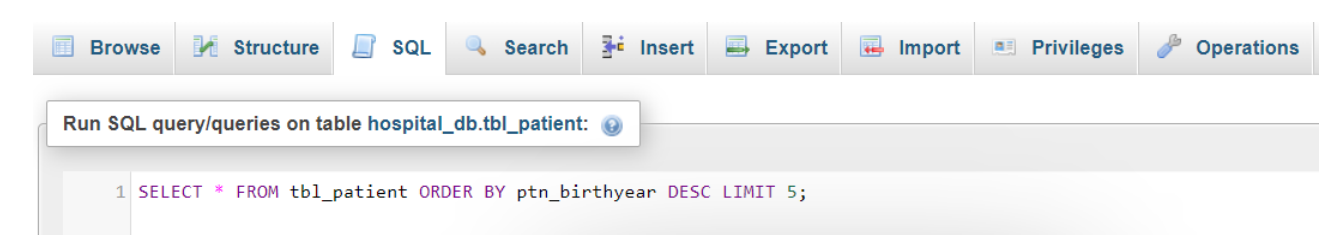

نتیجه اجرای کد:

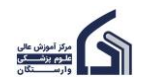

| ← <del>_</del>  | ▼ ptn_coo | le ptn_gender | ptn_birthyear 👻 1 | ptn_nationality | ptn_marital | ptn_month | ptn_year | ptn_department | ptn_insurance | ptn_type | ptn_doctor |
|-----------------|-----------|---------------|-------------------|-----------------|-------------|-----------|----------|----------------|---------------|----------|------------|
| 🗌 🥜 Edit 👫 Copy | Delete    | رن 818        | 1386              | افغانستانى      | متاهل       | اردىيىھشت | 1400     | اورولوژی       | ندارد         | سريايي   | 13102      |
| 🗆 🥜 Edit 📑 Copy | Delete    | زن 819        | 1385              | افغانستانى      | متاهل       | اردىيىھشت | 1400     | اورولوژی       | تدارد         | سريايى   | 13102      |
| 🗌 🥜 Edit 📑 Copy | Delete    | دن 820        | 1384              | افغانستانى      | متاهل       | اردىيىھشت | 1400     | اورولوژی       | ندارد         | سريايي   | 13102      |
| 🔲 🥜 Edit 📑 Copy | Delete    | مرد 842       | 1384              | ايرانى          | متاهل       | بهمن      | 1400     | انكولوژي       | تدارد         | سريايى   | 14201      |
| 🗌 🥜 Edit 📑 Copy | Delete    | ىن 913        | 1384              | ايرانى          | متاهل       | کیر       | 1400     | چشم            | خدمات درمانی  | سريايى   | 16401      |

# چه انواع داده ای (Data Type) در MySQL وجود دارد؟

پیش از این در مورد انواع داده ای (data type) در زمان ایجاد table یعنی create table صحبت کرده بودیم. در این بخش می خواهیم انواع داده ای را به طور کامل بیان کنیم.

ممکن است این سوال برای شما پیش بیاید که چرا دقت در انتخاب نوع داده مهم است؟ زیرا اگر نوع داده بزرگتر از نوع داده مورد نیاز انتخاب کنید، ممکن است با بزرگتر شدن پایگاه داده، حجم زیادی از فضای شما اشغال شود. و اگر نوع داده کوچکتر از نوع داده مورد نیاز انتخاب کنید، ممکن است بخش هایی از داده ها را از دست بدهید.

### انواع داده عددی صحیح

| محدوده با علامت SIGNED: ۱۲۸- تا ۱۲۷ و محدوده بی علامت UNSIGNED: • تا ۲۵۵ | • | TINYINT       |
|--------------------------------------------------------------------------|---|---------------|
| اشغال ۱ بایت فضا                                                         | • |               |
| مناسب برای ذخیره داده های Boolean                                        | • |               |
| محدوده با علامت: ۲۱۴۷۴۸۳۶۴۸- تا ۲۱۴۷۴۸۳۶۴۷ و محدوده بی علامت: • تا       | • | INT           |
| ft9f9svt9a                                                               |   |               |
| اشغال ۴ بایت فضا                                                         | • |               |
| محدوده با علامت: ۹۲۲۳۳۷۲۰۵۳۶۸۵۴۷۷۵۸۰۹- تا ۹۲۲۳۳۷۲۰۳۶۸۵۴۷۷۵۸۰             | ٠ | BIGINT        |
| محدوده بی علامت: • تا ۵۵۱۶۱۵۹۵۷۳۷۰۱۸۴۴۶۷۴۴۰                              | • |               |
| اشغال ۸ بایت فضا                                                         | • |               |
| (۵)INT تعداد ارقام را مشخص می کند                                        | ٠ | سایز داده های |
|                                                                          |   | عددی صحیح     |

#### انواع داده عددی اعشاری

| پیشفرض ۲)                            |
|--------------------------------------|
|                                      |
|                                      |
| ر (پیشفرض ۴)                         |
|                                      |
| (ت                                   |
| م اعشار (<br>قام اعشار<br>ا مميز ثاب |

۴١

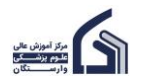

اشغال ۱۲ بایت فضا

•

# انواع داده رشته ای

(MySQL)

| یک رشته با طول ثابت بین ۱ تا ۲۵۵ کاراکتر مثلا (Char(۵                      | ٠ | CHAR(M)    |
|----------------------------------------------------------------------------|---|------------|
| زمانی که طول رشته ثابت باشد از این نوع داده استفاده کنید.                  | • |            |
| وقتی عددی کمتر از مقدار ذکر شده در این نوع ذخیره شود، مقادیر خالی سمت راست | ٠ |            |
| با کاراکتر space پر میشوند.                                                |   |            |
| در صورتیکه پردازش و سرعت پایگاهداده در پاسخ به درخواست شما مهم است از      | ٠ |            |
| CHARاستفاده کنید                                                           |   |            |
| یک رشته با طول متغیر بین ۱ تا ۶۵۳۵۳ کاراکتر مثلا VARCHAR(۲۵)               | ٠ | VARCHAR(M) |
| زمانی استفاده میشود که طول رشته متغیر باشد.                                | • |            |
| هنگام تعریف کردن یک فیلد از این نوع میبایست طول آن حتماً قید شود.          | ٠ |            |
| طول متغیر                                                                  | ٠ | TEXT       |
| با بیشینه طول ۶۵۵۳۵ کاراکتر معادل ۶۵ کیلوبایت                              | ٠ |            |

۴۲